Register your product and get support at **www.philips.com/welcome** 

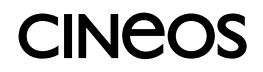

42PFL7423 42PFL7433

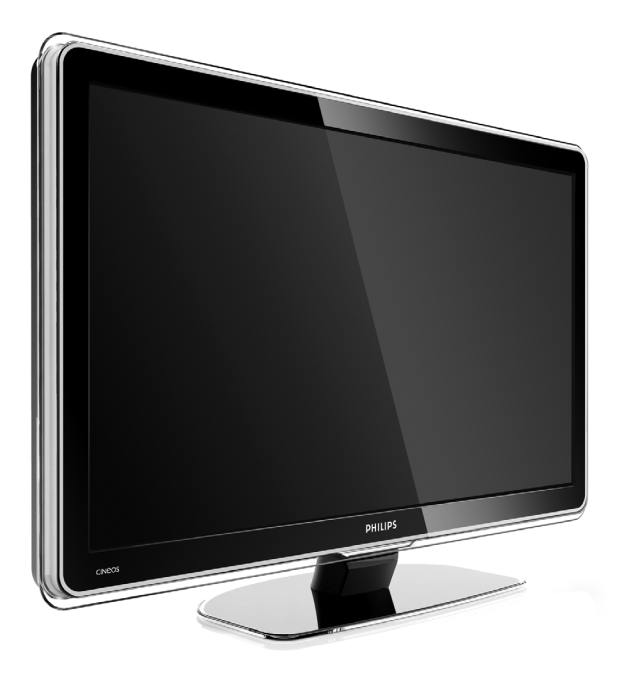

| EN | LCD television   | IT | Televisore LCD |
|----|------------------|----|----------------|
| DE | LCD-Fernsehgerät | ES | Televisor LCD  |
| FR | Téléviseur LCD   | РТ | Televisor LCD  |
| NL | LCD televisie    | EL | Τηλεόρασης LCD |

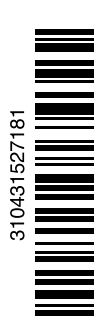

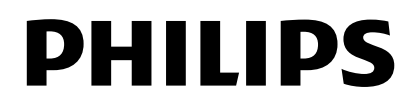

## Πίνακας περιεχομένων

| <b>1</b><br>1.1 | <b>Σημαντικό 3</b><br>Ασφάλεια 3                                 |
|-----------------|------------------------------------------------------------------|
| 1.2<br>1.3      | Φροντίδα της οθόνης 3<br>Ανακύκλωση 3                            |
| 2               | Η τηλεόρασή σας 4                                                |
| 2.1<br>2.2      | Επισκόπηση της τηλεόρασης 4<br>Βασικά χαρακτηριστικά προϊόντος 5 |
| 3               | Ξεκινώντας 5                                                     |
| 3.1             | Ιοποθέτηση της τηλεόρασης 5                                      |
| 3.2<br>3.3      | Αναριηση σε ισιχο - νεδά 5                                       |
| 3.4             | Καλώδιο κεραίας 7                                                |
| 3.5             | Σύνδεση του καλωδίου ρεύματος 7                                  |
| 4               | Χρήση της τηλεόρασής σας 8                                       |
| 4.1             | Ενεργοποιηση η απενεργοποιηση -                                  |
| 4.2             | Παρακολούθηση τηλεόρασης 9                                       |
| 4.3             | Παρακολούθηση καναλιών μέσω                                      |
|                 | ψηφιακού δέκτη 9                                                 |
| 4.4             | Παρακολούθηση από συνδεδεμένες                                   |
| 15              | συσκευες 9                                                       |
| 4.6             | Επιλογή μιας σελίδας Teletext 9                                  |
| 5               |                                                                  |
| 5               | σας 10                                                           |
| 5.1             | Τηλεχειριστήριο 10                                               |
| 5.2             | Μενού της τηλεόρασης 11                                          |
| 5.3             | Ρυθμίσεις ήχου και εικόνας 13                                    |
| 5.4             | leletext 16                                                      |
| 5.5             | Δημιουργία λιοτάς αγαπημένων                                     |
| 5.6             | Ηλεκτοονικός οδηγός                                              |
| 0.0             | προγράμματος 19                                                  |
| 5.7             | Χρονοδιακόπτες και κλείδωμα 20                                   |
| 5.8             | Υπότιτλοι 21                                                     |
| 5.9             | Ι Ιαρακολούθηση και αναπαραγωγή                                  |
| 5 10            | φωτογραφίων, ΜΗ3 21                                              |
| 5.10            | καναλιών 23                                                      |

5.11 Ενημέρωση λογισμικού 23

### 6 Συντονισμός καναλιών 26

- 6.1 Αυτόματος συντονισμός καναλιών 26
- 6.2 Χειροκίνητος συντονισμός καναλιών 27
- 6.3 Επαναδιάταξη αποθηκευμένων καναλιών 28
- 6.4 Αυτόματη διαχείριση καναλιών 28
- 6.5 Δοκιμή ψηφιακής λήψης 29
- 6.6 Εργοστασιακές ρυθμίσεις 29
- 7 Συνδέσεις (DVD, δέκτης, ...) 30
- 7.1 Επισκόπηση συνδέσεων 30
- 7.2 Πληροφορίες σχετικά με συνδέσεις 31
- 7.3 Σύνδεση των συσκευών σας με το Βοηθό σύνδεσης 32
- 7.4 Σύνδεση των συσκευών σας χωρίς το Βοηθό σύνδεσης 32
- 7.5 Ρύθμιση συνδέσεων 38
- 7.6 Προετοιμασία για ψηφιακές υπηρεσίες 39
- 7.7 Δίκτυο υπολογιστή 40
- 8 Τεχνικά στοιχεία 46

### 9 Αντιμετώπιση προ6λημάτων 48

10 Ευρετήριο 51

Καταχωρήστε το προϊόν σας και λάβετε υποστήριξη από το www.philips.com/welcome. 2008 C Koninkliike Philips Electronics N.V. ME TNV επιφύλαξη παντός δικαιώματος. Οι προδιαγραφές ενδέχεται να αλλάξουν χωρίς προειδοποίηση. Τα εμπορικά σήματα είναι ιδιοκτησία της Koninklijke Philips Electronics N.V. ή των αντίστοιχων ιδιοκτητών τους.

Η Philips διατηρεί το δικαίωμα να αλλάξει τα προϊόντα της οποιαδήποτε στιγμή χωρίς να είναι υποχρεωμένη να προσαρμόσει αντίστοιχα τα αποθέματά της.

Το υλικό που περιλαμβάνεται στο παρόν εγχειρίδιο θεωρείται επαρκές για τη χρήση για την οποία προορίζεται το σύστημα. Εάν το συγκεκριμένο προϊόν, ή μεμονωμένες μονάδες του και διαδικασίες, χρησιμοποιηθούν για διαφορετικούς σκοπούς από αυτούς που καθορίζονται στο παρόν ενχειρίδιο. θα πρέπει να επιβεβαιωθεί η εγκυρότητα και η καταλληλότητά τους. Η Philips εννυάται ότι το υλικό δεν παραβιάζει ευρεσιτεχνίες που ισχύουν στις Η.Π.Α. Δεν παρέχεται καμία άλλη εγγύηση, ρητή ή σιωπηρή.

#### Εγγύηση

Κανένα από τα εξαρτήματα δεν μπορεί να επισκευαστεί από το χρήστη. Μην ανοίγετε ή αφαιρείτε τα καλύμματα και μην εισαγάγετε αντικείμενα μέσα στις οπές εξαερισμού ή αντικείμενα τα οποία δεν είναι κατάλληλα για τις συγκεκριμένες υποδοχές. Επισκευές μπορούν να γίνουν μόνο από Κέντρα Σέρβις της Philips και επίσημα καταστήματα επισκευών. Διαφορετικά θα ακυρωθεί κάθε εγγύηση, ρητή ή σιωπηρή.

Εάν πραγματοποιήσετε οποιαδήποτε λειτουργία που απαγορεύεται ρητά στο παρόν εγχειρίδιο, καθώς και οποιεσδήποτε μετατροπές ή διαδικασίες συναρμολόγησης που δεν συνιστώνται ή εγκρίνονται στο παρόν εγχειρίδιο, θα ακυρωθεί η εγγύηση.

#### Χαρακτηριστικά Pixel

Αυτό το προϊόν LCD διαθέτει μεγάλο αριθμό έγχρωμων pixel. Av και διαθέτει ενεργά pixel κατά 99,999% ή περισσότερο, μαύρες κουκκίδες ή φωτεινά στίγματα (κόκκινα, πράσινα ή μπλε) ενδέχεται να εμφανίζονται συνεχώς στην οθόνη. Αυτό είναι ένα δομικό χαρακτηριστικό της οθόνης (εντός κοινών βιομηχανικών προτύπων) και δεν αποτελεί βλάβη.

#### Λογισμικό ανοιχτού κώδικα

Η παρούσα τηλεόραση περιέχει λογισμικό ανοιχτού κώδικα. Η Philips με το παρόν προσφέρεται να καταστήσει διαθέσιμο, εφόσον ζητηθεί, με κόστος όχι μεγαλύτερο από το κόστος διανομής με φυσικά μέσα, ένα πλήρως αναγνώσιμο από συσκευή αντίγραφο του αντίστοιχου πηγαίου κώδικα σε μέσο που χρησιμοποιείται συνήθως για τη διανομή λονισμικού. Η προσφορά αυτή ισχύει για μια περίοδο 3 ετών μετά την ημερομηνία αγοράς του παρόντος προϊόντος. Για να λάβετε τον πηγαίο κώδικα, στείλτε γράμμα στη διεύθυνση Philips Innovative Applications N.V. Ass. to the Development Manager Pathoekeweg 11 B-8000 Brugge Belgium

#### Συμμόρφωση με το πρότυπο EMF

H Koninklijke Philips Electronics N.V. κατασκευάζει και πουλά προϊόντα που απευθύνονται σε καταναλωτές και τα οποία, όπως κάθε ηλεκτρονική συσκευή, έχουν την ιδιότητα εκπομπής και λήψης ηλεκτρομαγνητικών σημάτων. Μία από τις κύριες επιχειρηματικές αρχές της Philips είναι η λήψη όλων των απαραίτητων μέτρων ασφαλείας και υγείας, προκειμένου τα προϊόντα μας να πληρούν τις απαραίτητες νομικές προϋποθέσεις και να παραμένουν εντός των προτύπων EMF που ισχύουν κατά την ημερομηνία παραγωγής των προϊόντων. Η Philips έχει δεσμευτεί στην ανάπτυξη, παραγωγή και πώληση προϊόντων που δεν έχουν δυσμενείς επιπτώσεις στην υγεία. Η Philips επιβεβαιώνει ότι εάν γίνει σωστός χειρισμός των προϊόντων της, ανάλογα με τη χρήση για την οποία προορίζονται, τότε είναι ασφαλής η χρήση τους, σύμφωνα με τα διαθέσιμα επιστημονικά στοιχεία. Η Philips διαδραματίζει ενεργό ρόλο στην ανάπτυξη των διεθνών προτύπων EMF και ασφαλείας. Αυτό δίνει στη Philips τη δυνατότητα να προβλέπει τις περαιτέρω εξελίξεις στον τομέα της τυποποίησης ώστε να τις ενσωματώνει έγκαιρα στα προϊόντα της.

#### Ασφάλεια ρεύματος (μόνο στη Βρετανία)

Η συγκεκριμένη τηλεόραση διαθέτει εγκεκριμένο χυτό ρευματολήπτη. Εάν καταστεί απαραίτητη η αντικατάσταση της ασφάλειας ρεύματος, θα πρέπει να αντικατασταθεί με ασφάλεια ίδιας ονομαστικής τιμής με αυτή που υποδεικνύεται στο βύσμα (για παράδειγμα 10Α).

1. Αφαιρέστε το κάλυμμα της ασφάλειας και την ασφάλεια.

- 2. Η ανταλλακτική ασφάλεια πρέπει να πληροί τις προϋποθέσεις του προτύπου BS 1362 και να διαθέτει το σημάδι έγκρισης ASTA. Σε περίπτωση που χαθεί η ασφάλεια, επικοινωνήστε με το σημείο πώλησης προκειμένου να επιβεβαιώσετε το σωστό τύπο.
- 3. Τοποθετήστε ξανά το κάλυμμα της ασφάλειας.

Για να διατηρηθεί η συμμόρφωση με την οδηγία ΕΜC, δεν πρέπει να αφαιρέσετε το βύσμα του παρόντος προϊόντος από το καλώδιο ρεύματος.

#### Πνευματικά δικαιώματα

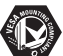

Οι ονομασίες VESA, FDMI και το λογότυπο VESA Mounting Compliant είναι εμπορικά σήματα της Video Electronics Standards Association (VESA).

#### TIDOLBY

VIRTUAL SPEAKER

SURROUND PRO LOGIC II Κατασκευάζεται κατόπιν αδείας από τη Dolby Laboratories. Οι ονομασίες 'Dolby', 'Pro Logic' και το σύμβολο διπλού D ΠΠ. είναι εμπορικά σήματα της Dolby Laboratories.

ΒΒΕΕ Νατασκευάζεται κατόπιν αδείας από τη BBE Sound, Inc. Παίρνει άδεια από την BBE, Inc με βάση μία ή περισσότερες από τις παρακάτω ευρεσιτεχνίες που ισχύουν στις Н.П.А.: 5510752, 5736897. Та σύμβολα BBE και BBE είναι σήματα κατατεθέντα της BBE Sound Inc.

H ovougoja Windows Media είναι σήμα κατατεθέν ή εμπορικό σήμα της Microsoft Corporation στις Ηνωμένες Πολιτείες ή/και σε άλλες χώρες

Οι επωνυμίες ® Kensington και MicroSaver είναι σήματα κατατεθέντα της ACCO World Corporation στις Η.Π.Α. των οποίων έχουν εκδοθεί οι εγγραφές, ενώ εκκρεμούν οι αιτήσεις σε άλλες χώρες.

λογότυπο DLNA και η ονομασία DNLA Certified<sup>TM</sup> είναι εμπορικά σήματα, σήματα υπηρεσιών ή σήματα πιστοποίησης της Digital Living Network Alliance.

Όλα τα υπόλοιπα κατατεθέντα ή μη σήματα είναι ιδιοκτησία των αντίστοιχων ιδιοκτητών τους

# 1 Σημαντικό

Διαβάστε το παρόν εγχειρίδιο χρήσης πριν ξεκινήσετε να χρησιμοποιείτε αυτό το προϊόν.

Δώστε προσοχή και ακολουθήστε τις οδηγίες που περιλαμβάνονται στην παρούσα ενότητα. Η παρούσα εγγύηση δεν ισχύει σε περίπτωση που προκληθεί ζημιά λόγω μη συμμόρφωσης με τις οδηγίες.

### 1.1 Ασφάλεια

- Για να αποφύγετε την πρόκληση βραχυκυκλώματος, μην εκθέσετε το προϊόν σε βροχή ή νερό.
- Για να αποφύγετε τον κίνδυνο πυρκαγιάς
   ή ηλεκτροπληξίας μην τοποθετείτε την τηλεόραση
   κοντά σε πηγές θερμότητας με γυμνή φλόγα (π.χ.
   αναμμένα κεριά).
- Αφήστε κενό χώρο τουλάχιστον 10 εκ. (4 ίντσες) γύρω από την τηλεόραση για εξαερισμό.
- Κρατήστε την τηλεόραση μακριά από καλοριφέρ και άλλες πηγές θερμότητας.
- Μην τοποθετείτε την τηλεόραση σε περιορισμένο χώρο, όπως βιβλιοθήκη. Βεβαιωθείτε ότι η ροή του αέρα μέσα από τις οπές εξαερισμού δεν παρεμποδίζεται από κουρτίνες, ντουλάπια κλπ.
- Για αποφυγή ζημιάς, μην εισαγάγετε αντικείμενα μέσα στις οπές εξαερισμού.
- Βεβαιωθείτε ότι η τηλεόραση δεν πρόκειται να πέσει κάτω. Τοποθετήστε την τηλεόραση σε σταθερή και επίπεδη επιφάνεια και χρησιμοποιήστε μόνο το στοιχείο στήριξης που διατίθεται με την τηλεόραση.
- Για αποφυγή ζημιάς στο καλώδιο ρεύματος, μην τοποθετείτε την τηλεόραση, ή οτιδήποτε άλλο, πάνω στο καλώδιο. Ενδεχόμενη βλάβη στο καλώδιο μπορεί να προκαλέσει φωτιά ή ηλεκτροπληξία.
- Όταν η τηλεόραση έχει στερεωθεί σε περιστροφική βάση ή σε βραχίονα ανάρτησης VESA, δεν πρέπει να ασκείται πίεση στα βύσματα τροφοδοσίας. Ελαφρώς χαλαρωμένα βύσματα τροφοδοσίας ενδέχεται να προκαλέσουν πυρκαγιά ή φωτιά.

### 1.2 Φροντίδα της οθόνης

- Αποσυνδέστε την τηλεόραση από το ρεύμα πριν την καθαρίσετε.
- Καθαρίστε την επιφάνεια με ένα μαλακό υγρό πανί.
   Μην χρησιμοποιήσετε οποιαδήποτε άλλη ουσία (χημικά ή οικιακά καθαριστικά). Ενδέχεται να προκληθεί φθορά στην οθόνη.

- Μην αγγίζετε, πιέζετε, τρίβετε ή χτυπάτε την οθόνη με οποιοδήποτε σκληρό αντικείμενο καθώς μπορεί να προκληθούν μόνιμες γρατσουνιές, φθορά ή ζημιά στην οθόνη.
- Για να αποφύγετε την πρόκληση παραμορφώσεων και ξεθωριάσματος χρωμάτων, να σκουπίζετε τις σταγόνες νερού από την οθόνη όσο το δυνατό γρηγορότερα.
- Στατικές εικόνες

Αποφύγετε τις στατικές εικόνες όσο το δυνατό περισσότερο. Εάν αυτό δεν είναι εφικτό, μειώστε την αντίθεση και τη φωτεινότητα για να αποφύγετε την πρόκληση ζημιάς στην οθόνη. Στατικές εικόνες θεωρούνται οι εικόνες που παραμένουν στην οθόνη για μεγάλο χρονικό διάστημα. Παραδείγματα στατικών εικόνων είναι τα εξής: τα μενού που εμφανίζονται στην οθόνη, οι σελίδες teletext, οι μαύρες γραμμές, οι πληροφορίες του χρηματιστηρίου, τα λογότυπα τηλεοπτικών καναλιών, η ένδειξη της ώρας κλπ.

### 1.3 Ανακύκλωση

- Απορρίψτε τη συσκευασία στο τοπικό σας κέντρο ανακύκλωσης.
- Απορρίψτε τις παλιές μπαταρίες με ασφάλεια, σύμφωνα με τους τοπικούς κανονισμούς.
- Το παρόν προϊόν είναι σχεδιασμένο και κατασκευασμένο για ανακύκλωση και επαναχρησιμοποίηση του υλικού του.
- Δεν πρέπει να απορρίψετε αυτό το προϊόν με τα συνηθισμένα απορρίψματα του σπιτιού σας.
   Ενημερωθείτε ή ρωτήστε το σημείο πώλησης σχετικά με την περιβαλλοντικά ασφαλή ανακύκλωση και τους τοπικούς κανονισμούς. Η μη ελεγχόμενη απόρριψη των απορριμμάτων βλάπτει το περιβάλλον και την ανθρώπινη υγεία.
   (ΕΕC 2002/96/EC)

# 2 Η τηλεόρασή σας

Η ενότητα αυτή σας παρέχει μια επισκόπηση των στοιχείων ελέγχου και των λειτουργιών αυτής της τηλεόρασης.

## 2.1 Επισκόπηση της τηλεόρασης

### Στοιχεία ελέγχου

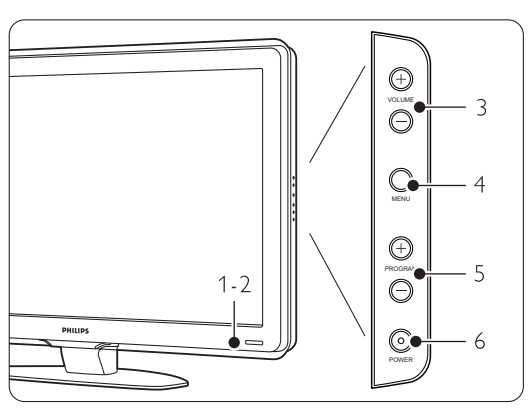

- 1 Ενδεικτική λυχνία
- 2 Αισθητήρας τηλεχειριστηρίου
- 3 Αύξηση και μείωση έντασης
- 4 Μενού
- 5 Αλλαγή προγράμματος ή καναλιού
- 6 Διακόπτης λειτουργίας

### Υποδοχές

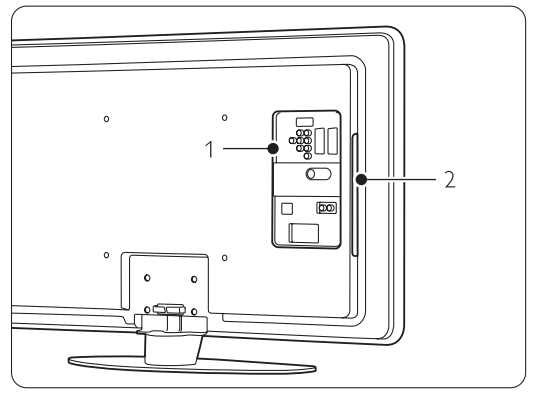

1 Πίσω υποδοχές

2 Πλαϊνές υποδοχές

Για περισσότερες πληροφορίες δείτε την ενότητα 7 Συνδέσεις.

### Τηλεχειριστήριο

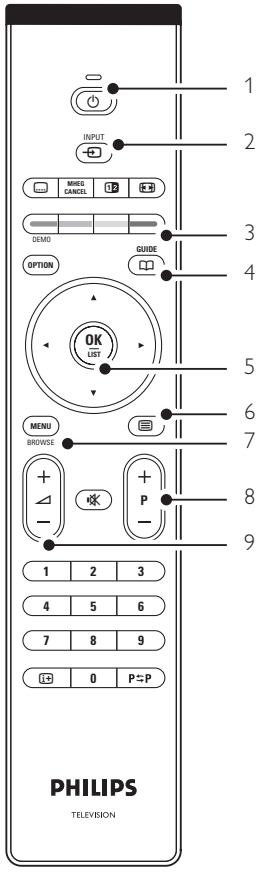

- Ενεργοποίηση συσκευής ή μετάβαση σε κατάσταση ετοιμότητας
- 2 Παρακολούθηση από συνδεδεμένη συσκευή DVD, VCR ...
- 3 Έγχρωμα πλήκτρα επιλογής
- 4 Οδηγός προγράμματος
- 5 Πλήκτρο περιήγησης πλήκτρο
- 6 Πλήκτρο Teletext
- 7 Ενεργοποίηση ή απενεργοποίηση του μενού
- Αλλαγή προγράμματος ή καναλιού προς τα επάνω
   + ή προς τα κάτω -
- 9 Αύξηση + ή μείωση έντασης

Για περισσότερες πληροφορίες δείτε την ενότητα **5.1** Επισκόπηση του τηλεχειριστηρίου

### 2.2 Βασικά χαρακτηριστικά προϊόντος

Η νέα σας τηλεόραση είναι εξοπλισμένη με τις πλέον σύγχρονες καινοτομίες στον τομέα του ήχου και της εικόνας. Η τηλεόρασή σας προσφέρει τα παρακάτω πλεονεκτήματα ...

### Οθόνη LCD πλήρους υψηλής ευκρίνειας

Πλήρης ανάλυση HD 1920x1080p, η υψηλότερη ανάλυση πηγών HD. Προσφέρει εξαιρετική εικόνα προοδευτικής σάρωσης χωρίς τρεμόπαιγμα, με εξαιρετική φωτεινότητα και άψογα χρώματα.

#### **Pixel Plus**

Προσφέρει άψογη ποιότητα εικόνας από οποιαδήποτε πηγή.

#### 100Hz Clear LCD

Η τεχνολογία 100Hz Clear LCD αποδίδει ασυναγώνιστη ευκρίνεια στην αναπαραγωγή κίνησης, καλύτερο επίπεδο μαύρου, υψηλή αντίθεση χωρίς τρεμόπαιγμα, ομαλή εικόνα και ευρύτερη γωνία προβολής.

#### Ενσωματωμένο δέκτη σήματος DVB-T

Εκτός από τη λήψη κανονικής αναλογικής τηλεοπτικής μετάδοσης, η τηλεόρασή σας λαμβάνει επίγεια, ψηφιακά τηλεοπτικά σήματα και μεταδόσεις ραδιοφώνου.

#### EPG - Ηλεκτρονικός οδηγός προγράμματος

Ο Ηλεκτρονικός οδηγός προγράμματος εμφανίζει στην οθόνη τα προγραμματισμένα προγράμματα ψηφιακής τηλεόρασης. Ο οδηγός μπορεί να σας υπενθυμίσει πότε είναι προγραμματισμένη η έναρξη των προγραμμάτων, πότε πρέπει να ενεργοποιήσετε την τηλεόραση κτλ.

#### Υποδοχές HDMI

Υποδοχές HDMI για σύνδεση με την υψηλότερη δυνατή ευκρίνεια.

### Σύνδεση USB / Σύνδεση δικτύου υπολογιστή

Σύνδεση πολυμέσων για άμεση εμφάνιση ή αναπαραγωγή των φωτογραφιών ή της μουσικής σας.

#### Μετάδοση MPEG4 (εάν διατίθεται)

Ένα πρότυπο βίντεο υψηλότερης ποιότητας που παρέχεται από μεταδόσεις HD

# 3 Ξεκινώντας

Η ενότητα αυτή σας βοηθά με την τοποθέτηση και την αρχική εγκατάσταση της τηλεόρασης.

### 3.1 Τοποθέτηση της τηλεόρασης

### Προειδοποίηση

Διαβάστε με προσοχή τις προειδοποιήσεις ασφαλείας στην ενότητα 1.1 Ασφάλεια πριν την τοποθέτηση της τηλεόρασης.

- Οι τηλεοράσεις με μεγάλη οθόνη είναι βαριές.
   Μεταφέρετε και χειριστείτε την τηλεόραση μαζί με τουλάχιστον δύο άτομα.
- Η ιδανική απόσταση για παρακολούθηση τηλεόρασης είναι ίση με τρεις φορές το μέγεθος της οθόνης διαγωνίως.
- Για ιδανικές συνθήκες θέασης, τοποθετήστε την τηλεόραση σε σημείο όπου δεν πέφτει απευθείας φως πάνω στην οθόνη.
- Η τηλεόρασή σας διαθέτει υποδοχή ασφαλείας Kensington στο πίσω μέρος της συσκευής για αντικλεπτική κλειδαριά.

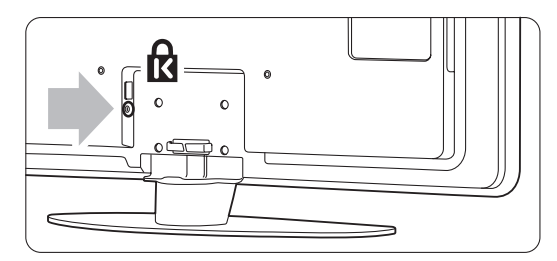

### 3.2 Ανάρτηση σε τοίχο - VESA

### 🕐 Προσοχή

Λάβετε υπόψη σας το βάρος της τηλεόρασής σας κατά την ανάρτησή της σε τοίχο. Η ακατάλληλη ανάρτηση ενδέχεται να έχει ως αποτέλεσμα σοβαρό τραυματισμό ή ζημιά. Η Koninklijke Philips Electronics N.V. δεν φέρει καμία απολύτως ευθύνη για ακατάλληλη ανάρτηση ή ανάρτηση που προκαλεί ατυχήματα ή τραυματισμό.

Η τηλεόρασή σας είναι έτοιμη για ανάρτηση σε τοίχο με στοιχείο συμβατό με το πρότυπο VESA. Ο βραχίονας αυτός δεν περιλαμβάνεται.

Για να αγοράσετε βραχίονα ανάρτησης που να ταιριάζει με την τηλεόρασή σας, χρειάζεστε έναν από τους παρακάτω κωδικούς VESA.

42" / 107cm VESA MIS-F 400, 400, 8

Περισσότερες πληροφορίες σχετικά με στοιχεία στήριξης και βραχίονες ανάρτησης σε τοίχο μπορείτε να ζητήσετε από τα σημεία πώλησης.

### Σημεία στερέωσης VESA

Εντοπίστε τα 4 σημεία στερέωσης στο πίσω μέρος της τηλεόρασης.

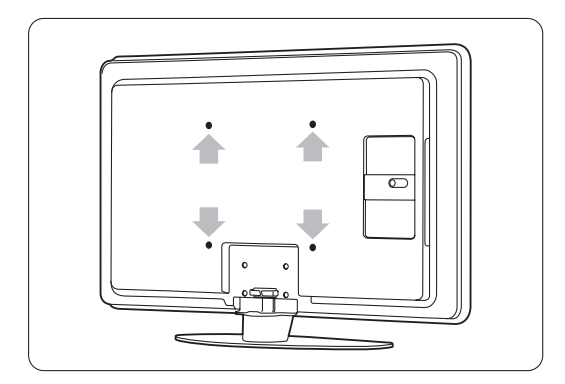

#### Αφαίρεση του στοιχείου στήριξης της τηλεόρασης

 Εντοπίστε τις 4 βίδες του στοιχείου στήριξης της τηλεόρασης.

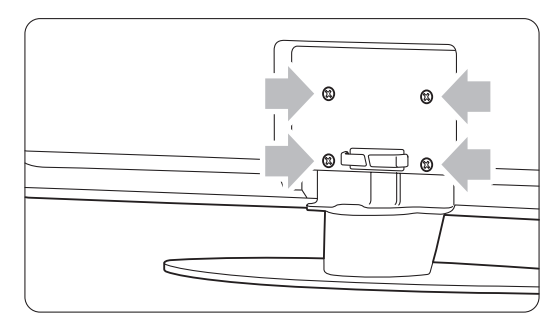

### 2 Ξεβιδώστε τις βίδες.

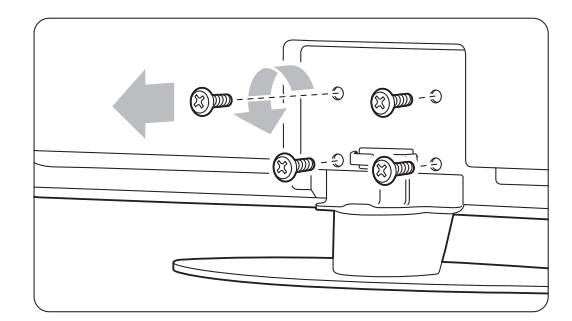

3 Ανασηκώστε την τηλεόραση από το στοιχείο στήριξης.

### 3.3 Μπαταρίες τηλεχειριστηρίου

- Ανοίξτε το κάλυμμα μπαταριών που βρίσκεται στο πίσω μέρος του τηλεχειριστηρίου.
- 2 Τοποθετήστε τις 2 μπαταρίες που παρέχονται (Τύπου ΑΑ-R6-1,5V). Βεβαιωθείτε ότι οι πόλοι των μπαταριών + και - βρίσκονται στη σωστή θέση (όπως εμφανίζεται στο εσωτερικό της θήκης.)
- 3 Κλείστε το κάλυμμα.

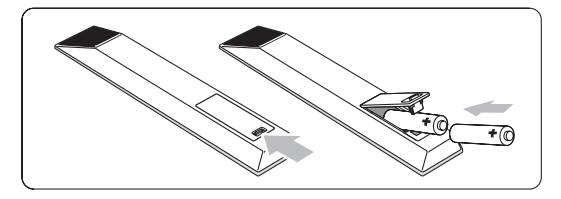

### 🖨 Σημείωση

Αφαιρέστε τις μπαταρίες εάν δεν πρόκειται να χρησιμοποιήσετε το τηλεχειριστήριο για μεγάλο χρονικό διάστημα.

### 3.4 Καλώδιο κεραίας

- Εντοπίστε τη σύνδεση κεραίας που βρίσκεται στο πίσω μέρος της τηλεόρασης.
- Εισαγάγετε το καλώδιο κεραίας ώστε να ασφαλίσει στην υποδοχή κεραίας Antenna T.

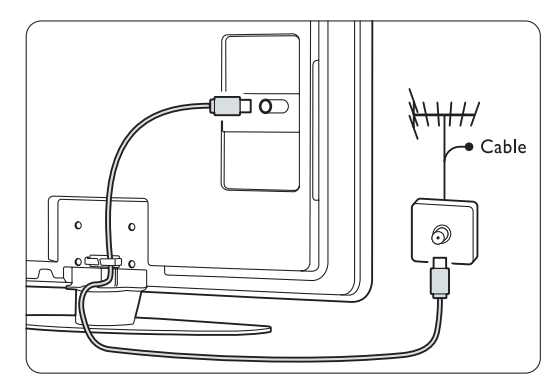

### 3.5 Καλώδιο τροφοδοσίας

Πρέπει οποιαδήποτε στιγμή να μπορείτε να έχετε πρόσβαση στην πρίζα όπου έχετε συνδέσει το καλώδιο τροφοδοσίας.

Η τροφοδοσία της τηλεόρασης με ρεύμα δεν σταματά ποτέ εντελώς, εκτός εάν αποσυνδέσετε το καλώδιο ρεύματος.

Παρόλο που η τηλεόραση έχει πολύ χαμηλή κατανάλωση ρεύματος σε κατάσταση ετοιμότητας, αποσυνδέετε το καλώδιο ρεύματος εάν δεν πρόκειται να χρησιμοποιήσετε την τηλεόραση για μεγάλο χρονικό διάστημα, για να εξοικονομήσετε ενέργεια.

Βεβαιωθείτε ότι η τάση της παροχής ρεύματος αντιστοιχεί στην τάση που αναγράφεται στο αυτοκόλλητο στο πίσω μέρος της τηλεόρασης. Μην εισαγάγετε το καλώδιο του ρεύματος εάν η τάση είναι διαφορετική.

Εισαγάγετε σταθερά το καλώδιο ρεύματος.

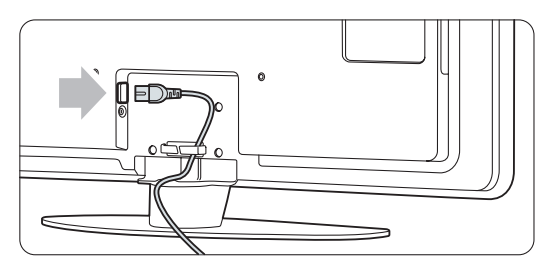

## 4 Χρήση της τηλεόρασης σας

Μάθετε πώς να χρησιμοποιείτε καθημερινά την τηλεόρασή σας.

### 4.1 Ενεργοποίηση ή απενεργοποίηση -Ετοιμότητα

### 🖨 Σημείωση

Ενδέχεται να χρειαστούν 15 δευτερόδεπτα για να ενεργοποιηθεί η τηδεόραση.

Για να ενεργοποιήσετε την τηλεόραση:

- Πατήστε το κουμπί **Dewer** που βρίσκεται στη δεξιά πλευρά της τηλεόρασης, εάν η ενδεικτική λυχνία ετοιμότητας δεν είναι αναμμένη.
- Πατήστε 🕐 στο τηλεχειριστήριο εάν η ενδεικτική λυχνία ετοιμότητας είναι αναμμένη.

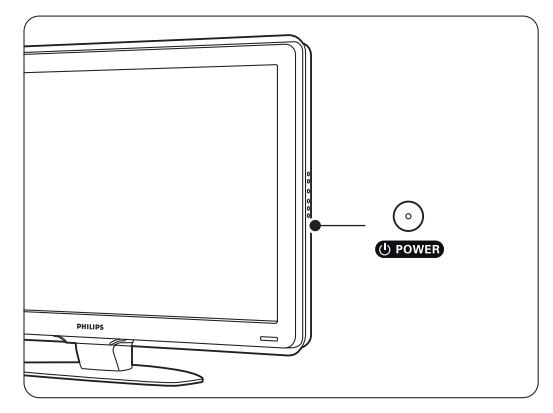

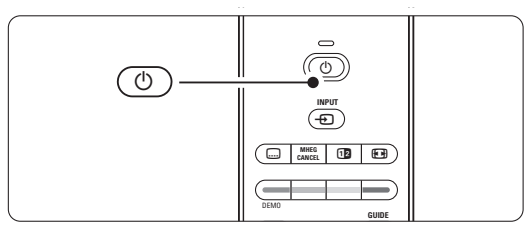

Για να μεταβείτε σε κατάσταση ετοιμότητας:

Πατήστε 🕐 στο τηλεχειριστήριο.

Για να απενεργοποιήσετε την τηλεόραση:

 Πατήστε το κουμπί **Dewer** στο πλάι της τηλεόρασης.

## 4.2 Παρακολούθηση τηλεόρασης

### 4.2.1 Αλλαγή καναλιών

Για να αλλάξετε τηλεοπτικό κανάλι:

- Πατήστε έναν αριθμό (από το 1 έως το 999) ή πατήστε P+ ή P- στο τηλεχειριστήριο.
- Πατήστε Program/Channel ή + στα πλαϊνά στοιχεία ελέγχου της τηλεόρασης.
- 2 Πατήστε P\$P για να επιστρέψετε στο προηγούμενο τηλεοπτικό κανάλι ή συνδεδεμένη συσκευή.

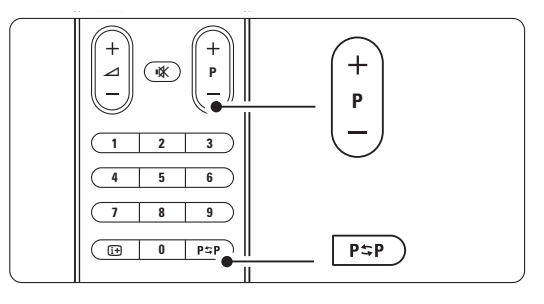

### 4.2.2 Προσαρμογή έντασης

Π Για να προσαρμόσετε το επίπεδο της έντασης:

- Πατήστε ⊿ + ή στο τηλεχειριστήριο
- Πατήστε Volume + ή στα πλαϊνά στοιχεία ελέγχου της τηλεόρασής σας.
- 2 Για να πραγματοποιήσετε σίγαση του ήχου:
  - Πατήστε 🗱 στο τηλεχειριστήριο.
  - Πατήστε 式 ξανά για να επαναφέρετε τον ήχο.

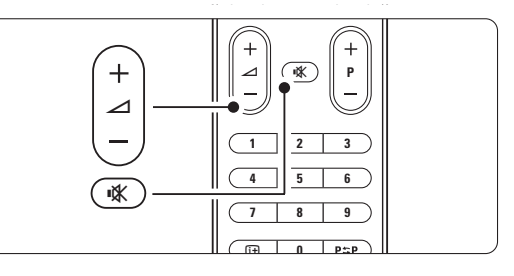

### 4.3 Παρακολούθηση καναλιών μέσω ψηφιακού δέκτη

- Ενεργοποιήστε τον ψηφιακό δέκτη. Η εικόνα από το δέκτη πρέπει να εμφανιστεί αυτόματα στην οθόνη σας.
- 2 Χρησιμοποιήστε το τηλεχειριστήριο του ψηφιακού δέκτη για επιλογή τηλεοπτικών καναλιών.

Εάν η εικόνα δεν εμφανιστεί:

- Πατήστε το πλήκτρο .
- Πατήστε ▲ ή ▼ για να επιλέξετε τη θέση όπου έχετε συνδέσει τον ψηφιακό δέκτη.
- 3 Πατήστε OK.

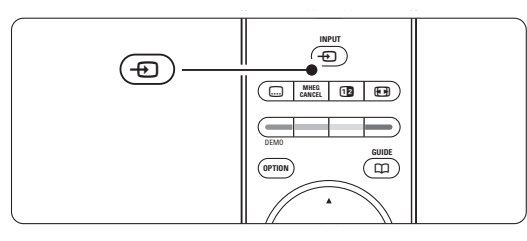

### 🖨 Σημείωση

Εάν δεν έχετε συνδέσει ακόμη τις συσκευές σας, ανατρέξτε στην ενότητα **7 Συνδέσεις**.

### 4.4 Παρακολούθηση συνδεδεμένων συσκευών

 Ενεργοποιήστε τη συσκευή.
 Η εικόνα από τη συσκευή πρέπει να εμφανιστεί αυτόματα.

Εάν η εικόνα δεν εμφανιστεί:

- 2 Πατήστε το πλήκτρο Đ.
- Πατήστε ▲ ή ▼ για να επιλέξετε τη θέση στην οποία έχετε συνδέσει τη συσκευή.
- 4 Πατήστε **ΟΚ**.

### 🖨 Σημείωση

Εάν δεν έχετε συνδέσει ακόμη τις συσκευές σας, ανατρέξτε στην ενότητα **7 Συνδέσεις**.

### 4.5 Παρακολούθηση DVD

1 Ενεργοποιήστε το DVD Player.

- Εισαγάγετε ένα δίσκο DVD στη συσκευή αναπαραγωγής. Η εικόνα του DVD ίσως εμφανιστεί αυτόματα στην οθόνη.
- 3 Πατήστε Play ► στο DVD Player.

Εάν η εικόνα δεν εμφανιστεί:

- Πατήστε το πλήκτρο .
- 2 Πατήστε ▲ ή ▼ για να επιλέξετε τη θέση στην οποία έχετε συνδέσει το DVD Player.
- 3 Πατήστε ΟΚ. Περιμένετε μερικά δευτερόλεπτα για να εμφανιστεί η εικόνα.
- 4 Πατήστε Play ►.

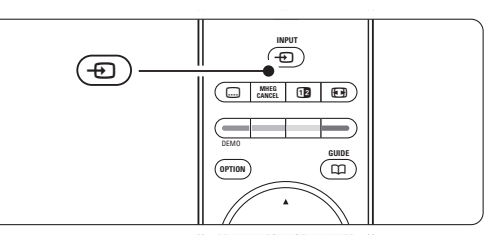

### 4.6 Επιλογή μιας σελίδας Teletext

Τα περισσότερα τηλεοπτικά κανάλια εκπέμπουν πληροφορίες μέσω Teletext.

Για να παρακολουθήσετε Teletext:

1 Πατήστε 🗐.

Εμφανίζεται η κύρια σελίδα ευρετηρίου.

- 2 Για να επιλέξετε τη σελίδα που επιθυμείτε:
  - Χρησιμοποιήστε τα αριθμητικά πλήκτρα για να πληκτρολογήσετε τον αριθμό της σελίδας.
  - Πατήστε P- ή P+ ή ▲ ή ▼ ή για να εμφανίσετε την επόμενη ή την προηγούμενη σελίδα.
  - Πατήστε κάποιο από τα έγχρωμα πλήκτρα επιλογής για να επιλέξετε ένα από τα αντίστοιχου χρώματος στοιχεία που βρίσκονται στο κάτω μέρος της οθόνης.
  - Πατήστε P\$P για να επιστρέψετε στην προηγούμενη σελίδα.
- 3 Πατήστε ξανά () για να απενεργοποιήσετε το Teletex.

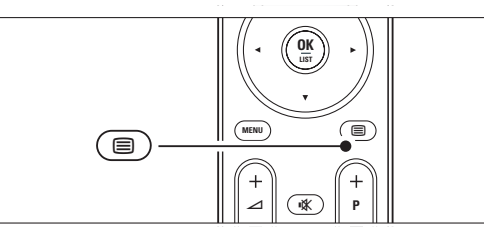

# Αγγλικά

### 🖨 Σημείωση

Μόνο στη Βρετανία: ορισμένα ψηφιακά τηλεοπτικά κανάλια προσφέρουν αφιερωμένες υπηρεσίες ψηφιακού κειμένου (για παράδειγμα, BBC1).

Για περισσότερες πληροφορίες σχετικά με το teletext, ανατρέξτε στην ενότητα **5.4 Teletext**.

## 5 Περισσότερες χρήσεις της τηλεόρασής σας

Η ενότητα αυτή αναφέρεται στην πιο εξελιγμένη χρήση της τηλεόρασής σας:

- χρήση των μενού
- προσαρμογή των ρυθμίσεων εικόνας και ήχου
- περισσότερα σχετικά με τη λειτουργία Teletext
- δημιουργία λιστών αγαπημένων καναλιών

## 5.1 Τηλεχειριστήριο

### 5.1.1 Επισκόπηση τηλεχειριστηρίου

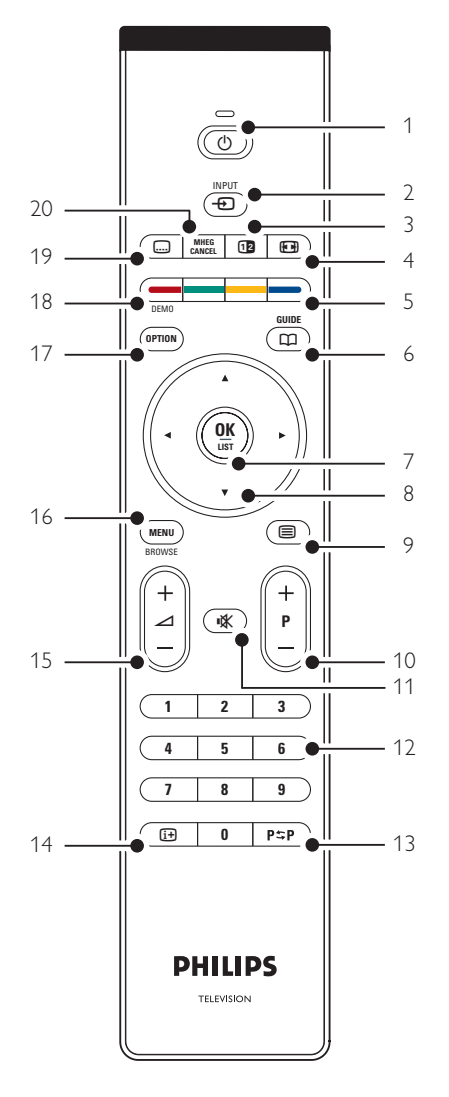

- τα πλεονεκτήματα του EPG (Ηλεκτρονικός οδηγός προγράμματος)
- ρύθμιση κλειδώματος και χρονοδιακόπτη
- ορισμός υποτίτλων και επιλογή γλώσσας υποτίτλων
- τρόπος προβολής φωτογραφιών ή αναπαραγωγής της αγαπημένης σας μουσικής από συσκευή μνήμης USB, τον υπολογιστή ή το οικιακό δίκτυο.

### 1 Ετοιμότητα 🕛

Για ενεργοποίηση της τηλεόρασης ή επιστροφή στην κατάσταση ετοιμότητας.

### 2 Input 🕁

- Για ενεργοποίηση ή απενεργοποίηση του μενού Πηγή.
- Για επιλογή μιας συνδεδεμένης συσκευής ή επιστροφή στην τηλεόραση.

### 3 Διπλή οθόνη 12

Για εμφάνιση του teletext στη δεξιά πλευρά της οθόνης και της εικόνας στην αριστερή.

- 4 Φορμά εικόνας ευρείας οθόνης Για επιλογή φορμά εικόνας.
- 5 Έγχρωμα πλήκτρα επιλογής
  - Εύκολη επιλογή σελίδων teletext.
  - Εύκολη επιλογή εργασιών.
- 6 Guide 🖽

Για ενεργοποίηση ή απενεργοποίηση του Ηλεκτρονικού οδηγού προγράμματος.

- 7 OK/LIST
  - Για εμφάνιση της λίστας των καναλιών.
  - Για ενεργοποίηση μιας ρύθμισης.
- 8 Πλήκτρο περιήγησης
  - Για περιήγηση (▲, ▼, ◄, ►) στο μενού.
- 9 Teletext Για ενεργοποίηση ή απενεργοποίηση της λειτουργίας teletext.
- 10 +P- Αλλαγή καναλιού Για μετάβαση στο επόμενο ή στο προηγούμενο κανάλι της λίστας.
- 11 Σίγαση ιζ Για σίγαση ή επαναφορά του ήχου.
- 12 Αριθμητικά πλήκτρα Για επιλογή τηλεοπτικού καναλιού.
- 13 Προηγούμενο κανάλ Ρ≎Ρ Για επιστροφή στο προηγούμενο κανάλι προβολής
- 14 Εμφάνιση πληροφοριών στην οθόνη [] Για εμφάνιση πληροφοριών σχετικά με το κανάλι ή το πρόγραμμα, εάν υπάρχουν.
- 15 Ένταση Δ Για προσαρμογή του επιπέδου της έντασης.

προσαρμογη του επιπεοου της εντασης.

16 Menu

Για ενεργοποίηση ή απενεργοποίηση του μενού.

17 Option

Για ενεργοποίηση ή απενεργοποίηση του μενού Γρήγορη πρόσβαση

18 Demo

Για ενεργοποίηση του μενού Επίδειξη και προβολή επίδειξης με τα χαρακτηριστικά της τηλεόρασης.

19 Subtitle [i+]

Για ενεργοποίηση ή απενεργοποίηση της λειτουργίας υπότιτλων.

20 MHEG cancel (μόνο στη Βρετανία) Μόνο για ακύρωση ψηφιακού κειμένου ή υπηρεσιών που απαιτούν επέμβαση του χρήστη.

Ανατρέξτε στην ενότητα 10 Ευρετήριο για να εντοπίσετε την ενότητα του εγχειριδίου στην οποία περιλαμβάνονται πληροφορίες για συγκεκριμένο πλήκτρο του τηλεχειριστηρίου.

## 5.2 Μενού της τηλεόρασης

Μέσω των μενού που εμφανίζονται στην οθόνη πραγματοποιείτε εγκατάσταση της τηλεόρασής σας, προσαρμογή των ρυθμίσεων εικόνας και ήχου πρόσβαση σε διάφορα χαρακτηριστικά. Η ενότητα αυτή παρέχει μια επισκόπηση των μενού και περιγράφει πώς να πραγματοποιήσετε περιήγηση σε αυτά.

### 5.2.1 Το μενού

- 1 Πατήστε Menu για να εμφανίσετε το Μενού TV.
- 2 Πατήστε Menu για έξοδο από το Μενού TV.

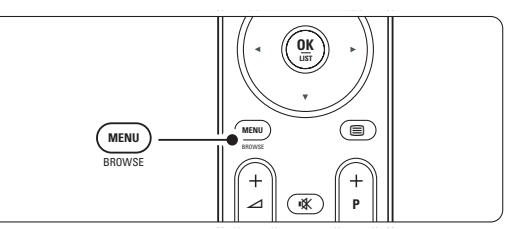

Το Μενού ΤV περιλαμβάνει τα παρακάτω στοιχεία:

| Μενού TV          |  |  |  |  |
|-------------------|--|--|--|--|
| Έξυπνες ρυθμίσεις |  |  |  |  |
| Εικόνα            |  |  |  |  |
| Ήχος              |  |  |  |  |
| Βοηθός ρυθμίσεων  |  |  |  |  |
| Χαρακτηριστικά    |  |  |  |  |
| Ρύθμιση           |  |  |  |  |

• Έξυπνες ρυθμίσεις

Επιλέξτε αυτό το στοιχείο για να ρυθμίσετε την τηλεόραση σε μία από τις προκαθορισμένες ρυθμίσεις. Κάθε ρύθμιση συνδυάζει εικόνα και ήχου.

Еіко́va

Επιλέξτε αυτό το στοιχείο μενού για να προσαρμόσετε όλες τις ρυθμίσεις εικόνας.

Ήχος

Επιλέξτε αυτό το στοιχείο μενού για να προσαρμόσετε όλες τις ρυθμίσεις ήχου.

Βοηθός ρυθμίσεων

Χρησιμοποιήστε το βοηθό ρυθμίσεων για να σας καθοδηγήσει εύκολα στις βασικές ρυθμίσεις εικόνας και ήχου.

### Χαρακτηριστικ

Επιλέξτε αυτό το στοιχείο για ρυθμίσεις άλλων χαρακτηριστικών.

#### Ρύθμιση

Επιλέξτε αυτό το στοιχείο

- για εγκατάσταση και ενημέρωση του λογισμικού της τηλεόρασης;
- για να χρησιμοποιήσετε το βοηθό σύνδεσης που θα σας καθοδηγήσει στη σύνδεση των συσκευών σας στην τηλεόραση.

### 5.2.2 Χρήση του μενού

Μάθετε να χρησιμοποιείτε τα μενού σύμφωνα με αυτό το παράδειγμα.

### 1 Πατήστε Menu.

Στην οθόνη εμφανίζεται το Μενού TV.

| Μενού TV          |  |  |
|-------------------|--|--|
| Έξυπνες ρυθμίσεις |  |  |
| Εικόνα            |  |  |
| Ήχος              |  |  |
| Βοηθός ρυθμίσεων  |  |  |
| Χαρακτηριστικά    |  |  |
| Ρύθμιση           |  |  |

Πατήστε ▲ ή ▼ για να επιλέξετε Εικόνα.
 Πατήστε ► για να μεταβείτε στις ρυθμίσεις εικόνας.

| Εικόνα       |     | Αντίθεση |  |  |
|--------------|-----|----------|--|--|
| Αντίθεση     | 90  |          |  |  |
| Φωτεινότητα  | 47  |          |  |  |
| Χρώμα        | 52  |          |  |  |
| Χροιά        | 0   |          |  |  |
| Ευκρίνεια    | 4   |          |  |  |
| Μείωση θορύβ | Bou |          |  |  |
| Απόχρωση     |     |          |  |  |
|              |     |          |  |  |

#### 4 Πατήστε για να επιλέξετε Φωτεινότητα.

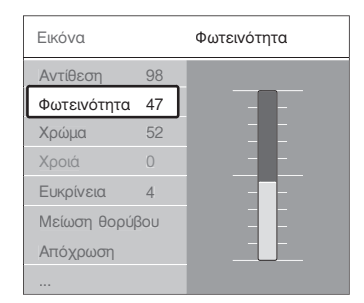

5 Πατήστε > για να μεταβείτε στη ρύθμιση Φωτεινότητα.

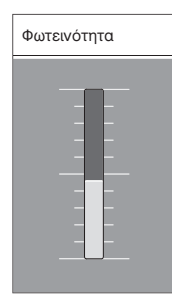

6 Πατήστε ▲ ή ▼ για να προσαρμόσετε τη ρύθμιση.
 7 Πατήστε ◄ για να επιστρέψετε στις ρυθμίσεις εικόνας ή πατήστε Menu για να

πραγματοποιήσετε έξοδο από το Μενού TV.

### 🖨 Σημείωση:

Εάν έχουν συντονιστεί και μεταδίδονται ψηφιακά κανάλια, θα έχετε πρόσβαση σε περισσότερες επιλογές.

### 5.2.3 Μενού Γρήγορη πρόσθαση

Το μενού Γρήγορη πρόσβαση παρέχει απευθείας πρόσβαση σε ορισμένα στοιχεία μενού που χρησιμοποιούνται συχνά. Εάν έχουν συντονιστεί και μεταδίδονται ψηφιακά κανάλια, οι σχετικές ψηφιακές επιλογές θα εμφανίζονται στο μενού.

- 1 Πατήστε **Option** στο τηλεχειριστήριο.
- 2 Πατήστε ▲ ή ▼ για να ενεργοποιήσετε μια επιλογή.
- Πατήστε OK για να εμφανίσετε την επιλογή μενού που επιθυμείτε.
- 4 Πατήστε ▲, ▼, ◄, ► για να πραγματοποιήσετε προσαρμογή των ρυθμίσεων στο μενού.
- Πατήστε Option για να πραγματοποιήσετε έξοδο από το μενού.

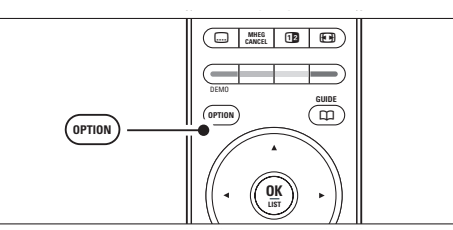

- Γλώσσα διαλόγων Ανατρέξτε στην ενότητα
   5.3.5 Ρυθμίσεων ήχου.
- Γλώσσα υποτίτλων Ανατρέξτε στην ενότητα 5.8.3 Επιλογή γλώσσας ψηφιακών υποτίτλων.
- Υπότιτλοι Ανατρέξτε στην ενότητα 5.8 Υπότιτλοι.
- Φορμά εικόνας Ανατρέξτε στην ενότητα 5.3.4
   Φορμά εικόνας ευρείας οθόνης.
- Ισοσταθμιστής Ανατρέξτε στην ενότητα 5.3.5
   Ρυθμίσεων ήχου.
- Ρολόι

### Εμφάνιση του ρολογιού

- **1** Πατήστε **ΟΚ** για να εμφανίζεται συνέχεια το ρολόι.
- 2 Πατήστε Option και, στη συνέχεια, πατήστε ▲ ή
   ▼ για να επιλέξετε ξανά το Ρολόι.
- Πατήστε ΟΚ για να πραγματοποιήσετε απόκρυψη του ρολογιού.

| Γρήγορη πρόσβαση |
|------------------|
| Γλώσσα διαλόγων  |
| Γλώσσα υποτίτλων |
| Υπότιτλος        |
| Φορμά εικόνας    |
| Ισοσταθμιστής    |
| Ρολόι            |
|                  |

### 5.3 Ρυθμίσεις ήχου και εικόνας

Την πρώτη φορά που ενεργοποιήσατε την τηλεόρασή σας, επιλέξατε τις προτιμώμενες ρυθμίσεις για εικόνα και ήχου. Οι παρακάτω ενότητες περιγράφουν πώς μπορείτε να τροποποιήσετε ή να αναπροσαρμόσετε αυτές τις ρυθμίσεις.

### 5.3.1 Έξυπνες ρυθμίσεις

Θέτει την τηλεόραση σε μία από τις προκαθορισμένες ρυθμίσεις. Κάθε ρύθμιση συνδυάζει εικόνα και ήχου.

- 1 Πατήστε Menu και επιλέξτε Έξυπνες ρυθμίσεις.
- 2 Πατήστε 🕨 για να μεταβείτε στη λίστα.

Πατήστε ▲ ή ▼ για να επιλέξετε μια ρύθμιση.
 Πατήστε OK.

5 Πατήστε Menu για έξοδο από το Μενού TV.

Έξυπνες ρυθμίσεις: Προσωπική, Ζωντανό, Πρότυπο, Ταινία, Εξοικονόμηση ενέργειας, Παιχνίδι.

### 5.3.2 Βοηθός ρυθμίσεων

Χρησιμοποιήστε το βοηθό ρυθμίσεων που θα σας καθοδηγήσει εύκολα στις βασικές ρυθμίσεις εικόνας και ήχου. Ακολουθήστε τις οδηγίες που εμφανίζονται στην οθόνη.

- 1 Πατήστε Menu.
- Επιλέξτε Βοηθός ρυθμίσεων και πατήστε Ι για είσοδο.
- Πατήστε το πράσινο πλήκτρο για να ξεκινήσει η βοήθεια.
- Πατήστε ◄ ή ► για να επιλέξετε την αριστερή ή τη δεξιά πλευρά όπου θα ενεργοποιήσετε την επιλογή σας.
- Πατήστε το πράσινο πλήκτρο για να μεταβείτε στην επόμενη ρύθμιση. Θα μεταβείτε σε αρκετές ρυθμίσεις.
- 6 Πατήστε το πράσινο πλήκτρο για να αποθηκεύσετε όλες σας τις ρυθμίσεις.

### 5.3.3 Ρυθμίσεις εικόνας

Στην ενότητα αυτή περιγράφεται πώς μπορείτε να προσαρμόσετε κάθε ρύθμιση εικόνας ξεχωριστά.

- 1 Πατήστε Menu.
- Επιλέξτε Εικόνα. Πατήστε > για να μεταβείτε στη λίστα.

3 Πατήστε ▲ ή ▼ για να επιλέξετε μια ρύθμιση.

• Αντίθεση

Αλλάζει το επίπεδο των φωτεινών σημείων της εικόνας, ενώ διατηρεί στα ίδια επίπεδα τα σκοτεινά σημεία.

Φωτεινότητα

Αλλάζει το επίπεδο φωτεινότητας ολόκληρης της εικόνας.

| Μενού TV          | Εικόνα             |  |  |  |
|-------------------|--------------------|--|--|--|
| Έξυπνες ρυθμίσεις | Αντίθεση           |  |  |  |
| Εικόνα            | Φωτεινότητα        |  |  |  |
| Ήχος              | Χρώμα              |  |  |  |
| Βοηθός ρυθμίσεων  | Χροιά              |  |  |  |
| Χαρακτηριστικά    | Ευκρίνεια          |  |  |  |
| Ρύθμιση           | Μείωση θορύβου     |  |  |  |
|                   | Απόχρωση           |  |  |  |
|                   | Pixel_Plus         |  |  |  |
|                   | Active covrol      |  |  |  |
|                   | Φωτοαισθητήρας     |  |  |  |
|                   | Φορμά εικόνας      |  |  |  |
|                   | Λειτουρ.αυτό. ήματ |  |  |  |

#### Χρώμα

Αλλάζει το επίπεδο κορεσμού.

#### Хроіа́

Εάν γίνεται μετάδοση NTSC, το επίπεδο αυτό αντισταθμίζει τις διαφοροποιήσεις των χρωμάτων.

• Ευκρίνεια

Αλλάζει το επίπεδο ευκρίνειας των λεπτομερειών.

#### • Μείωση θορύθου

Φιλτράρει και μειώνει το θόρυβο της εικόνας. Ορίστε το επίπεδο σε Ελάχιστο, Μέτριο, Μέγιστο ή Κλειστό.

#### • Απόχρωση

Ρυθμίζει τα χρώματα σε Κανονική, Θερμή (κοκκινωπή) ή Ψυχρή (γαλαζωπή) απόχρωση. Επιλέξτε Συνήθης για να δημιουργήσετε μια δική σας ρύθμιση στο μενού Συνήθης.

#### Συνήθης

Πατήστε το πράσινο πλήκτρο για να επιλέξετε κάθε γραμμή της οποίας θα αλλάξετε την τιμήf:

- R-WP θερμοκρασία κόκκινου
- G-WP θερμοκρασία πράσινου
- B-WP θερμοκρασία μπλε
- R-BL φωτεινότητα κόκκινου
- G-BL φωτεινότητα πράσινου
- Pixel Plus

Ελέγχει τις εξελιγμένες ρυθμίσεις του Pixel Plus Engine αποδίδοντας βέλτιστη ευκρίνεια, αντίθεση, χρώμα και κίνηση.

| Εικόνα              | Pixel Plus             |  |  |
|---------------------|------------------------|--|--|
|                     | HD Natural Motion      |  |  |
| Μείωση θορύβου      | 100 Hz Clear LCD       |  |  |
| Απόχρωση            | Αναβαθμισμ.ευκρίνεια   |  |  |
| Pixel Plus          | Δυ/ <b>κή</b> αντίθεση |  |  |
| Active control      |                        |  |  |
| Φωτοαισθητήρας      | MPEG μείωση τεχν       |  |  |
| Φορμά εικόνας       | Βελτίωση χρώματος      |  |  |
| Λειτουρ.αυτό.σχήματ |                        |  |  |

- HD Natural Motion
   Καταργεί το φαινόμενο τρεμοπαίγματος στην κίνηση και πραγματοποιεί ομαλή αναπαραγωγή κίνησης, ειδικά σε ταινίες.
- 100 Hz Clear LCD
   Αποδίδει ασύγκριτη ευκρίνεια κατά την αναπαραγωγή κίνησης, καλύτερο επίπεδο μαύρου, υψηλή αντίθεση χωρίς τρεμόπαιγμα, ομαλή εικόνα και ευρύτερη γωνία προβολής.
- Αναβαθμισμένη ευκρίνεια
   Επιτυγχάνει ασύγκριτη ευκρίνεια, ειδικά στις
   γραμμές και τα περιγράμματα της εικόνας.
- Δυ/κή αντίθεση Ορίζει το επίπεδο έως το οποίο η τηλεόραση πραγματοποιεί αυτόματη βελτίωση των λεπτομερειών σε σκοτεινές, μέτριες και φωτεινές περιοχές της εικόνας.
- Δυναμικός οπίσθιος φωτισμός
   Ορίζει το επίπεδο ως το οποίο μπορεί να
   περιοριστεί η κατανάλωση ενέργειας μειώνοντας
   την ένταση της φωτεινότητας στην οθόνη.
   Επιλέξτε τη χαμηλότερη κατανάλωση ισχύος ή την
   εικόνα με τη βέλτιστη ένταση φωτεινότητας.
- Μείωση τεχνουργημάτων MPEG
   Εξομαλύνει τις μεταβάσεις σε ψηφιακό
   περιεχόμενο.
- Βελτίωση χρώματος
   Κάνει πιο ζωντανά τα χρώματα και βελτιώνει την ανάλυση των λεπτομερειών των φωτεινών χρωμάτων.
- Active Control

Διορθώνει όλα τα εισερχόμενα σήματα προκειμένου να παρέχει την καλύτερη δυνατή εικόνα. Ενεργοποιεί ή απενεργοποιεί το Active control.

- Φωτοαισθητήρας
   Προσαρμόζει τις ρυθμίσεις εικόνας σύμφωνα με τις συνθήκες φωτισμού που επικρατούν στο δωμάτιο.
   Ενεργοποιεί ή απενεργοποιεί το φωτοαισθητήρα.
- Φορμά εικόνας/Λειτουργία αυτόματου σχήματος Ανατρέξτε στην ενότητα 5.3.4 Φορμά εικόνας ευρείας οθόνης.

### 5.3.4 Φορμά εικόνας ευρείας οθόνης

Αποφύγετε την εμφάνιση μαύρων γραμμών στις πλαϊνές πλευρές ή στο πάνω και το κάτω μέρος της οθόνης. Αλλάξτε το φορμά της εικόνας ώστε να καταλαμβάνει ολόκληρη την επιφάνεια της οθόνης.

- Πατήστε 
   για να μεταβείτε στο μενού Φορμά εικόνας.
- 2 Πατήστε ▲ ή ▼ για να επιλέξετε ένα διαθέσιμο φορμά εικόνας.
- 3 Πατήστε ΟΚ.
- Πατήστε για να μετακινήσετε την εικόνα προς τα πάνω έτσι ώστε η εικόνα να μην καλύπτει μερικώς τους υπότιτλους.

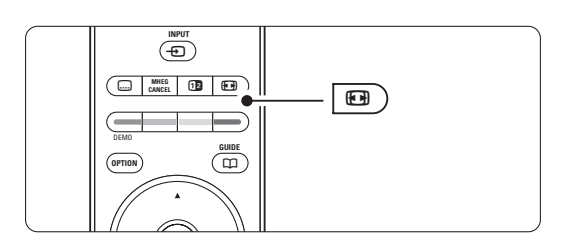

### 🔮 Συμ6ουλή

Για ελαχιστοποίηση της παραμόρφωσης, συνιστάται η χρήση της ρύθμισης Αυτόματο σχήμα.

 Auto format (Δεν διατίθεται για υπολογιστή.) Πραγματοποιεί αυτόματη μεγέθυνση της εικόνας ώστε να καταλαμβάνει ολόκληρη την επιφάνεια της οθόνης. Οι υπότιτλοι εξακολουθούν να εμφανίζονται. Μπορείτε να επιλέξετε Αυτόματο σχήμα σε δύο διαφορετικές λειτουργίες.

 Στο μενού TV, επιλέξτε Εικόνα > Λειτουργία αυτόματου σχήματος.

Επιλέξτε Αυτόματη κάλυψη για να γεμίσετε την οθόνη στο μέγιστο δυνατό. Επιλέξτε Αυτόματη

μεγέθυνση για να διατηρήσετε το αρχικό φορμά εικόνας αλλά ενδέχεται να εμφανίζονται μαύρες γραμμές.

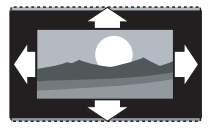

 Υπερδιεύρυνση (Δεν διατίθεται για HD.)
 Αφαιρεί τις πλαϊνές μαύρες γραμμές που εμφανίζονται σε μεταδόσεις με φορμά 4:3.
 Υπάρχει μια ελάχιστη παραμόρφωση.

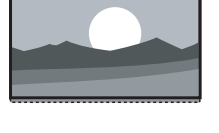

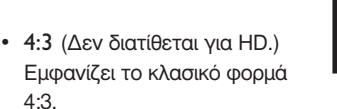

- Διεύρυνση 14:9

   (Δεν διατίθεται για HD.)
   Αλλάζει την κλίμακα του φορμά σε 14:9.
- Διεύρυνση 16:9

   (Δεν διατίθεται για HD.)
   Αλλάζει την κλίμακα του φορμά σε 16:9.
- Οθόνη 16:9
   Αυξάνει την κλίμακα του φορμά σε 16:9.

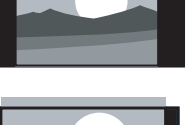

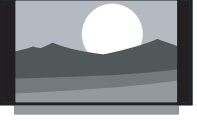

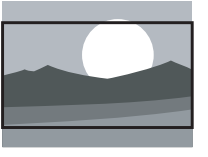

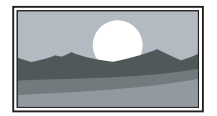

#### Χωρίς κλιμάκωση

(Μόνο για HD και υπολογιστή.) Μέγιστη ευκρίνεια.

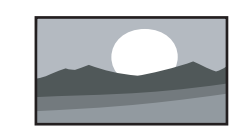

Ενδέχεται να παρουσιαστεί παραμόρφωση στα άκρα.

Ενδέχεται να εμφανίζονται μαύρες γραμμές από τον υπολογιστή σας.

### 🖨 Σημείωση

Μην ξεχάσετε να δώσετε ένα όνομα στη σύνδεση από το μενού Συνδέσεις. Ανατρέξτε στην ενότητα **7.5.1 Ονομασία των συσκευών σας**.

### 5.3.5 Ρυθμίσεις ήχου

Στην ενότητα αυτή περιγράφεται πώς να πραγματοποιήσετε προσαρμογή όλων των ρυθμίσεων ήχου.

- 1 Πατήστε Menu και επιλέξτε Ήχος.
- 2 Πατήστε ► για να μεταβείτε στη λίστα.
- 3 Πατήστε ▲ ή ▼ για να επιλέξετε μια ρύθμιση.

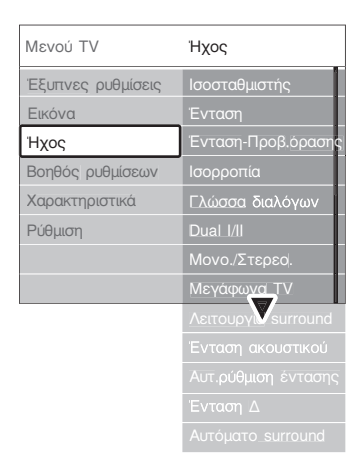

#### Ισοσταθμιστής

Αλλάζει τα μπάσα και τα πρίμα του ήχου. Επιλέξτε κάθε γραμμή για να αλλάξετε τη ρύθμιση.

### Ένταση

Αλλάζει την ένταση του ήχου. Όταν ρυθμίζετε την ένταση του ήχου με το ∠ εμφανίζεται μια γραμμή έντασης. Εάν δεν θέλετε να εμφανίζεται, μεταβείτε στο Menu > Ρύθμιση > Εγκατάσταση > Προτιμήσεις, και πατήστε ► για να μεταβείτε στη λίστα και επιλέξτε Κλειστό για τη Γραμμή έντασης.

Ένταση - Προθλήματα όρασης (μόνο στη Βρετανία)
 Αλλάζει την ένταση του επιλεγμένου ήχου για άτομα με προβλήματα όρασης στο μενού Ρυθμίσεις,
 Εγκατάσταση. Ανατρέξτε στην ενότητα 6.1
 Αυτόματος συντονισμός καναλιών.

#### Ισορροπία

Ορίζει την ισορροπία του δεξιού και αριστερού ηχείου ώστε να ταιριάζουν καλύτερα στη δική σας θέση ακρόασης.

#### Γλώσσα διαλόγων

Εάν έχουν συντονιστεί και μεταδίδονται ψηφιακά κανάλια, ενδέχεται να είναι διαθέσιμη μια λίστα με της γλώσσες διαλόγων για το τρέχον πρόγραμμα. Για να αλλάξετε μόνιμα τη γλώσσα διαλόγων, ανατρέξτε στην ενότητα **6 Συντονισμός καναλιών**.

Dual I/II

Σε περίπτωση μετάδοσης, μπορείτε να επιλέξετε ανάμεσα σε δύο διαφορετικές γλώσσες.

#### • Μονοφωνικός /Στερεοφωνικός ήχος

Εάν υπάρχει η δυνατότητα στερεοφωνικής μετάδοσης, μπορείτε να επιλέξετε εάν θα γίνεται μετάδοση σε Μονοφωνικό ήχο ή Στερεοφωνικό ήχο, ξεχωριστά για κάθε κανάλι.

#### • Ηχεία τηλεόρασης

Εάν έχετε συνδέσει ηχοσύστημα στην τηλεόρασή σας, μπορείτε να απενεργοποιήσετε τα ηχεία της τηλεόρασης. Αυτή η επιλογή είναι διαθέσιμη μόνο εάν το EasyLink έχει ρυθμιστεί σε On. Δείτε Menu > Ρύθμιση > Εγκατάσταση > Προτιμσεις > EasyLink. Επιλέξτε **Αυτόματη (EasyLink)** για αυτόματη αναπαραγωγή του ήχου της τηλεόρασης από το ηχοσύστημα.

#### Λειτουργία surround

Για να επιλέξετε έναν ήχο που γεμίζει το χώρο, εάν μεταδίδεται ή εάν είναι διαθέσιμος από κάποια συνδεδεμένη συσκευή.

#### • Ένταση ακουστικού

Αλλάζει την ένταση του ακουστικού. Μπορείτε να πραγματοποιήσετε σίγαση των ηχείων της τηλεόρασης με το 🔣 του τηλεχειριστηρίου.

### Αυτόματη ρύθμιση έντασης

Μειώνει την εμφάνιση απότομων διαφοροποιήσεων στην ένταση, όπως στην αρχή των διαφημιστικών ή όταν αλλάζετε κανάλι. Επιλέξτε Ανοιχτό ή Κλειστό.

### Ένταση Δ

Εξομοιώνει τις διαφοροποιήσεις έντασης μεταξύ των καναλιών ή των συνδεδεμένων συσκευών.

- Μεταβείτε στο κανάλι ή τη συσκευή που θέλετε να πραγματοποιήσετε εξομοίωση έντασης.
- 2 Επιλέξτε Ένταση Δ από το μενού Ήχος και αλλάξτε το επίπεδο έντασης.

### Autóµato surround

Ρυθμίζει αυτόματα την τηλεόραση στην καλύτερα μεταδιδόμενη λειτουργία ήχου surround. Επιλέξτε Ανοιχτό ή Κλειστό.

### 5.4 Teletext

Η τηλεόρασή σας διαθέτει μνήμη 1.200 σελίδων όπου αποθηκεύονται οι σελίδες teletext και οι υποσελίδες που μεταδίδονται, για μείωση του χρόνου αναμονής.

Για να επιλέξετε μια σελίδα teletext, ανατρέξτε στην ενότητα 4.6 Επιλογή μιας σελίδας Teletext.

### 5.4.1 Επιλογή γλώσσας teletext

Ορισμένοι ψηφιακοί τηλεοπτικοί σταθμοί σάς παρέχουν τη δυνατότητα να επιλέγετε τη γλώσσα teletext που επιθυμείτε. Ανατρέξτε στην ενότητα 6.1 Αυτόματος συντονισμός καναλιών.

### 5.4.2 Επιλογή υποσελίδων αριθμού σελίδας

Ένας αριθμός σελίδας teletext χωράει αρκετές υποσελίδες. Οι σελίδες εμφανίζονται σε μια γραμμή δίπλα στον κύριο αριθμό σελίδας.

- 1 Πατήστε 🗐.
- 2 Επιλέξτε μια σελίδα teletext.
- 3 Πατήστε < ή </p>

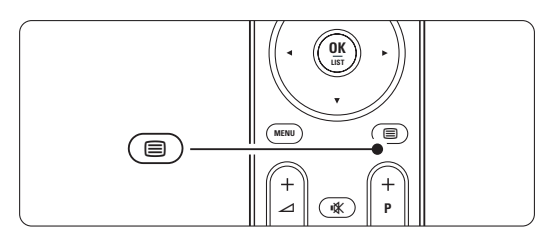

### 5.4.3 Επιλογή εκπομπών teletext T.O.P

Το Τ.Ο.Ρ. teletext (Πίνακας σελίδων) δεν μεταδίδεται από όλα τα τηλεοπτικά κανάλια. Μπορείτε εύκολα να μεταβείτε από το ένα θέμα στο άλλο χωρίς να χρησιμοποιήσετε αριθμούς σελίδων.

- 1 Πατήστε 🗐.
- 2 Πατήστε 🔃 Εμφανίζεται η επισκόπηση Τ.Ο.Ρ.
- 3 Χρησιμοποιήστε τα ◄ ή ►, ▲ ή ▼ για να επιλέξετε ένα θέμα.
- **4** Πατήστε **ΟΚ** για να εμφανίσετε τη σελίδα.

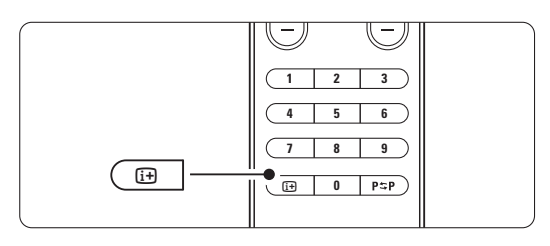

### 5.4.4 Teletext διπλής οθόνης (δεν διατίθεται για κανάλια με υπηρεσίες ψηφιακού κειμένου)

Εμφανίστε το τηλεοπτικό κανάλι και το teletext δίπλαδίπλα.

- 1 Πατήστε 12 για Teletext διπλής οθόνης.
- Πατήστε ξανά () για να εμφανίσετε κανονικό teletext.
- Πατήστε για να απενεργοποιήσετε το teletext.

### 5.4.5 Αναζήτηση teletext

Μεταβείτε γρήγορα σε κάποιο θέμα που έχει συνδεθεί με μια σειρά από αριθμούς σελίδων ή πραγματοποιήστε αναζήτηση στις σελίδες teletext για συγκεκριμένες λέξεις.

- 1 Πατήστε 🔳.
- Πατήστε ΟΚ για να επισημάνετε την πρώτη λέξη ή αριθμό.
- Πατήστε ◄ ή ►, ▲ ή ▼ για να μεταβείτε στην επόμενη λέξη ή αριθμό στη σελίδα.

Πατήστε ΟΚ για να αναζητήσετε μια σελίδα που περιλαμβάνει τη λέξη ή τον αριθμό που έχετε επισημάνει.

Πατήστε Δ μέχρι να μην υπάρχει πλέον καμία επισημασμένη λέξη ή αριθμός για να πραγματοποιήσετε έξοδο από τη λειτουργία Αναζήτηση.

### 5.4.6 Μεγέθυνση σελίδων teletext

Για πιο άνετη ανάγνωση, μπορείτε να αυξήσετε το μέγεθος της σελίδας teletext.

- 1 Πατήστε 🗐 και επιλέξτε μια σελίδα teletext.
- Πατήστε Τ στο τηλεχειριστήριο για να μεγεθύνετε το πάνω μέρος της σελίδας.
- Πατήστε ξανά Η για να εμφανίσετε το μεγεθυσμένο κάτω μέρος της σελίδας.
- Πατήστε ▲ ή ▼ για να κινηθείτε μέσα στη μεγεθυσμένη σελίδα.
- 5 Πατήστε ξανά για να επιστρέψετε στο κανονικό μέγεθος σελίδας.

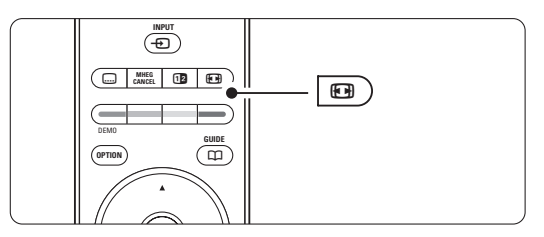

#### 5.4.7 **Mevoú** Teletext

Μπορείτε να χρησιμοποιήσετε τις επιλογές του Μενού Teletext για να εμφανίσετε κρυφές πληροφορίες, να επιτρέψετε την αυτόματη αλλαγή των υποσελίδων και να αλλάξετε τη ρύθμιση χαρακτήρων.

### Αποκάλυψη

Πραγματοποιήστε εμφάνιση ή απόκρυψη κρυμμένων πληροφοριών σε μια σελίδα, όπως λύσεις γρίφων.

#### Αλλαγή υποσελίδων

Εάν υπάρχουν διαθέσιμες υποσελίδες για την επιλεγμένη σελίδα, μπορείτε να πραγματοποιήσετε αυτόματη αλλαγή υποσελίδων.

Γλώσσα

Ορισμένες γλώσσες χρησιμοποιούν διαφορετικό σετ χαρακτήρων. Ορίστε άλλη ομάδα χαρακτήρων για να εμφανίσετε σωστά το κείμενο.

1 Πατήστε 🗐.

### 2 Πατήστε Menu.

- 3 Πατήστε ▲ ή ▼ για να ενεργοποιήσετε κάποια επιλογή.
- 4 Πατήστε ΟΚ για να αλλάξετε μια ρύθμιση.
- 5 Πατήστε Menu για έξοδο από το μενού teletext.
- 6 Πατήστε 🗐 για να απενεργοποιήσετε το teletext.

| Μενού Teletext    |         |
|-------------------|---------|
| Αποκάλυψη         | Κλειστό |
| Αλλαγή υποσέλίδων | Κλειστό |
| Γλώσσα            |         |

#### 5.4.8 Υπηρεσίες ψηφιακού κειμένου (Μόνο στο Ην. Βασίλειο)

Ορισμένοι ψηφιακοί τηλεοπτικοί σταθμοί παρέχουν στα ψηφιακά τηλεοπτικά τους κανάλια αποκλειστικές υπηρεσίες ψηφιακού κειμένου ή υπηρεσίες που απαιτούν την επέμβαση του χρήστη (για παράδειγμα, BBC1). Οι υπηρεσίες αυτές λειτουργούν όπως το κανονικό Teletext με τον αριθμό, το χρώμα και τα πλήκτρα περιήγησης για επιλογή και περιήγησ.

- 1 Πατήστε 🗐.
- 2 Πατήστε ◄ ή ►, ▲ ή ▼ για να επιλέξετε ή να επισημάνετε στοιχεία.
- 3 Πατήστε κάποιο από τα έγχρωμα πλήκτρα επιλογής για να ενεργοποιήσετε μια επιλογή.
- 4 Πατήστε ΟΚ για επιβεβαίωση ή ενεργοποίηση.
- Πατήστε MHEG Cancel για να ακυρώσετε το Ψηφιακό κείμενο ή τις υπηρεσίες που απαιτούν επέμβαση του χρήστη.

### Προσοχή

Οι υπηρεσίες ψηφιακού κειμένου είναι μπλοκαρισμένες όταν γίνεται μετάδοση υποτίτλων και έχετε ορίσει την επιλογή Υπότιτλος σε Ανοιχτό στο μενού Χαρακτηριστικά. Ανατρέξτε στην ενότητα

### 5.8 Υπότιτλοι.

Περισσότερες χρήσεις της τηλεόρασής σας

#### 5.4.9 Teletext 2.5

Εάν μεταδίδεται από τηλεοπτικό κανάλι, αυτό το teletext προσφέρει περισσότερα χρώματα και καλύτερα γραφικά. Η λειτουργία Teletext 2.5 είναι ενεργοποιημένη ως εργοστασιακή ρύθμισ.

1 Πατήστε **Menu** στο τηλεχειριστήριο και επιλέξτε Ρύθμιση > Εγκατάσταση > Προτιμήσεις >

Teletext 2.5 και πατήστε π για είσοδο στη λίστα.

Επιλέξτε Ανοιχτό ή Κλειστό.

#### 5.5 Δημιουργία λίστας αγαπημένων καναλιών

Εμφανίστε τη λίστα Όλα τα κανάλια ή δημιουργήστε μια λίστα αγαπημένων που θα περιλαμβάνει τα τηλεοπτικά κανάλια και τους ραδιοφωνικούς σταθμούς που προτιμάτε.

#### 5.5.1 Επιλογή λίστας αγαπημένων

Μάθετε πώς να επιλέξετε μία από τις λίστες αγαπημένων καναλιών.

Πατήστε ΟΚ.

Την πρώτη φορά μετά την ολοκλήρωση της εγκατάστασης, εμφανίζεται η λίστα Όλα τα κανάλια. Σε άλλες περιπτώσεις, εμφανίζεται η λίστα αγαπημένων που επιλέξατε τελευταία.

| Όλα τα κανάλια    |                     |  |  |  |
|-------------------|---------------------|--|--|--|
|                   |                     |  |  |  |
|                   | EXT 3               |  |  |  |
|                   | HDMI                |  |  |  |
| A                 | 1 Αναλογ κανάλ1     |  |  |  |
|                   | 2 Ψηφιακά κανάλια 1 |  |  |  |
|                   | 3 Ψηφιακά κανάλια 2 |  |  |  |
| े                 | 4 Ραδιοφ.κανάλ.1    |  |  |  |
|                   |                     |  |  |  |
| 🔍 Επιλογή λίστ. 🌒 |                     |  |  |  |

- 2 Πατήστε το κόκκινο πλήκτρο για να εμφανίσετε όλες τις λίστες αγαπημένων.
- 3 Πατήστε ▲ ή ▼ για να επιλέξετε μια λίστα.
- 4 Πατήστε ΟΚ. Εμφανίζεται η λίστα αγαπημένων που έχετε επιλέξει.

5 Πατήστε ξανά ΟΚ για να πραγματοποιήσετε έξοδο.

#### 5.5.2 Ρύθμιση λίστας αγαπημένων

Δημιουργήστε ή τροποποιήστε τη δική σας λίστα αγαπημένων.

Πατήστε ΟΚ.

Εμφανίζεται η τελευταία λίστα που επιλέξατε. 2 Πατήστε το κόκκινο πλήκτρο για να εμφανίσετε

- όλες τις λίστες αγαπημένων.
- 3 Πατήστε ▲ ή ▼ για να επιλέξετε μια λίστα.

- 4 Πατήστε ΟΚ.
- Πατήστε το πράσινο πλήκτρο για να μεταβείτε στη λειτουργία Διόρθωση. Η επιλεγμένη λίστα εμφανίζει όλα τα διαθέσιμα κανάλια..
- 6 Πατήστε ▲ ή ▼ για να επισημάνετε κάποιο κανάλι.
- Πατήστε ΟΚ για σημείωση (ή κατάργηση της σημείωσης) του επισημασμένου καναλιού. Το κανάλι προστίθεται στην (ή αφαιρείται από την) επιλεγμένη λίστα.
- Πατήστε ξανά το πράσινο πλήκτρο για να πραγματοποιήσετε έξοδο από τη λειτουργία Διόρθωση.

Εμφανίζεται η τροποποιημένη λίστα καναλιών.

### 5.5.3 Επιλογή καναλιού από λίστα αγαπημένων

- Πατήστε ΟΚ. Εμφανίζεται η τελευταία λίστα καναλιών που επιλέξατε.
- 2 Χρησιμοποιήστε το ή για να επισημάνετε ένα κανάλι..
- Πατήστε ΟΚ. Η τηλεόραση συντονίζεται στο συγκεκριμένο κανάλι.

### 🛟 Συμβουλή

- Χρησιμοποιήστε τα -P+ για να περιηγηθείτε στα τηλεοπτικά κανάλια της επιλεγμένης λίστας αγαπημένων.
- Μπορείτε να χρησιμοποιήσετε τα αριθμητικά πλήκτρα για να επιλέξετε κανάλια που δεν είναι μαρκαρισμένα ως αγαπημένα.

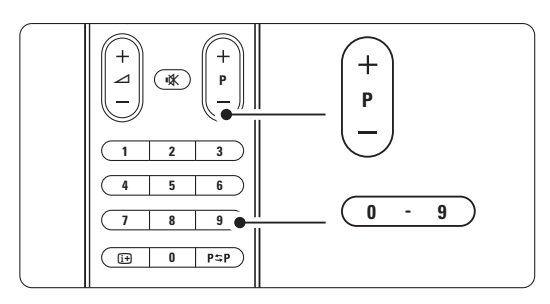

### 5.6 EPG - Ηλεκτρονικός οδηγός προγράμματος -

Ο Ηλεκτρονικός οδηγός προγράμματος είναι ένας οδηγός που εμφανίζεται στην οθόνη και σας ενημερώνει για τα προγραμματισμένα προγράμματα ψηφιακής τηλεόρασης. Μπορείτε να πραγματοποιήσετε περιήγηση, επιλογή και εμφάνιση προγραμμάτων ανά ώρα, τίτλο ή είδος. Υπάρχουν δύο είδη EPG: Τώρα και μετά' και '7 ή 8 ημέρες'.

Εάν έχουν συντονιστεί και μεταδίδονται ψηφιακά κανάλια, ο Ηλεκτρονικός οδηγός προγραμμάτων είναι διαθέσιμος. Ο Ηλεκτρονικός οδηγός 'Τώρα και μετά' είναι παντού διαθέσιμος, ενώ ο EPG '7 ή 8 ημέρες' είναι διαθέσιμος μόνο σε ορισμένες χώρες.

Μέσα από το μενού ΕΡG μπορείτε να...

- δείτε μια λίστα με τα τρέχοντα μεταδιδόμενα προγράμματα
- δείτε το επόμενο πρόγραμμα
- ομαδοποιήσετε τα προγράμματα ανά είδος
  ορίσετε υπενθυμίσεις για την ώρα έναρξης
- ορισετε υπενθυμισεις για την ωρα εναρζης
   προγραμμάτων
- ορίσετε προτιμώμενα κανάλια EPG
- κτλ.

# 5.6.1 Ενεργοποίηση ΕΡG 1 Πατήστε Ω.

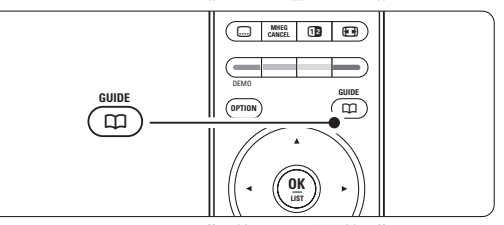

Εμφανίζεται το παρακάτω είδος EPG:

### EPG 'Τώρα και μετά'

Εμφανίζονται λεπτομερείς πληροφορίες σχετικά με το τρέχον πρόγραμ.

| 26 BBC1                                                   | Τρί, 12 Σεπ | 09:17 |
|-----------------------------------------------------------|-------------|-------|
| Τίτλος: Commonwealth Games                                |             |       |
|                                                           |             |       |
| Πληροφ.: 7:50 - 12:30 : 280 min<br>                       |             |       |
| 🔍 Εξοδος 🔍 Επόμενο 🌖<br>Πιέστε - Ρ + για αλλαγή καναλιού. | ۲           |       |

### Ή

### EPG '7 ή 8 ημέρες'

Ενδέχεται να παρέλθει κάποιο χρονικό διάστημα μέχρι

να λάβετε τα δεδομένα EPG. Θα εμφανιστεί η λίστα των τηλεοπτικών προγραμμάτων.

| Οδηγός προγ                                                                  | (ράμ  |              |       |   |       | Τρί, 12 Σεπ       |
|------------------------------------------------------------------------------|-------|--------------|-------|---|-------|-------------------|
|                                                                              | Περίπ | ou           | 09:5  | 5 | Επόμε | EVO               |
| BBC ONE                                                                      | 07:50 | Commonwe     | alth  |   | 12:30 | Commonwealth      |
| BBC TWO                                                                      | 09:50 | Tweenies     |       |   | 10:15 | Something Special |
| five                                                                         | 09:00 | The Wright   | Stuff |   | 10:30 | Trisha Goddard    |
| BBC THREE                                                                    | 05:32 | This is BBC  |       |   | 12:00 | This is BBC THREE |
| BBC FOUR                                                                     | 05:32 | This is BBC  | FOU   | B | 12:00 | This is BBC FOUR  |
| abc1                                                                         | 09:20 | Moonlighting | ļ     |   | 10:15 | Daddio            |
| 🔍 Υπενθύμιση 🔍 Κοιτάζω 🌏 Μετάβαση σε 🔍 Πληροφ.<br>13:50 Anastasia 0010 - ΕΕΝ |       |              |       |   |       |                   |

- 2 Χρησιμοποιήστε τα έγχρωμα πλήκτρα επιλογής για να ενεργοποιήσετε τις διαθέσιμες ενέργειες στο κάτω μέρος της οθόνης.
- Επόμενο: για εμφάνιση πληροφοριών σχετικά με το επόμενο πρόγραμμα.
- Υπενθύμιση: για σημείωση ή κατάργηση της σημείωσης ενός προγράμματος ως υπενθύμιση.
- Κοιτάζω: για παρακολούθηση ή ακρόαση του τρέχοντος προγράμματος.
- Μετάβαση σε...: για μετάβαση στην επόμενη ή στην προηγούμενη μέρα.
- Πληροφορίες: για εμφάνιση πληροφοριών σχετικά με κάποιο επιλεγμένο πρόγραμμα (εάν υπάρχει).
- Πατήστε Π για να πραγματοποιήσετε έξοδο από τον EPG.

### 5.6.2 Περισσότερα σχετικά με τον EPG '7 ή 8 ημέρες'

Η διαχείριση της αναζήτησης ανά είδος, ανά προγραμματισμένες υπενθυμίσεις κτλ γίνεται από το μενού Οδηγός προγράμ.

- Πατήστε Π στο τηλεχειριστήριο.
- 2 Πατήστε Menu.

Εμφανίζεται το μενού Οδηγός προγράμ.

| Οδηγός προγράμ      | Τι υπάρχει            |
|---------------------|-----------------------|
| Τι υπάρχει          | 12:30 South Today     |
| Αναζήτηση ανά είδος | 11:50 Working Lunch   |
| Προγραμμ. υπενθυμ.  | 11:55 Melrose Place   |
| Προτιμώμενα EPG     | 13:00 In aller Freund |
| Αποκτήστε EPG       |                       |
|                     |                       |
|                     |                       |
|                     |                       |

- Πατήστε ▲ ή ▼ για να ενεργοποιήσετε μια επιλογή μενού.
- 4 Πατήστε > για μετάβαση.
- 5 Πατήστε ▲ ή ▼ για επιλογή.
- 6 Πατήστε ΟΚ για ενεργοποίηση ή πατήστε το πράσινο πλήκτρο για παρακολούθηση

7 Πατήστε Π για να πραγματοποιήσετε έξοδο από τον EPG.

### 🖨 Σημείωση

Μόνο κανάλια μαρκαρισμένα ως Προτιμώμενα κανάλια ΕΡG εμφανίζονται στο μενού Οδηγός προγράμ.

### 5.7 Χρονοδιακόπτες και κλείδωμα

Η ενότητα αυτή περιγράφει πώς να ενεργοποιείτε και να απενεργοποιείτε την τηλεόραση σε συγκεκριμένη χρονική στιγμή και πώς να την κλειδώνετε και να την ξεκλειδώνετε.

### 5.7.1 Αυτόματη μετάβαση στην κατάσταση ετοιμότητας

Ο Χρονοδιακόπτης ύπνου πραγματοποιεί εναλλαγή της λειτουργίας της τηλεόρασης στην κατάσταση ετοιμότητας μετά από κάποιο χρονικό διάστημα.

- 1 Πατήστε Menu.
- 2 Επιλέξτε Χαρακτηριστικά > Χρονοδιακόπτης ύπνου και πατήστε ► για να μεταβείτε στη γραμμή χρονοδιακόπτη ύπνου.
- Πατήστε ▲ ή ▼ για να ορίσετε το χρόνο σε όποια τιμή θέλετε, έως 180 λεπτά, με αυξήσεις των 5 λεπτών. Εάν ορίσετε το χρόνο στα 0 λεπτά, ο Χρονοδιακόπτης ύπνου απενεργοποιείται.

Μπορείτε, βεβαίως, να απενεργοποιήσετε την τηλεόρασή σας πριν την ώρα εκείνη ή να πραγματοποιήσετε μηδενισμό του χρόνου κατά τη διάρκεια της αντίστροφης μέτρησης.

### 5.7.2 Αυτόματη ενεργοποίηση της τηλεόρασης

Ο Χρονοδιακόπτης έναρξης ενεργοποιεί αυτόματα την τηλεόραση σε συγκεκριμένο κανάλι κάποια συγκεκριμένη ώρα, ενώ βρίσκεται σε κατάσταση ετοιμότητας.

- 1 Πατήστε Menu.
- 2 Επιλέξτε Χαρακτηριστικά > Χρονοδιακόπτης έναρξης και πατήστε ► για να μεταβείτε στη γραμμή χρονοδιακόπτη έναρξης.

3 Χρησιμοποιήστε τα ◄ ή ►, ▲ ή ▼ για να επιλέξετε και να μεταβείτε σε καθένα από τα στοιχεία μενού για να ορίσετε κανάλι, ημέρα της εβδομάδας ή καθημερινά και ώρα έναρξης.

- 4 Πατήστε ΟΚ για επιβεβαίωση.
- 5 Πατήστε **Menu** για έξοδο από το μενού.

### 🛟 Συμθουλή

Για να απενεργοποιήσετε το Χρονοδιακόπτη έναρξης, επιλέξτε Κλειστό στο μενού Χρονοδιακόπτης έναρξης.

### 5.7.3 Κλείδωμα τηλεοπτικών καναλιών και προγραμμάτων

Κλειδώστε τηλεοπτικά κανάλια ή/και προγράμματα από συνδεδεμένες συσκευές για να αποτρέψετε την παρακολούθησή τους από παιδιά. Χρησιμοποιήστε ένα τετραψήφιο κωδικό για να τα κλειδώνετε και να τα ξεκλειδώνετε.

### Θέσε κωδικό ή αλλαγή κωδικού

- 1 Πατήστε Menu.
- 2 Επιλέξτε Χαρακτηριστικά > Θέσε κωδικό ή Αλλαγή κωδικού και πατήστε ► για να εισαγάγετε τον κωδικό σας.
- Χρησιμοποιήστε τα αριθμητικά πλήκτρα για να εισαγάγετε τον κωδικό σας.

Το μενού **Χαρακτηριστικ**ά εμφανίζεται ξανά με ένα μήνυμα που επιβεβαιώνει ότι ο κωδικός έχει δημιουργηθεί ή έχει αλλάξει.

### Ξεχάσατε τον κωδικό σας ?

- Επιλέξτε Αλλαγή κωδικού.
- 2 Πατήστε .
- 3 Πληκτρολογήστε τον κωδικό ανάγκης 8-8-8-8.
- 4 Πληκτρολογήστε ένα νέο προσωπικό κωδικό.
- Επιβεβαιώστε το νέο κωδικό που πληκτρολογήσατε. Ο προηγούμενος κωδικός διαγράφεται και αποθηκεύεται ο νέος κωδικός.

### 5.7.4 Ενεργοποίηση ή απενεργοποίηση της λειτουργίας Κλείδωμα για παιδιά

Εάν έχετε ορίσει κωδικό, μπορείτε να κλειδώσετε όλα τα κανάλια και τις συσκευές, να κλειδώσετε κάποιο συγκεκριμένο κανάλι ή συσκευή, να ορίσετε το χρονικό όριο μετά το πέρας του οποίου θα κλειδώνονται όλα τα κανάλια και οι συσκευές ή να ορίσετε την ηλικία του παιδιού σας για διαβάθμιση ηλικίας εάν έχουν συντονιστεί και μεταδίδονται ψηφιακά κανάλια.

- 1 Πατήστε Menu.
- Επιλέξτε Χαρακτηριστικά > Κλείδωμα για παιδιά και πατήστε ►.
- Χρησιμοποιήστε τα αριθμητικά πλήκτρα για να εισαγάγετε τον κωδικό σας.
- 4 Ενεργοποιήστε κάποια από τις επιλογές.
- 5 Πατήστε ►.

### Κλείδωμα ή ξεκλείδωμα όλων των καναλιών και των συνδεδεμένων συσκευών

Επιλέξτε Κλείδωμα ή Ξεκλείδωμα.

### Κλείδωμα συγκεκριμένου προγράμματος ή όλων των καναλιών για συγκεκριμένο χρονικό διάστημα

- Επιλέξτε Ειδικό κλείδωμα.
- 2 Πατήστε ► για να μεταβείτε στο μενού Ειδικό κλείδωμα

| Κλείδωμα για παιδιά | Ειδικό κλείδωμα   |
|---------------------|-------------------|
| Κλείδωμα            | Κλείδωμα μετά     |
| Ειδικό κλείδωμα     | Κλείδωμα καναλιού |
| Ξεκλείδωμα          | Γονική διαβάθμιση |
|                     |                   |

- 3 Πατήστε ξανά ► για να μεταβείτε στο μενού Κλείδωμα μετά.
- Επιλέξτε Ανοιχτό για να ενεργοποιήσετε το κλείδωμα του χρονοδιακόπτη.
- 5 Πατήστε <.
- 6 Επιλέξτε Ώρα.
- 7 Πατήστε ►.
- Βισαγάγετε την ώρα χρησιμοποιώντας τα ▲ ή ▼ και ►.
- 9 Πατήστε **ΟΚ**.

#### Κλείδωμα ενός ή περισσότερων καναλιών και συνδεδεμένων συσκευών

- **1** Επιλέξτε **Ειδικό κλείδωμα**.
- Πατήστε ► για να μεταβείτε στο μενού.
- 3 Πατήστε ▲ ή ▼ για να επιλέξετε Κλείδωμα καναλιού.
- 4 Πατήστε ►.
- 5 Πατήστε ▲ ή ▼ για να επιλέξετε το(α) κανάλι(α) που θέλετε να κλειδώσετε ή να ξεκλειδώσετε.
- 6 Πατήστε ΟΚ κάθε φορά που θέλετε να κλειδώσετε ή να ξεκλειδώσετε το κανάλι.

### Ορισμός διαβάθμισης ηλικίας σε ψηφιακό πρόγραμμα

Ορισμένοι ψηφιακοί σταθμοί έχουν ορίσει διαβαθμίσεις στα προγράμματά τους (ανάλογα με τη χώρα στην οποία βρίσκεστε). Εάν η διαβάθμιση είναι υψηλότερη από την ηλικία του παιδιού σας, το πρόγραμμα θα κλειδώνεται.

- Επιλέξτε Ειδικό κλείδωμα.
- 2 Πατήστε 🕨 για να μεταβείτε στο μενού.
- 3 Πατήστε ▲ ή ▼ για να επιλέξετε Γονική διαβάθμιση.
- 4 Πατήστε ►.
- 5 Πατήστε ▲ ή ▼ για να επιλέξετε διαβάθμιση ηλικίας.
- 6 Πατήστε Menu για έξοδο από το μενού Κλείδωμα για παιδιά.

## 5.8 Υπότιτλοι

Μπορείτε να ορίσετε υπότιτλους για κάθε τηλεοπτικό κανάλι που μεταδίδεται μέσω Teletext ή DVB-T (ψηφιακό).

Εάν έχουν συντονιστεί και μεταδίδονται ψηφιακά κανάλια, μπορείτε να επιλέξετε τη γλώσσα υποτίτλων που προτιμάτε.

### 5.8.1 Υποτιτλισμός από αναλογικά τηλεοπτικά κανάλια

- Επιλέξτε κάποιο αναλογικό τηλεοπτικό κανάλι.
- 2 Πατήστε 🗐 για να ενεργοποιήσετε το Teletext.
- Πληκτρολογήστε τον τριψήφιο αριθμό της σελίδας υποτίτλων.

### 🖨 Σημείωση

Θα πρέπει να αποθηκεύσετε τη σελίδα υποτίτλων teletext για αναλογικά κανάλια, χωριστά για κάθε τηλεοπτικό κανάλι.

### 5.8.2 Ενεργοποίηση ή απενεργοποίηση των υπότιτλων

- 1 Πατήστε Menu.
- Επιλέξτε Χαρακτηριστικά > Υπότιτλος και πατήστε
   για είσοδο στη λίστα.
- Πατήστε ▲ ή ▼ για να επιλέξετε Ανοιχτό, ώστε να εμφανίζονται πάντα υπότιτλοι, ή Λειτουργία με σιγή για να εμφανίζονται υπότιτλοι μόνο όταν έχει γίνει σίγαση του ήχου με το πλήκτρο K του τηλεχειριστηρίου.
- Πατήστε < για να επιστρέψετε στο μενού Χαρακτηριστικά.

| Μενού TV          | Χαρακτηριστικά      |
|-------------------|---------------------|
| Έξυπνες ρυθμίσεις | Κοινή διασύνδεση    |
| Εικόνα            | Υπότιτλος           |
| Ήχος              | Γλώσσα υποτίτλων    |
| Βοηθός ρυθμίσεων  | Χρον/πτης ύπνου     |
| Χαρακτηριστικά    | Κλείδωμα για παιδιά |
| Ρύθμιση           | Θέσε/Αλλαγή κωδικού |
|                   | Χρον/πτης έναρξης   |
|                   | Επίδειξη            |

### 5.8.3 Επιλογή γλώσσας ψηφιακών υπότιτλων

Εάν είναι δυνατή η μετάδοση υποτίτλων σε ψηφιακά κανάλια, μπορείτε να επιλέξετε προτιμώμενη γλώσσα υποτίτλων από τη λίστα με τις μεταδιδόμενες γλώσσες. Πραγματοποιείται προσωρινή αντικατάσταση των προτιμώμενων γλωσσών υπότιτλων που έχουν οριστεί στο μενού Εγκατάσταση.

### Πατήστε Menu.

- Πιλέξτε Χαρακτηριστικά > Γλώσσα υπότιτλων και πατήστε ► για να μεταβείτε στη λίστα διαθέσιμων γλωσσών.
- 3 Πατήστε ▲ ή ▼ για να επιλέξετε γλώσσα υποτίτλων.
- 4 Πατήστε **ΟΚ**.

### 5.9 Παρακολούθηση και αναπαραγωγή φωτογραφιών και μουσικής

Δείτε εικόνες ή ακούστε μουσική που έχετε αποθηκεύσει σε συσκευή USB (δεν παρέχεται με την τηλεόραση) ή σε camcorder (μόνο για φωτογραφίες). Παρακολουθήστε τις εικόνες σας ως παρουσίαση ή ακούστε μια λίστα αναπαραγωγής μουσικής που έχετε δημιουργήσει μόνοι σας.

### 🖨 Σημείωση

Η Philips δεν είναι υπεύθυνη εάν η συσκευή USB δεν υποστηρίζεται και η Philips δεν αποδέχεται καμία ευθύνη για φθορά ή απώλεια αποθηκευμένων δεδομένων.

### 5.9.1 Εισαγωγή συσκευής USB

Εισαγάγετε τη συσκευή στο πλάι της τηλεόρασης, ενώ η τηλεόραση είναι ενεργοποιημένη. Εμφανίζεται ένα μήνυμα που σας ενημερώνει ότι έχει εντοπιστεί μια συσκευή USB.

### 🖨 Σημείωση

Σε περίπτωση που δεν ξεκινήσει αυτόματα η αναπαραγωγή των περιεχομένων της συσκευής USB, πατήστε - > USB/Κάρτες μνήμης και πατήστε OK. Επιλέξτε Side και πατήστε OK για να εμφανίσετε το περιεχόμενο της συσκευής camcorder.

### 5.9.2 Αποσύνδεση της συσκευής USB

- 1 Πατήστε 🕁 .
- 2 Αποσυνδέστε τη συσκευή USB.
- Ξ Επιλέξτε την τηλεόραση ή κάποια άλλη συνδεδεμένη συσκευή για να παρακολουθήσετε ένα πρόγραμμα.

### 5.9.3 Προβολή εικόνων, έναρξη παρουσίασης και αναπαραγωγή μουσικής

Πραγματοποιήστε αναζήτηση εικόνων στο άλμπουμ εικόνων της συσκευής USB.

Επιλέξτε το φάκελο Εικόνα για τα αρχεία εικόνας που έχετε αποθηκεύσει στη συσκευή USB.

| USB       | Εικόνα        |
|-----------|---------------|
| 🖆 Εικόνα  | 📫 Afrika_2001 |
| 🗖 Μουσική | 📫 Paris_2006  |
|           | 🖸 My_car.jpg  |
|           | 🖸 Jean.jpg    |
|           | 🖸 Mary.jpg    |

2 Πατήστε ► για να μεταβείτε στο φάκελο Εικόνα.
 3 Πατήστε ▲ ή ▼ για να επιλέξετε ένα τραγούδι ή ένα άλμπουμ εικόνων.

| Εικόνα       | Afrika_2001    |
|--------------|----------------|
| Afrika_2001  | 🖸 Kenya.jpg    |
| Paris_2005   | 🖸 Congo.jpg    |
| O My_car.jpg | 🖸 Victoria.jpg |
| 🖸 Jean.jpg   | 🖸 Dakar.jpg    |
| 🖸 Mary.jpg   | 🖸 Cairo.jpg    |

| Afrika_2001    | Afrika_2001 |
|----------------|-------------|
| 🖸 Kenya.jpg    |             |
| O Congo.jpg    |             |
| O Victoria.jpg |             |
| 🖸 Dakar.jpg    | Kenya.jpg   |
| 🖸 Cairo.jpg    |             |

- Πατήστε ΟΚ για να εμφανίσετε την εικόνα ή να ξεκινήσετε μια παρουσίαση των εικόνων του άλμπουμ.
- 5 Πατήστε ΟΚ για να πραγματοποιήσετε παύση της παρουσίασης. Πατήστε ξανά για να ξαναξεκινήσει.
- Πατήστε ένα από τα έγχρωμα πλήκτρα στο πηλεχειριστήριο για να εκτελέσετε την αντίστοιχη λειτουργία που εμφανίζεται στο κάτω μέρος της οθόνης. Εάν εξαφανιστεί η γραμμή λειτουργιών που βρίσκεται στο κάτω μέρος της σελίδας, πατήστε κάποιο από τα έγχρωμα πλήκτρα επιλογής για να την εμφανίσετε ξανά.
- 7 Πατήστε ◄ και επιλέξτε άλλη εικόνα ή άλλο άλμπουμ.

### Ρυθμίσεις παρουσίασης

### Λεπτομέρειες / Περισσότερες

Εμφανίζει το όνομα, την ημερομηνία και το μέγεθος εικόνας, καθώς και την επόμενη εικόνα της παρουσίασης.

### Μεταβάσεις

Εμφανίζει τη λίστα με τα διαθέσιμα στυλ

μεταβάσεων για τις εικόνες. Πατήστε 🔺 ή 🔻 για επιλογή και ΟΚ για ενεργοποίηση.

• Χρόνος προβ.

Ορίζει το χρονικό όριο για τις μεταβάσεις εικόνων: Μικρό, Μέτριο ή Μεγάλο.

- Περιστροφή
   Για να πραγματοποιήσετε περιστροφή εικόνας.
- Έναρξη/Προθολή/Παύση
   Για διακοπή, παύση και επανεκκίνηση της παρουσίασης.

#### Μικρογραφίες

Πραγματοποιήστε επισκόπηση των εικόνων του επιλεγμένου άλμπουμ.

- Επιλέξτε κάποιο άλμπουμ εικόνων.
- Πατήστε ► για να μεταβείτε στη λίστα εικόνων.
- **3** Πατήστε το μπλε πλήκτρο.
- 4 Πατήστε ▲ ή ▼, ◄ ή ► για να επισημάνετε μια εικόνα.
- 5 Πατήστε ΟΚ για να εμφανίσετε την εικόνα.
- 6 Πατήστε ◄ για να επιστρέψετε στην επισκόπηση μικρογραφιών.
- Πατήστε ξανά το μπλε πλήκτρο για να επιστρέψετε στη λίστα εικόνων.

| USB   Afrika_2001   Kenya.jpg |  |           |
|-------------------------------|--|-----------|
|                               |  | Kenya.jpg |
|                               |  |           |

### Ακρόαση μουσικής

Πραγματοποιήστε αναζήτηση τραγουδιών στο άλμπουμ Μουσική της συσκευής USB.

- Επιλέξτε το φάκελο Μουσική για τα αρχεία μουσικής που έχετε αποθηκεύσει στη συσκευή USB.
- 2 Πατήστε 🕨 για να μεταβείτε στο φάκελο Μουσική.
- 3 Πατήστε ▲ ή ▼ για να επιλέξετε ένα τραγούδι ή ένα άλμπουμ μουσικής.
- Πατήστε ΟΚ για να πραγματοποιήσετε αναπαραγωγή του επιλεγμένου τραγουδιού ή για να πραγματοποιήσετε αναπαραγωγή κάποιου τραγουδιού και, στη συνέχεια, αναπαραγωγή του επόμενου τραγουδιού στο ίδιο άλμπουμ.
- Πατήστε ένα από τα έγχρωμα πλήκτρα στο πηλεχειριστήριο για να εκτελέσετε την αντίστοιχη λειτουργία που εμφανίζεται στο κάτω μέρος της οθόνης. Εάν εξαφανιστεί η γραμμή λειτουργιών που βρίσκεται στο κάτω μέρος της σελίδας, πατήστε κάποιο από τα έγχρωμα πλήκτρα επιλογής για να την εμφανίσετε ξανά.

#### Ρυθμίσεις μουσικής

Λεπτομέρειες
 Εμφανίζει το όνομα αρχείου.

### Επανάληψη: μία/όλων

Πραγματοποιεί επανάληψη όλων των τραγουδιών του άλμπουμ μέχρι να διακόψετε την αναπαραγωγή κάποιου τραγουδιού ή πραγματοποιεί επανάληψη μόνο του τραγουδιού που επιλέξατε μέχρι να διακόψετε την αναπαραγωγή του.

• Ανακατάταξη

Πραγματοποιεί αναπαραγωγή τραγουδιών σε τυχαία σειρά.

### Παρακολούθηση παρουσίασης με μουσική υπόκρουση

Παρακολουθήστε παρουσίαση των αποθηκευμένων σας εικόνων με συνοδεία μουσικής υπόκρουσης.

- Επιλέξτε πρώτα ένα άλμπουμ με τραγούδια και, στη συνέχεια, πατήστε ΟΚ.
- Επισημάνετε το φάκελο Εικόνα και, στη συνέχεια, επιλέξτε κάποιο άλμπουμ εικόνων και πατήστε OK.

### 5.10 Ακρόαση ψηφιακών ραδιοφωνικών καναλιών

Εάν έχετε δυνατότητα ψηφιακής αναμετάδοσης, θα πραγματοποιηθεί εγκατάσταση ψηφιακών ραδιοφωνικών καναλιών κατά τη διαδικασία συντονισμού.

Για ακρόαση ψηφιακού ραδιοφωνικού καναλιού:

- Πατήστε ΟΚ στο τηλεχειριστήριο.
   Εμφανίζεται το μενού Όλα τα κανάλια.
- 2 Χρησιμοποιήστε τα αριθμητικά πλήκτρα για να επιλέξετε ραδιοφωνικό κανάλι, διαθέσιμο μετά από τον αριθμό καναλιού 400. Για αλλαγή σειράς ανατρέξτε στην ενότητα 6.3.3 Αλλαγή σειράς των καναλιών.
- 3 Πατήστε ΟΚ.

### 5.11 Ενημέρωση λογισμικού

Η Philips προσπαθεί διαρκώς να βελτιώσει τα προϊόντα της. Ενδέχεται να συνιστάται ενημέρωση του λογισμικού της τηλεόρασης. Για να ενημερώσετε το λογισμικό της τηλεόρασής σας χρειάζεστε μια συσκευή μνήμης USB (δεν παρέχεται).

Βεβαιωθείτε ότι η συσκευή μνήμης USB έχει τουλάχιστον 48Mb ελεύθερο χώρο. Βεβαιωθείτε ότι η προστασία αντιγραφής είναι απενεργοποιημένη. Ορισμένες συσκευές USB δεν λειτουργούν με αυτή την τηλεόραση.

### 5.11.1 Βοηθός ενημέρωσης

Ο Βοηθός ενημέρωσης σας βοηθά να ενημερώσετε το λογισμικό της τηλεόρασής σας.

#### Αναγνώριση τηλεόρασης

Η συσκευή μνήμης USB πρέπει να αναγνωρίσει την τηλεόρασή σας.

- Πατήστε Menu > Ρύθμιση.
- 2 Πατήστε .
- 3 Πατήστε ▲ ή ▼ για να επιλέξετε Ενημέρωση λογισμικού.
- 4 Πατήστε ►.

| Ρύθμιση             | Ενημέρωση λογισμικ  |
|---------------------|---------------------|
| Εγκατάσταση         | Βοηθός ενημέρωσης   |
| Ενημέρωση λογισμικ. | Πληροφορίες τρέχ    |
|                     | Τοπικές ενημερώσεις |
|                     | Προαγγελία          |
|                     |                     |
|                     |                     |
|                     |                     |
|                     |                     |

#### 5 Πατήστε ▲ ή ▼ για να επιλέξετε Βοηθός ενημέρωσης.

- 6 Πατήστε ►.
- 7 Πατήστε ΟΚ για ενεργοποίηση.
- Β Εισαγάγετε μια συσκευή μνήμης USB στην υποδοχή USB που βρίσκεται στο πλάι της τηλεόρασης. Εμφανίζεται το Μενού TV.
- Πατήστε το πράσινο πλήκτρο για να συνεχίσετε. Η τηλεόραση εμφανίζει ένα μήνυμα που σας ενημερώνει πως η εγγραφή του αρχείου αναγνώρισης στη συσκευή μνήμης USB ολοκληρώθηκε με επιτυχία.
- Πατήστε ξανά το πράσινο πλήκτρο για να ολοκληρώσετε τη διαδικασία.
- Αφαιρέστε τη συσκευή μνήμης USB από την τηλεόραση.

- Βήμα 2: Λήψη λογισμικού από τον υπολογιστή στη συσκευή USB
- Εισάγετε τη συσκευή μνήμης USB σε υπολογιστή που διαθέτει σύνδεση στο Internet.
- Εντοπίστε και ανοίξτε το αρχείο update.htm στη συσκευή USB.
- 3 Διαβάστε τις οδηγίες στην οθόνη και κάντε κλικ στο κουμπί Send ID.

Εάν υπάρχει διαθέσιμο νέο λογισμικό, πραγματοποιείται λήψη της ενημέρωσης στη συσκευή μνήμης USB.

4 Αφαιρέστε τη συσκευή μνήμης USB από το PC.

### Βήμα 3: Μεταφορά της ενημέρωσης στην τηλεόραση

Πρέπει να μεταφέρετε το λογισμικό που έχετε λάβει από τη συσκευή μνήμης USB στην τηλεόρασή σας.

### Προσοχή

- Μην αφαιρείτε τη συσκευή μνήμης USB από την τηλεόραση κατά τη διάρκεια της διαδικασίας ενημέρωσης λογισμικού.
- Σε περίπτωση πτώσης τάσης κατά τη διάρκεια της ενημέρωσης, μην αφαιρέσετε τη συσκευή μνήμης USB από την τηλεόραση. Η τηλεόραση θα συνεχίσει τη διαδικασία ενημέρωσης μόλις αποκατασταθεί η τροφοδοσία.
- Ενεργοποιήστε τη συσκευή.
- Εισαγάγετε τη συσκευή μνήμης USB στην υποδοχή USB που βρίσκεται στο πλάι της τηλεόρασης.

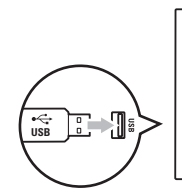

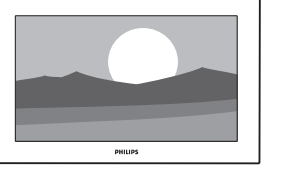

Η τηλεόραση απενεργοποιείται. Η οθόνη θα παραμείνει κενή για περίπου 10 δευτερόλεπτα. Περιμένετε και μην χρησιμοποιήσετε το διακόπτη λειτουργίας () της τηλεόρασης.

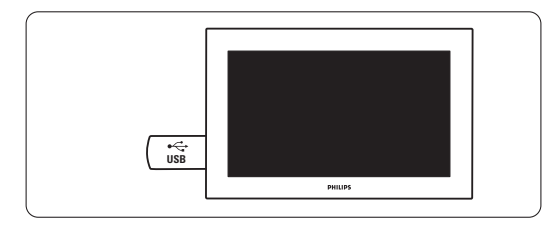

Η διαδικασία ενημέρωσης ξεκινάει αυτόματα.
 Παρακαλώ περιμένετε.

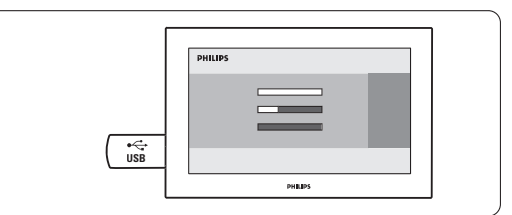

Η διαδικασία ενημέρωσης ολοκληρώνεται όταν στην οθόνη εμφανιστεί το μήνυμα '**Operation** successful' (Διαδικασία επιτυχής).

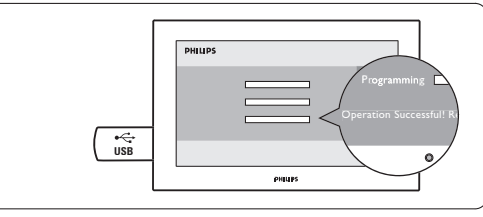

5 Αφαιρέστε τη συσκευή μνήμης USB από την τηλεόραση.

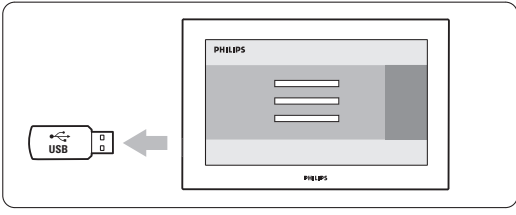

6 Πατήστε 🕐 στο τηλεχειριστήριο. Μην πατάτε το πλήκτρο περισσότερες από μία φορές και μην χρησιμοποιείτε το διακόπτη Power B στην τηλεόραση.

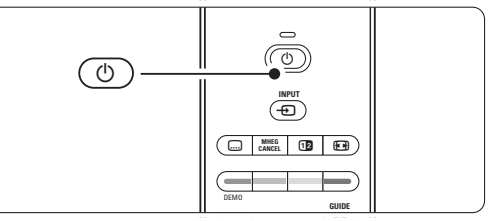

Η τηλεόραση απενεργοποιείται. Η οθόνη θα παραμείνει κενή για περίπου 10 δευτερόλεπτα. Παρακαλώ περιμένετε.

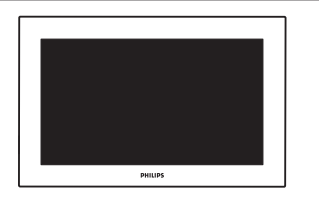

### 8 Η τηλεόραση ενεργοποιείται ξανά. Η ενημέρωση ολοκληρώθηκε.

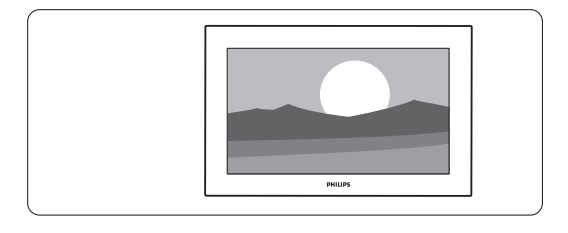

### 5.11.2 Ενημέρωση λογισμικού μέσω ψηφιακής μετάδοσης (DVB-T)

Η τηλεόρασή σας ενδέχεται να λάβει αυτόματα νέο λογισμικό μέσω του ψηφιακού συστήματος μετάδοσης. Εάν εμφανιστεί ένα μήνυμα για πραγματοποίηση ενημέρωσης στην οθόνη, συνιστάται να ενημερώσετε το λογισμικό άμεσα - επιλέξτε Τώρα. Επιλέξτε Αργότερα, εάν θέλετε να σας γίνει υπενθύμιση αργότερα.

Επιλέξτε Ακύρωση για να πραγματοποιήσετε έξοδο από τη διαδικασία ενημέρωσης (δεν συνιστάται). Εάν ακυρώσατε τη διαδικασία ενημέρωσης, μπορείτε ακόμα να πραγματοποιήσετε ενημέρωση μόνοι σας μέσω του Μενού TV > Ρύθμιση > Ενημέρωση λογισμικού > Τοπικές ενημερώσεις.

Αγγλικ

# 6 Συντονισμός καναλιών

Την πρώτη φορά που ενεργοποιήσατε την τηλεόρασή σας επιλέξατε τη γλώσσα των μενού της τηλεόρασης και πραγματοποιήθηκε εγκατάσταση όλων των διαθέσιμων καναλιών.Αυτό το κεφάλαιο παρέχει οδηγίες για επανεγκατάσταση καναλιών και άλλες χρήσιμες λειτουργίες συντονισμού καναλιών.

### 🖨 Σημείωση:

Με την επανεγκατάσταση θα τροποποιηθεί η λίστα Όλα τα κανάλια και τα νέα κανάλια δεν θα προστεθούν σε καμία λίστα αγαπημένων.

### 6.1 Αυτόματος συντονισμός καναλιών

Η ενότητα αυτή περιγράφει πώς να πραγματοποιήσετε αυτόματη αναζήτηση και αποθήκευση όλων των διαθέσιμων καναλιών.

### Βήμα 1: Γλώσσα μενού

Ορίζει σε ποια γλώσσα θα εμφανίζονται τα μενού της τηλεόρασης. Προχωρήστε στο επόμενο βήμα εάν οι ρυθμίσεις γλώσσας είναι σωστές.

### 1 Πατήστε Menu.

- 2 Επιλέξτε Ρύθμιση > Εγκατάσταση > Γλώσσες και πατήστε ► για να μεταβείτε στην επιλογή Γλώσσα μενού.
- 3 Πατήστε ή για να επιλέξετε τη γλώσσα σας.
- 4 Πατήστε ΟΚ για επιβεβαίωση.
- Πατήστε < για να επιστρέψετε στο μενού Εγκατάσταση.

| Εγκατάσταση            | Γλώσσες             |
|------------------------|---------------------|
| Γλώσσες                | Γλώσσσ μενού        |
| Συντονισμός καναλ      | Αρχικός ήχος        |
| Προτιμήσεις            | Δευτερεύων ήχος     |
| <b>Βοηθός</b> σύνδεσης | Αρχικόί υπότίτλοι   |
| Ονομάστεσυσκευές       | Δευτερεύων υπότ     |
| Ρύθμιση ήχου           | Αρχικό teletext     |
| Αποκωδικοποιητής       | Δευτερεύον teletext |
|                        | Προβλήματα ακοής    |
|                        | Προβλήματα όρασης   |
|                        |                     |

Το μενού Γλώσσες προσφέρει επίσης τις παρακάτω ρυθμίσεις γλώσσας όταν έχουν εγκατασταθεί ή μεταδίδονται ψηφιακά κανάλια.

Προτιμώμενη γλώσσα διαλόγων
 Επιλέξτε μία από τις διαθέσιμες γλώσσες διαλόγων
 ως βασική προτιμώμενη και δευτερεύουσα
 προτιμώμενη γλώσσα.

- Προτιμώμενες γλώσσες υπότιτλων
   Επιλέξτε μία από τις διαθέσιμες γλώσσες υπότιτλων ως βασική προτιμώμενη και δευτερεύουσα
   προτιμώμενη γλώσσα. Ανατρέξτε στην ενότητα 5.10
   Υπότιτλοι.
- Προτιμώμενες γλώσσες teletext

Επιλέξτε μία από τις διαθέσιμες γλώσσες teletext ως βασική προτιμώμενη και δευτερεύουσα προτιμώμενη γλώσσα.

Προθλήματα ακοής

Επιλέξτε Ανοιχτό για να εμφανίσετε την έκδοση υποτίτλων για άτομα με προβλήματα ακοής της προτιμώμενης γλώσσας διαλόγων ή υποτίτλων, εάν είναι διαθέσιμες.

 Προθλήματα όρασης (Μόνο στο Ην. Βασίλειο)
 Επιλέξτε να ακούτε επιπλέον τον ήχο σχολίων (εάν διατίθεται) στην ομιλούμενη γλώσσα που εχετε επιλέξει, μέσω των ηχείων της τηλεόρασης, μέσω των ακουστικών ή μέσω και των δύο.

### 🖨 Σημείωση:

Εάν έχουν ενεργοποιηθεί και οι δύο επιλογές Προβλήματα όρασης και Προβλήματα ακοής, προτεραιότητα δίνεται στη γλώσσα για προβλήματα όρασης όταν πρόκειται για ήχο και στη γλώσσα για προβλήματα ακοής όταν πρόκειται για υπότιτλους.

### Προτιμώμενη μορφή ήχου

Επιλέξτε το προτιμώμενο διαθέσιμο φορμά ήχου για βέλτιστη αναπαραγωγή ήχου. Επιλέξτε Για προχωρημένους για βέλτιστη αναπαραγωγή ήχου, εάν έχετε συνδέσει σύστημα Home Cinema στην τηλεόρασή σας. Επιλέξτε Τυπικό σε όλες τις άλλες περιπτώσεις.

### Βήμα 2: Επιλογή χώρας

Επιλέξτε τη χώρα στην οποία βρίσκεστε. Ο συντονισμός και η διάταξη των τηλεοπτικών καναλιών θα πραγματοποιηθούν από την τηλεόραση ανάλογα με τη χώρα σας.Προχωρήστε στο επόμενο βήμα εάν η επιλογή χώρας είναι σωστή.

Πατήστε ▼ για να επιλέξετε Συντονισμός καναλιών.

2 Πατήστε ► για να μεταβείτε στο μενού Συντονισμός καναλιών. Επισημαίνεται η επιλογή Αυτόματη εγκατάσταση. Εμφανιζεται η λίστα χωρών.

- 3 Πατήστε > για να μεταβείτε.
- 4 Πατήστε ΟΚ.
- 5 Πατήστε ▲ ή ▼ για να επιλέξετε τη χώρα σας.
- 6 Πατήστε το πράσινο πλήκτρο.

| Συντονισμός καναλ   | Αυτόματη εγκατάστ |
|---------------------|-------------------|
| Αυτόματη εγκατάστ   | ι με η έναρξη     |
| Ενημέρωση εγκατ     |                   |
| Μήνυμα εκκίνησης    |                   |
| Ψηφιακό:δοκιμή λή   |                   |
| Αναλογ.:Χειροκίνητη |                   |
| Επαναδιάταξη        |                   |
|                     |                   |
|                     |                   |

### Βήμα 3: Συντονισμός τηλεοπτικών και ραδιοφωνικών καναλιών

Η τηλεόρασή σας θα πραγματοποιήσει αναζήτηση και θα αποθηκεύσει όλα τα διαθέσιμα, ψηφιακά και μη, τηλεοπτικά κανάλια, καθώς και όλους τους διαθέσιμους ψηφιακούς ραδιοφωνικούς σταθμούς.

- Πατήστε το πράσινο πλήκτρο για να ξεκινήσει. Η εγκατάσταση ενδέχεται να διαρκέσει μερικά λεπτά.
- Όταν ολοκληρωθεί η αναζήτηση καναλιών, πατήστε το κόκκινο πλήκτρο για να επιστρέψετε στο μενού Εγκατάσταση.
- 3 Πατήστε Menu λ για έξοδο από το μενού.

### 🛟 Συμθουλή

Εάν εντοπιστούν ψηφιακά τηλεοπτικά κανάλια, ενδέχεται να υπάρχουν και ορισμένοι κενοί αριθμοί καναλιών στη λίστα με τα εγκατεστημένα κανάλια. Εάν θέλετε να γίνει μετονομασία, αλλαγή σειράς ή απεγκατάσταση των αποθηκευμένων καναλιών, ανατρέξτε στην ενότητα 6.3 Επαναδιάταξη αποθηκευμένων καναλιών.

### Βήμα 4 Επιλογή ρολογιού, ωρολογιακής ζώνης και χειμερινής/θερινής ώρας

Διατίθενται μόνο όταν η επιλεγμένη χώρα υποστηρίζει ψηφιακή αναμετάδοση. Προχωρήστε στο επόμενο βήμα εάν αυτό το βήμα δεν ισχύει.

- Πατήστε ▼ για να επιλέξετε Ρολόι.
- 2 Πατήστε > για να μεταβείτε στο μενού.
- 3 Πατήστε ▲ ή ▼ για να επιλέξετε Λειτουργία αυτόματου ρολογιού.
- 4 Πατήστε > για μετάβαση.

| Εγκατάσταση              | Ρολόι                |
|--------------------------|----------------------|
|                          | Νειτ. αυτ. ρολογιού  |
| Προτιμήσεις              | Ωρολογιακή ζώνη      |
| Βοηθός σύνδεσης          | Χειμερινή/Θερινή ώρα |
| Ονομάστεσυσκευές         |                      |
| Ρύθμιση ήχου             |                      |
| <b>Απο</b> κωδικοποιητής |                      |
| Ρολόι                    |                      |
| Εργοστασ. ρυθμίσεις      |                      |

### Λειτουργία αυτόματου ρολογιού

Επιλέξτε **Αυτόματο** για να ρυθμίσετε την τηλεόρασή σας να πραγματοποιεί πάντα λήψη της σωστής ώρας. Οι τιμές Ωρολογιακή ζώνη και Χειμερινή/Θερινή ώρα διορθώνονται αυτόματα.

Επιλέξτε **Χειροκίνητη** όταν στην περιοχή σας δεν διατίθεται UTC (Συγχρονισμένος Παγκόσμιος χρόνος).

#### Ωρολογιακή ζώνη/Χειμερινή/Θερινή ώρα

Εάν επιλέξατε χειροκίνητα τη λειτουργία αυτόματου ρολογιού, επιλέξτε την ωρολογιακή ζώνη της περιοχής σας και διαλέξτε Χειμερινή ώρα ή Θερινή ώρα.

### 6.2 Αναλογ. Χειροκίνητη εγκατάσταση

Μπορείτε να πραγματοποιήσετε συντονισμό των αναλογικών καναλιών χειροκίνητα ανά κανάλι με τη Χειροκίνητη εγκατάσταση.

- 6.2.1 Επιλογή συστήματος
- 1 Πατήστε Menu.
- 2 Επιλέξτε Ρύθμιση > Εγκατάσταση > Συντονισμός καναλιών > Αναλογ. Χειροκίνητη εγκατάσταση.
- Πατήστε > για να μεταβείτε στο μενού Αυτόματη εγκατάσταση. Επισημαίνεται η επιλογή Σύστημα.
- 4 Πατήστε > για να μεταβείτε στη λίστα Σύστημα.
- 5 Πατήστε ▲ ή ▼ για να επιλέξετε τη χώρα σας ή την τοποθεσία στην οποία βρίσκεστε.
- 6 Πατήστε ◄ για να επιστρέψετε στο μενού Χειροκίνητη εγκατάσταση..

| Συντονισμός καναλ   | Αυτόματη εγκατάστ |
|---------------------|-------------------|
| Αυτόματη εγκατάστ   | με η έναρξη       |
| Ενημέρωση εγκατ     |                   |
| Μήνυμα εκκίνησης    |                   |
| Κεραία/Καλωδιακή    |                   |
| Ψηφιακό:δοκιμή λή   |                   |
| Αναλογ.:Χειροκίνητη |                   |
| Επαναδιάταξη        |                   |
|                     |                   |

### 6.2.2 Αναζήτηση και αποθήκευση νέου καναλιού

### 1 Πατήστε Menu.

Επιλέξτε Ρύθμιση > Εγκατάσταση > Συντονισμός καναλιών > Αναλογ. Χειροκίνητη εγκατάσταση > Αναζήτηση.

3 Πατήστε > για να μεταβείτε στο μενού Αναζήτηση.

Πατήστε το κόκκινο πλήκτρο για να εισαγάγετε μόνοι σας τη συχνότητα ή πατήστε το πράσινο πλήκτρο για να αναζητήσετε το επόμενο κανάλι.

### 🔇 Συμθουλή

Εάν γνωρίζετε τη συχνότητα, πληκτρολογήστε τους τρεις αριθμούς που την αποτελούν, χρησιμοποιώντας τα πλήκτρα του τηλεχειριστηρίου.

- Επιλέξτε Αποθήκευση ως νέο κανάλι για να αποθηκεύσετε το νέο κανάλι με νέο αριθμό καναλιού.
- 7 Πατήστε 🕨 για είσοδο.
- 8 Πατήστε ΟΚ. Εμφανίζεται η ένδειξη Πραγματοποιήθ.
- 9 Πατήστε Menu για έξοδο από το μενού συντονισμού καναλιών.

### 6.2.3 Μικροσυντονισμός καναλιού

Πραγματοποιήστε μικροσυντονισμό κάποιου καναλιού που έχετε εντοπίσει, εάν η λήψη είναι κακ.

- Πατήστε Menu.
- Επιλέξτε Ρύθμιση > Εγκατάσταση > Συντονισμός καναλιών > Αναλογ. Χειροκίνητη εγκατάσταση > Μικροσυντονισμός.
- 3 Πατήστε > για να μεταβείτε στο μενού Μικροσυντονισμός.
- 4 Πατήστε ▲ ή ▼ για να ρυθμίσετε τη συχνότητα.
- 5 Πατήστε ◄ όταν ολοκληρώσετε το μικροσυντονισμό.
- Επιλέξτε Αποθήκευση τρέχοντος καναλιού για να αποθηκεύσετε το μικροσυντονισμένο κανάλι με τον τρέχοντα αριθμό καναλιού.
- 7 Πατήστε > για είσοδο.
- 8 Πατήστε ΟΚ.

Εμφανίζεται η ένδειξη Πραγματοποιήθ.

Πατήστε Menu για έξοδο από το μενού Συντονισμός καναλιών.

### 6.3 Επαναδιάταξη αποθηκευμένων καναλιών

Για να πραγματοποιήσετε μετονομασία, αλλαγή σειράς, απεγκατάσταση ή επανεγκατάσταση αποθηκευμένων καναλιών.

### 6.3.1 Αλλαγή ονόματος καναλιού

Εκχωρήστε όνομα ή αλλάξτε το όνομα σε ένα κανάλι το οποίο δεν έχετε ονομάσει.

- 1 Πατήστε Menu.
- 2 Επιλέξτε Ρύθμιση > Εγκατάσταση > Συντονισμός καναλιών > Επαναδιάταξη.
- Πατήστε > για να μεταβείτε στη λίστα καναλιών.
- Πατήστε ▲ ή ▼ στη λίστα καναλιών για να επιλέξετε το κανάλι που θέλετε να μετονομάσετε.

5 Πατήστε το κόκκινο πλήκτρο.

- 6 Πατήστε < ή </p>
  - ή ▼ για να αλλάξετε χαρακτήρες. Το διάστημα, οι αριθμοί και άλλοι ειδικοί χαρακτήρες βρίσκονται μεταξύ z και A.
- Πατήστε το πράσινο πλήκτρο ή το πλήκτρο OK για να ολοκληρώσετε τη διαδικασία.

### 🚯 Συμθουλή

Το κίτρινο πλήκτρο πραγματοποιεί διαγραφή όλων των χαρακτήρων. Μπορείτε να χρησιμοποιήσετε το μπλε πλήκτρο για να διαγράψετε τον επισημασμένο χαρακτήρα.

### 6.3.2 Απεγκατάσταση ή επανεγκατάσταση καναλιού

Απεγκαταστήστε ένα αποθηκευμένο κανάλι ώστε να μην μπορείτε πλέον να συντονιστείτε σε αυτό. Επανεγκαταστήστε κάποιο κανάλι που είχατε απεγκαταστήσει.

- 1 Πατήστε Menu.
- Επιλέξτε Ρύθμιση > Εγκατάσταση > Συντονισμός καναλιών > Επαναδιάταξη.
- 3 Πατήστε > για να μεταβείτε στη λίστα καναλιών.
- Πατήστε ▲ ή ▼ στη λίστα καναλιών για να επιλέξετε το κανάλι που θέλετε να απεγκαταστήσετε ή να επανεγκαταστήσετε.
- 5 Πατήστε το πράσινο πλήκτρο για να απεγκαταστήσετε ή να επανεγκαταστήσετε το κανάλι.
- 6 Πατήστε **Menu** για έξοδο από το μενού.

### 6.3.3 Αλλαγή σειράς των καναλιών

Αλλάξτε τη σειρά των αποθηκευμένων καναλιών.

- 1 Πατήστε Menu.
- 2 Επιλέξτε Ρύθμιση > Εγκατάσταση > Συντονισμός καναλιών > Επαναδιάταξη.
- 3 Πατήστε > για να μεταβείτε στη λίστα καναλιών.
- 4 Πατήστε ▲ ή ▼ στη λίστα καναλιών για να επιλέξετε το κανάλι του οποίου θέλετε να αλλάξετε τη σειρά.
- Πατήστε το κίτρινο πλήκτρο για να μετακινήσετε το επισημασμένο κανάλι προς τα επάνω στη λίστα καναλιών.
- 6 Πατήστε το μπλε πλήκτρο για να μετακινήσετε το επισημασμένο κανάλι προς τα κάτω στη λίστα καναλιών.
- 7 Πατήστε Menu για έξοδο από το μενού.

### 6.4 Διαχείριση καναλιών

### 6.4.1 Αυτόματη αναζήτηση

Μία φορά την ημέρα, στις 3 π.μ., η τηλεόραση πραγματοποιεί αυτόματα αναζήτηση για όλα τα διαθέσιμα τηλεοπτικά κανάλια. Αφήστε την τηλεόρασή σας σε κατάσταση ετοιμότητας.

Τα ήδη εγκατεστημένα κανάλια ενημερώνονται και αποθηκεύονται νέα κανάλια. Κανάλια που δεν θα εντοπίσει η διαδικασία αναζήτησης αφαιρούνται από τη λίστα καναλιών. Όταν η διαχείριση καναλιών εντοπίσει ή αφαιρέσει κανάλια, εμφανίζεται ένα μήνυμα κατά την εκκίνηση της τηλεόρασης. Μπορείτε να ενεργοποιήσετε ή να απενεργοποιήσετε αυτό το μήνυμα.

- 1 Πατήστε Menu.
- Επιλέξτε Ρύθμιση > Εγκατάσταση > Συντονισμός καναλιών > Μήνυμα εκκίνησης.
- 3 Επιλέξτε Ανοιχτό ή Κλειστό.

### 6.4.2 Χειροκίνητη αναζήτηση

Μπορείτε να πραγματοποιήσετε ενημέρωση εγκατάστασης μόνοι σας οποιαδήποτε στιγμή.

- 1 Πατήστε Menu.
- Επιλέξτε Ρύθμιση > Εγκατάσταση > Συντονισμός καναλιών > Ενημέρωση εγκατάστασης.
- 3 Πατήστε ► για να μεταβείτε στο μενού Ενημέρωση εγκατάστασης.
- 4 Πατήστε ΟΚ.
- Πατήστε το πράσινο πλήκτρο για έναρξη.
   Η διαδικασία ενημέρωσης ξεκινά και ενδέχεται να διαρκέσει μερικά λεπτά.
- Οταν ολοκληρωθεί η εγκατάσταση, πατήστε το κόκκινο πλήκτρο για να επιστρέψετε στο μενού Συντονισμός καναλιών.
- 7 Πατήστε Menu για έξοδο από το μενού.

### 6.5 Δοκιμή ψηφιακής λήψης

Εάν λαμβάνετε μεταδόσεις ψηφιακής τηλεόρασης, μπορείτε να ελέγξετε την ποιότητα και την ισχύ του σήματος συγκεκριμένου καναλιού.

- Επιλέξτε κανάλι.
- 2 Πατήστε Menu.
- Επιλέξτε Ρύθμιση > Εγκατάσταση > Συντονισμός καναλιών > Ψηφιακό:δοκιμή λήψης.
- 4 Πατήστε ► για είσοδο.
- 5 Πατήστε ΟΚ.
- 6 Πατήστε το πράσινο πλήκτρο για να ξεκινήσετε η δοκιμη. Εμφανιζονται πληροφορίες σχετικά με την ποιότητα και την ισχύ σήματος του καναλιού.

- Χρησιμοποιήστε τα πλήκτρα του δρομέα για να αλλάξετε τη συχνότητα και να βελτιώσετε το σήμα ή εισαγάγετε μια νέα συχνότητα απευθείας με τα αριθμητικά πλήκτρα.
- 8 Πατήστε το πράσινο πλήκτρο για να αποθηκεύσετε εάν το σήμα έχει καλή ποιότητα και ισχύ.
- 9 Πατήστε το κόκκινο πλήκτρο για να επιστρέψετε στο μενού Συντονισμός καναλιών.
- 10 Πατήστε **Menu** για έξοδο από το μενού.

### 🛟 Συμθουλή

Για βέλτιστα αποτελέσματα, επικοινωνήστε με τεχνικό ειδικευμένο στην τοποθέτηση κεραιών.

### 6.6 Εργοστασιακές ρυθμίσεις

Ενδέχεται κάποια στιγμή να θέλετε να επιστρέψετε στις αρχικές εργοστασιακές ρυθμίσεις.

Πραγματοποιείται επαναφορά μόνο των ρυθμίσεων εικόνας και ήχου.

- 1 Πατήστε Menu.
- 2 Επιλέξτε Ρύθμιση > Εγκατάσταση >
- Εργοστασιακές ρυθμίσεις.
- 3 Πατήστε ► για να μεταβείτε στο μενού Εργοστασιακές ρυθμίσεις.
- 4 Πατήστε ΟΚ.
- 5 Πατήστε **Menu** για έξοδο από το μενού.

# 7 Συνδέσεις

## 7.1 Επισκόπηση σύνδεσης

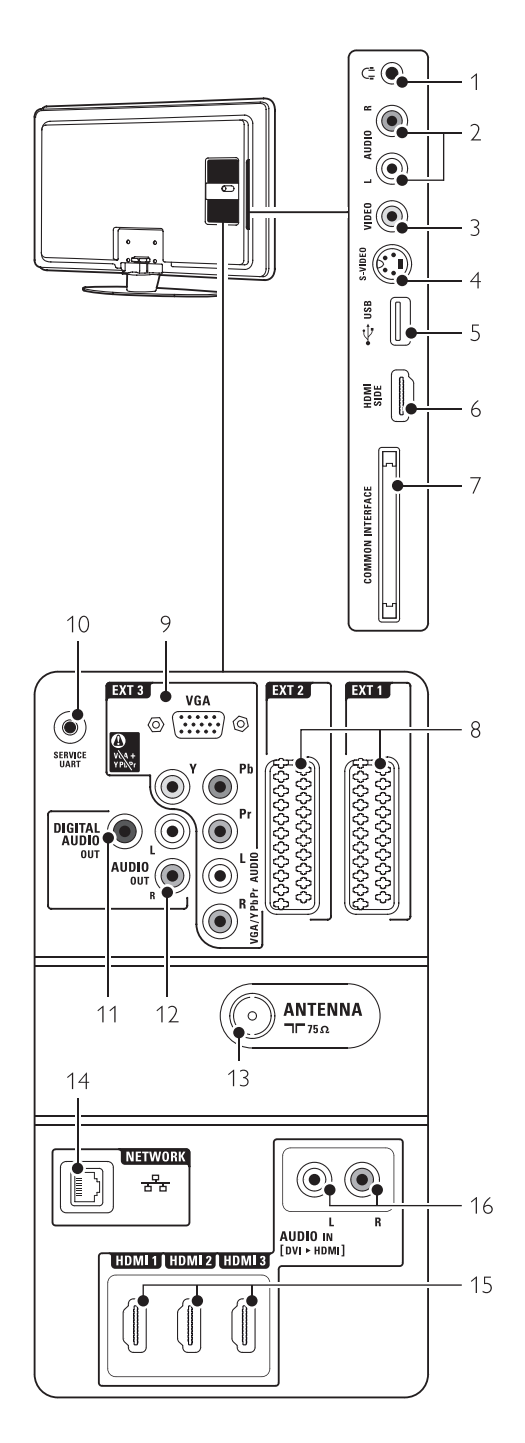

### Πλαϊνές υποδοχές

1 **Ακουστικ**ά

Μίνι στερεοφωνικό βύσμα.

### 2 Audio L/R

Η υποδοχή Audio L/R προορίζεται για χρήση με την υποδοχή Video ή S-Video στο πλάι της τηλεόρασης.

#### 3 Video

Η υποδοχή Video προορίζεται για χρήση με την υποδοχή Audio L/R στο πλάι της τηλεόρασης.

### 4 S-Video

Η υποδοχή S-Video προορίζεται για χρήση με την υποδοχή Audio L/R στο πλάι της τηλεόρασης.

- 5 **USB**
- Υποδοχή USB.6 **ΗDΜΙ** (πλαϊνή)
- Υποδοχή HDMI 7 **Κοινή διασύνδεση**

### Πίσω υποδοχές

### EXT1, EXT2 Υποδοχή scart για DVD, VCR, ψηφιακό δέκτη,

κονσόλα παιχνιδιών, κτλ.

9 EXT3

8

Υποδοχές καλωδίου βίντεο component Y Pb Pr και Audio L/R για DVD, ψηφιακού δέκτη ή κονσόλας παιχνιδιών κ.ά. υποδοχές VGA και Audio L/R για υπολογιστή.

- UART για σέρβις
   Μόνο για σέρβις.
- 11 DIGITAL AUDIO OUT Υποδοχή cinch εξόδου ήχου για σύστημα Home Cinema, κ.λπ.
- 12 AUDIO OUT L/R Υποδοχές cinch εξόδου ήχου για Σύστημα οικιακού κινηματογράφου, κτλ.
- 13 Είσοδος κεραίας

### 14 **Δίκτυο**

Υποδοχή οικιακού δικτύου.

- 15 HDMI 1, HDMI 2, HDMI 3 Υποδοχή HDMI για Blu-ray Disc player, ψηφιακό δέκτη HD ή κονσόλα παιχνιδιών HD, κτλ.
- 16 Audio L/R In [DVI σε HDMI] Οι υποδοχές Audio In L/R προορίζονται για χρήση με σύνδεση DVI σε HDMI.

Υποδοχή για μονάδες CA (Πρόσβαση υπό συνθήκες)

#### 7.2 Πληροφορίες σχετικά με συνδέσεις

#### 7.2.1 Απαραίτητες πληροφορίες

Πραγματοποιήστε τη σύνδεση με την καλύτερη ποιότητα για τη συσκευή σας.

Αναζητήστε τη σύνδεση με την καλύτερη ποιότητα για τη συσκευή σας. Χρησιμοποιήστε αυτή τη σύνδεση για την τηλεόρασή σας.

### ΗDMΙ - Βέλτιστη ποιότητα \*\*\*\*

Η υποδοχή HDMI παρέχει τη βέλτιστη ποιότητα ήχου και εικόνας. Συνδυάζει σε ένα καλώδιο τα σήματα ήχου και εικόνας. Χρησιμοποιήστε υποδοχή HDMI για τηλεοπτικά σήματα HD (υψηλής ευκρίνειας). Η σύνδεση HDMI με EasyLink παρέχει εύκολο χειρισμό των συνδεδεμένων συσκευών που είναι συμβατές με το πρότυπο HDMI CEC. Ανατρέξτε στην ενότητα 7.2.2 EasyLink.

Μια συσκευή που είναι συνδεδεμένη με HDMI στην τηλεόραση μπορεί να στείλει μόνο σήματα ήχου και βίντεο στην τηλεόρασή σας. Η συσκευή δεν μπορεί να λάβει ή να εγγράψει ήχο και βίντεο από την τηλεόρασή σας.

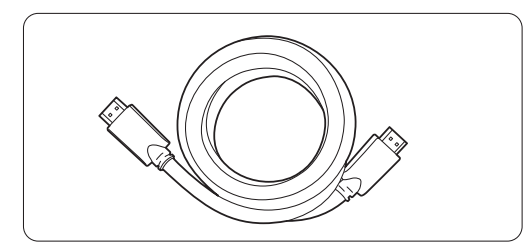

Καλώδιο HDMI (μέγ. 5 μ)

### Συμθουλή

### DVI σε HDMI – Υψηλότερη ποιότητα \*\*\*\*

Χρησιμοποιήστε έναν προσαρμογέα DVI σε HDMI εάν η συσκευή σας έχει μόνο μία σύνδεση DVI.

Συνδέστε ένα καλώδιο Audio L/R στην υποδοχή Audio In L/R (DVI σε HDMI) για ήχο.

Πρέπει να αντιστοιχίσετε αυτή την υποδοχή εισόδου ήχου (DVI σε HDMI) στην υποδοχή HDMI 1, 2 ή 3 που χρησιμοποιείτε για αυτή τη συσκευή. Ανατρέξτε στην ενότητα 7.5.2 Ρύθμιση ήχο.

### Ε Σημείωση

Η σύνδεση HDMI υποστηρίζει HDCP (High-bandwidth Digital Contents Protection - Πρωτόκολλο Προστασίας Ψηφιακού Περιεχομένου Ευρείας Ζώνης). Το HDCP είναι ένα σήμα προστασίας κατά των αντιγραφών που συνοδεύει το περιεχόμενο HD (δίσκος DVD ή Blu-ray). **ΥΥΡbPr** – Υψηλότερη ποιότητα ★★★★ Χρησιμοποιήστε τις συνδέσεις βίντεο Component YPbPr σε συνδυασμό με τις υποδοχές Audio L/R. Αντιστοιχήστε τα χρώματα των καλωδίων κατά τη σύνδεση. Η σύνδεση YPbPr μπορεί να χειριστεί τηλεοπτικά σήματα HD.

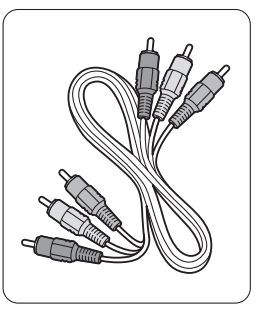

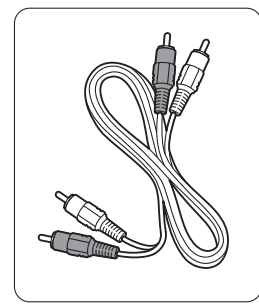

Bίντεο Component Καλώδιο Audio L/R Καλώδιο YPbPr

- Κόκκινο, λευκό

 Κόκκινο, Πράσινο, Μπλ

### Scart - Καλή ποιότητα \*\*\*

Συνδυάζει σε ένα καλώδιο τα σήματα ήχου και εικόνας. Οι υποδοχές scart μπορούν να χειριστούν σήματα βίντεο RGB, αλλά όχι τηλεοπτικά σήματα HD.

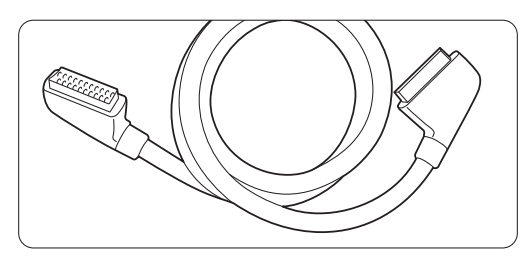

Καλώδιο scart

S-Video - Καλή ποιότητα \*\*

Χρησιμοποιήστε ένα καλώδιο S-Video με ένα καλώδιο Audio L/R (cinch). Αντιστοιχήστε τα χρώματα των καλωδίων κατά τη σύνδεση.

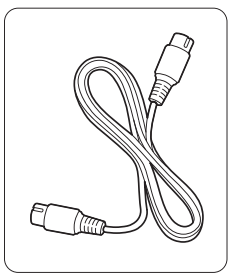

Ένα καλώδιο S-Video

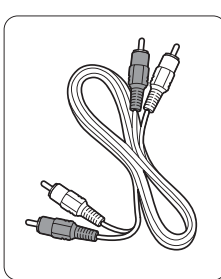

#### Video - Βασική ποιότητα ★

Χρησιμοποιήστε ένα καλώδιο βίντεο (cinch) με ένα καλώδιο Audio L/R. Αντιστοιχήστε τα χρώματα των καλωδίων κατά τη σύνδεση.

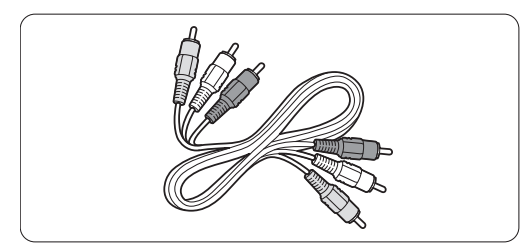

Συνδυασμένο βίντεο - κίτρινο και καλώδιο Audio L/R - κόκκινο και λευκό

### 7.2.2 HDMI με EasyLink

Οι συσκευές που είναι συνδεδεμένες με HDMI και είναι συμβατές με το πρότυπο HDMI CEC μπορούν να λειτουργήσουν μαζί.

- Πατήστε Menu > Ρύθμιση > Εγκατάσταση > Προτιμήσεις και πατήστε ► για είσοδο στη λίστα.
- 2 Πατήστε ▲ ή ▼ για να επιλέξετε EasyLink.
- 3 Πατήστε > για είσοδο.
- 4 Πατήστε ▲ ή ▼ για να επιλέξετε Ανοιχτό ή Κλειστό.
- **5** Επιλέξτε **Ανοιχτό** για να ενεργοποιήσετε το .

To EasyLink ενδέχεται να μην λειτουργεί με συσκευές από άλλες μάρκες.

### Αναπαραγωγή με ένα πάτημα

Εισαγάγετε έναν δίσκο DVD και πατήστε Play. Η τηλεόραση ενεργοποιείται από κατάσταση ετοιμότητας και πραγματοποιεί αυτόματα αναπαραγωγή του προγράμματος του DVD.

### Ετοιμότητα συστήματος

Πατήστε το πλήκτρο 🕛 στο τηλεχειριστήριο για περισσότερο από 2 δευτερόλεπτα για να ενεργοποιήσετε τις συνδεδεμένες συσκευές από κατάσταση ετοιμότητας.

### Έλεγχος ήχου συστήματος

Όταν συνδέετε ένα ηχοσύστημα, μπορείτε να ακούτε τον ήχο της τηλεόρασης μέσω του ηχοσυστήματος ενώ τα ηχεία της τηλεόρασης έχουν ρυθμιστεί σε σίγαση. Ανατρέξτε στην ενότητα **5.3.5 Ρυθμίσεις ήχου, ηχεία τηλεόρασης**.

### 🖨 Σημείωση

Βεβαιωθείτε ότι το στοιχείο ελέγχου ήχου του συστήματος στις συσκευές ήχου HDMI-CEC που διαθέτετε (π.χ. σύστημα οικιακού κινηματογράφου) έχει ρυθμιστεί σωστά.

### 7.2.3 Εμφάνιση συγχρονισμένης εξόδου ήχου

Για βέλτιστη αντιστοιχία εικόνας και ήχου ομιλίας στην οθόνη, συνδέστε ένα σύστημα Home Cinema σε έξοδο Audio Out L/R ή έξοδο ψηφιακού ήχου. Ανατρέξτε στα διαγράμματα **7.4.4** και **7.4.8**.

Μην συνδέετε το σήμα ήχου DVD player, ψηφιακού δέκτη ή κάποιας άλλης συσκευής ήχου/βίντεο απευθείας στο Σύστημα οικιακού κινηματογράφου.

### 7.3 Σύνδεση με το Βοηθό σύνδεσης (εάν διατίθεται)

Χρησιμοποιήστε το βοηθό σύνδεσης για να σας καθοδηγήσει στη σύνδεση των συσκευών σας στην τηλεόραση. Προσαρμόζει αυτόματα όλες τις απαραίτητες ρυθμίσεις.

Μπορείτε επίσης να συνδέσετε τις συσκευές σας χωρίς να χρησιμοποιήσετε το βοηθό σύνδεσης. Ανατρέξτε στην ενότητα **7.5 Σύνδεση χωρίς το Βοηθό σύνδεσης**.

- Πατήστε Menu στο τηλεχειριστήριο και επιλέξτε Ρύθμιση > Εγκατάσταση > Βοηθός σύνδεσης.
- 2 Πατήστε ► για να πραγματοποιήσετε εκκίνηση του βοηθού σύνδεσης. Πατήστε ΟΚ.

### 7.4 Σύνδεση χωρίς το Βοηθό σύνδεσης

Οι συνδέσεις που εμφανίζονται στην συγκεκριμένη ενότητα, προτείνονται για τις συνηθέστερες περιπτώσεις. Άλλες πιθανές λύσεις.

Όταν πραγματοποιήσετε σύνδεση μιας συσκευής, πρέπει να ενημερώσετε την τηλεόραση για τη σύνδεση που πραγματοποιήσατε. Ανατρέξτε στην ενότητα **7.5 Ρύθμιση συνδέσεων**.

### 7.4.1 DVD Player

Χρησιμοποιήστε καλώδιο scart για να συνδέσετε τη συσκευή στην είσοδο **ΕΧΤ1** που βρίσκεται στο πίσω μέρος της τηλεόρασης.

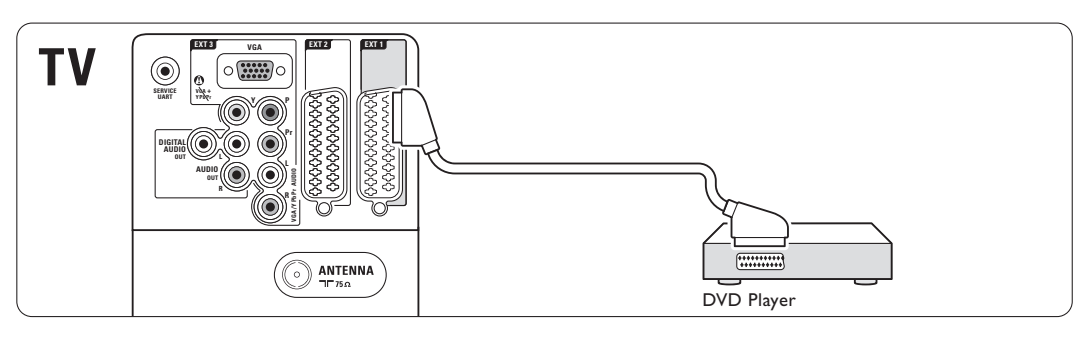

### 7.4.2 DVD Recorder ή ψηφιακός δέκτης

Χρησιμοποιήστε ένα καλώδιο scart και 2 καλώδια κεραίας.

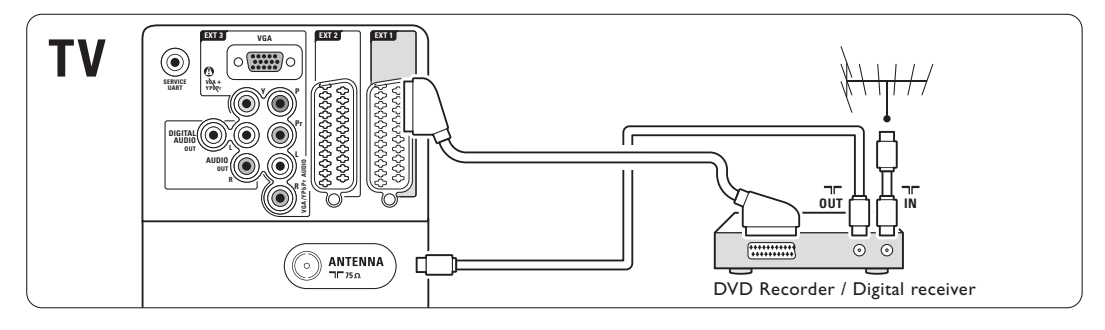

### 7.4.3 DVD Recorder και ψηφιακός δέκτης

Χρησιμοποιήστε 3 καλώδια scart και 3 καλώδια κεραίας.

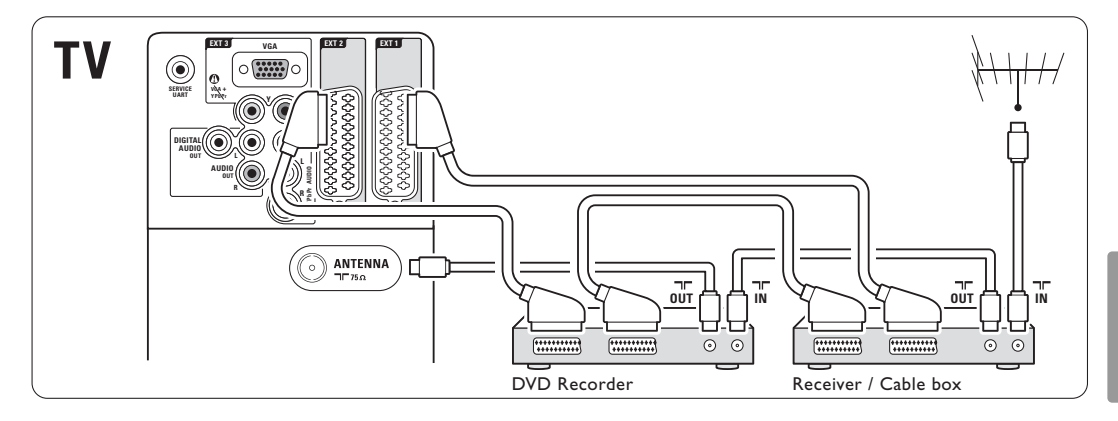

### 7.4.4 DVD Recorder και σύστημα Home Cinema

Χρησιμοποιήστε ένα καλώδιο scart, 2 καλώδια κεραίας και 1 καλώδιο ψηφιακού ήχου (cinch).

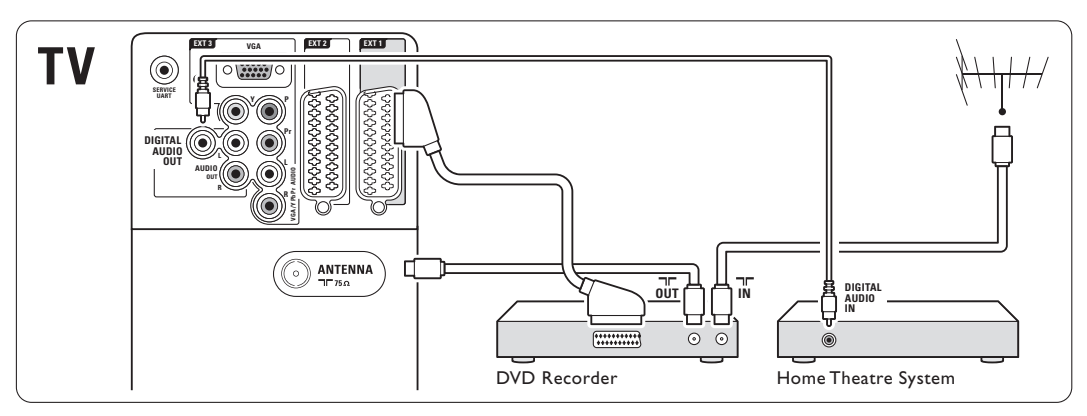

### 7.4.5 DVD Recorder και σύστημα Home Cinema DVD

Χρησιμοποιήστε 2 καλώδια scart, 2 καλώδια κεραίας και 1 καλώδιο ψηφιακού ήχου (cinch).

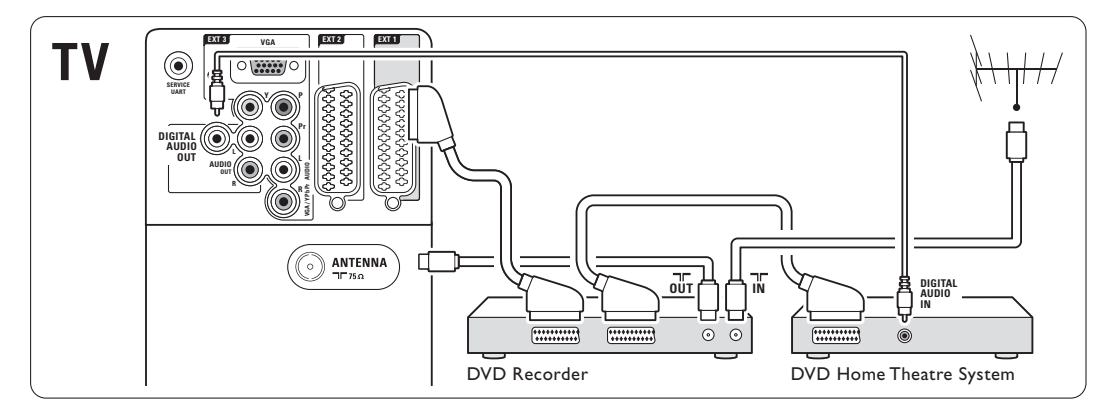

### 7.4.6 Δορυφορικός δέκτης

Χρησιμοποιήστε ένα καλώδιο scart και 2 καλώδια κεραίας.

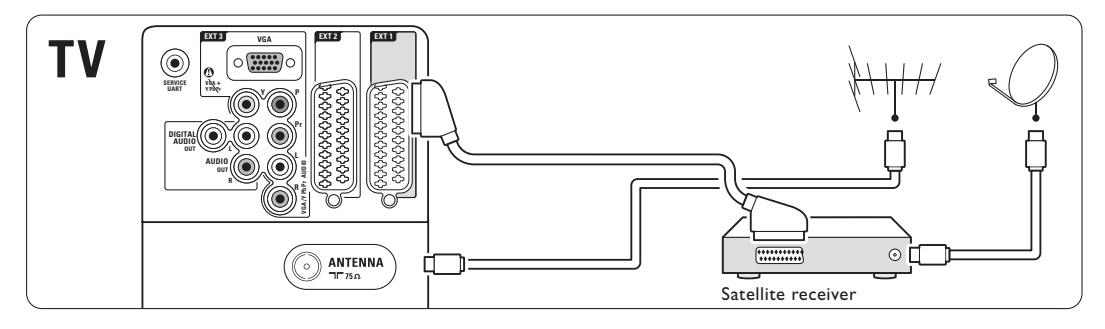

### 7.4.7 Ψηφιακός δέκτης HD / Δορυφορικός δέκτης HD

Χρησιμοποιήστε ένα καλώδιο HDMI και 2 καλώδια κεραίας.

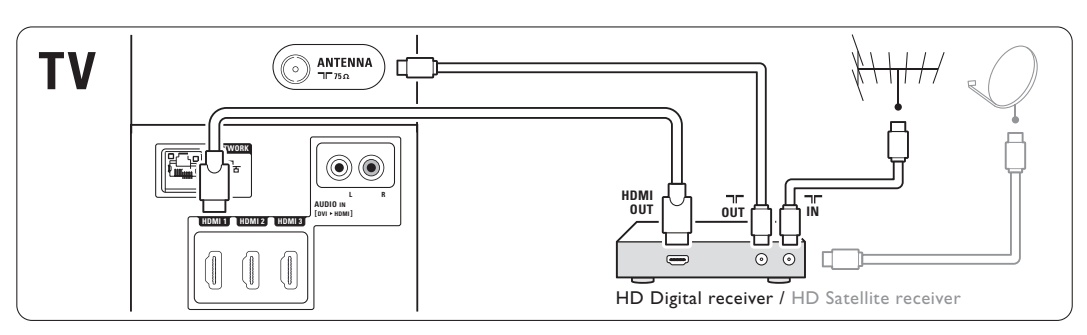

### 7.4.8 DVD-R, σύστημα Home Cinema και ψηφιακός δέκτης

Χρησιμοποιήστε 3 καλώδια scart, 3 καλώδια κεραίας και 1 καλώδιο ήχου (cinch).

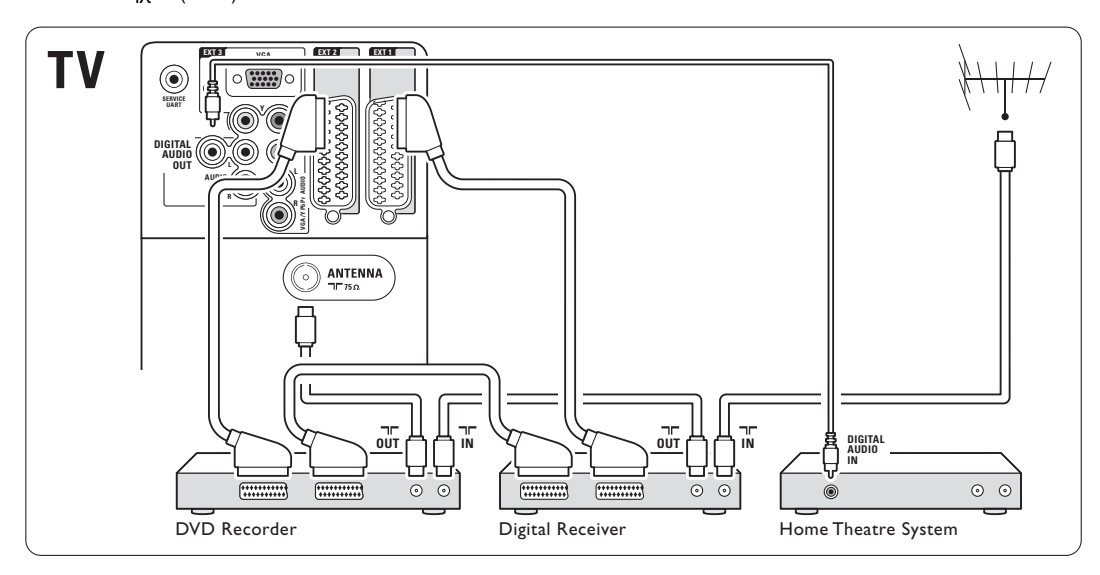

### 7.4.9 Blu-ray Disc Player

Χρησιμοποιήστε ένα καλώδιο HDMI.

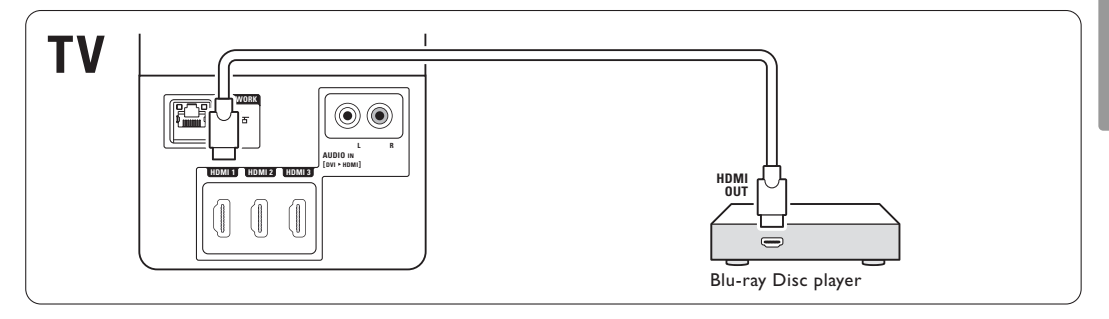

### 7.4.10 Κονσόλα παιχνιδιών

Οι πλέον πρακτικές συνδέσεις για κονσόλα παιχνιδιών βρίσκονται στο πλάι της τηλεόρασης.

### Σύνδεση στο πλάι της τηλεόρασης

Χρησιμοποιήστε τη σύνδεση HDMI ή S-Video και τις συνδέσεις Audio L/R ή τις συνδέσεις Video και Audio L/R.

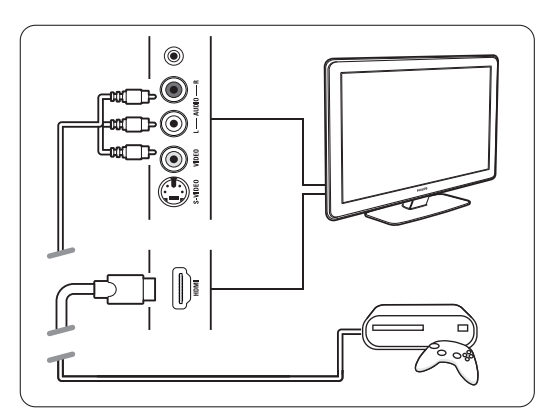

### Σύνδεση στο πίσω μέρος της τηλεόρασης

Χρησιμοποιήστε μια σύνδεση HDMI ή τις συνδέσεις EXT3-YPbPr και Audio L/R για ποιότητα HD.

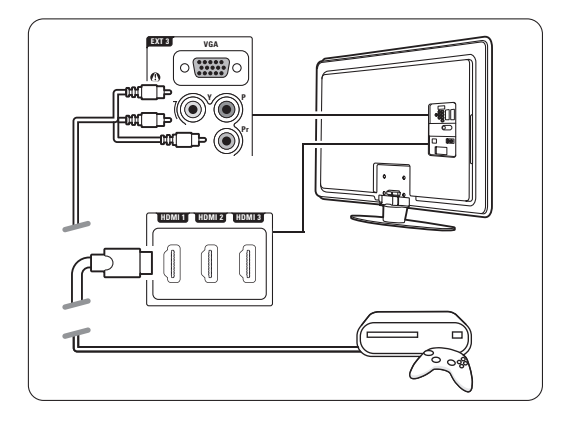

### 7.4.11 Camcorder

Η πλέον πρακτική σύνδεση για camcorder είναι στο πλάι της τηλεόρασης.

### Σύνδεση στο πλάι της τηλεόρασης

Χρησιμοποιήστε τη σύνδεση HDMI ή Video και τις συνδέσεις Audio L/R ή τις συνδέσεις S-Video και Audio L/R.

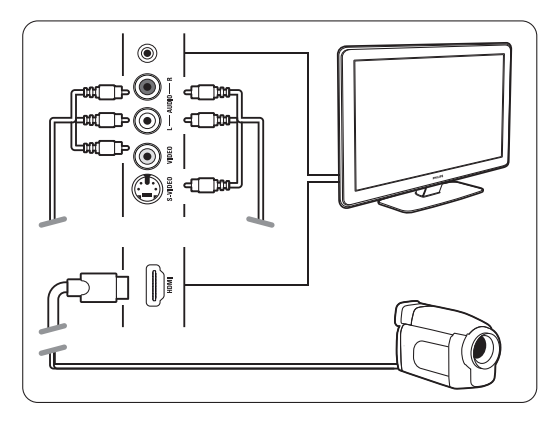

### Σύνδεση στο πίσω μέρος της τηλεόρασης

Χρησιμοποιήστε μια σύνδεση HDMI ή τις συνδέσεις EXT3-YPbPr και Audio L/R για ποιότητα HD.

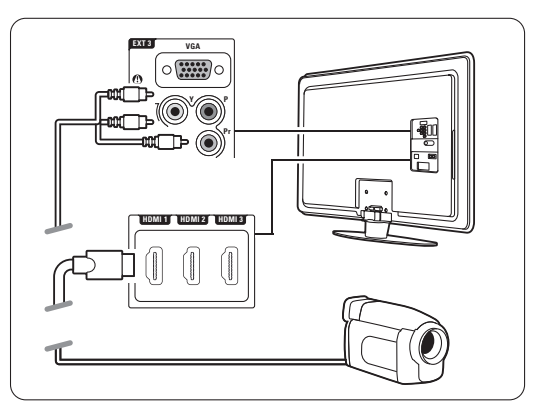

### 7.4.12 Προσωπικός υπολογιστής

Μπορείτε να συνδέστε τον υπολογιστή σας απευθείας στην τηλεόραση. Η τηλεόραση λειτουργεί ως οθόνη για τον υπολογιστή σας.

Για να χρησιμοποιήσετε την τηλεόραση ως οθόνη του υπολογιστή, συνδέστε τον υπολογιστή στο πλάι της τηλεόρασης με έναν προσαρμογέα DVI σε HDMI ή με ένα καλώδιο υπολογιστή σε τηλεόραση. Εναλλακτικά, μπορείτε να συνδέσετε τον υπολογιστή στο πίσω μέρος της τηλεόρασης με σύνδεση VGA.

### Προσοχή

Πριν συνδέσετε το PC, ρυθμίστε το ρυθμό ανανέωσης της οθόνης του PC στα 60Hz.

### 🛟 Συμθουλή

Αλλάξτε το φορμά εικόνας της τηλεόρασης σε Χωρίς κλιμάκωση από το μενού Φορμά εικόνας για να έχετε τη μέγιστη δυνατή ευκρίνεια εικόνας υπολογιστή. Ανατρέξτε στην ενότητα **5.3.4 Φορμά εικόνας ευρείας** οθόνης.

### Σύνδεση DVI σε HDMI

Χρησιμοποιήστε έναν προσαρμογέα DVI σε HDMI για σύνδεση στην πλαϊνή σύνδεση HDMI.

Συνδέστε την υποδοχή Audio L/R σε πλαϊνή υποδοχή για αναπαραγωγή ήχου.

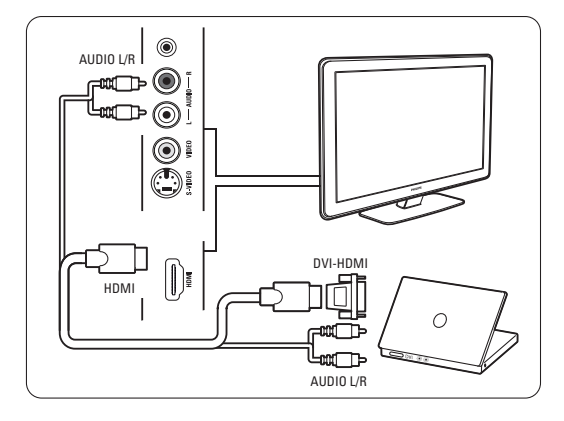

#### Σύνδεση υπολογιστή σε τηλεόραση

Χρησιμοποιήστε ένα καλώδιο εξόδου υπολογιστήτηλεόρασης σε S-Video και Audio L/R για σύνδεση στο πλάι της τηλεόρασης.

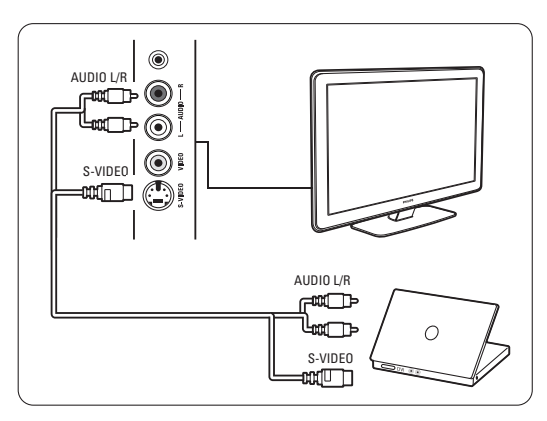

#### Σύνδεση VGA

Χρησιμοποιήστε ένα καλώδιο VGA για να συνδέσετε τον υπολογιστή στη σύνδεση ΕΧΤ3 που βρίσκεται στο πίσω μέρος της τηλεόρασης.

Συνδέστε την υποδοχή Audio L/R στην υποδοχή ΕΧΤ3 Audio L/R.

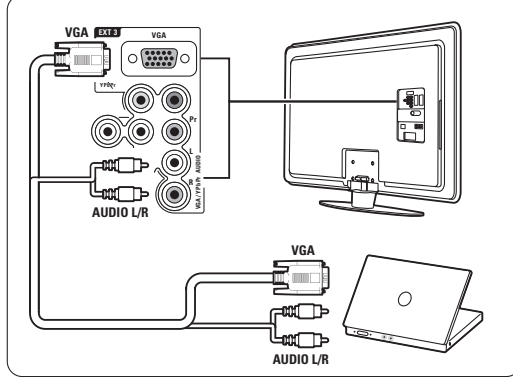

### 7.5 Ρύθμιση συνδέσεων

Πρέπει να ενημερώσετε την τηλεόραση για τις συνδέσεις που έχετε πραγματοποιήσει και ποια συσκευή έχει συνδεθεί σε κάθε υποδοχή. Εάν έχετε χρησιμοποιήσει το βοηθό σύνδεσης, η ρύθμιση συνδέσεων έχει ήδη πραγματοποιηθεί.

### 7.5.1 Ονομασία των συσκευών σας

Ονομάστε τις συνδεδεμένες συσκευές για εύκολη επιλογή και καλύτερο χειρισμό σήματος. Αντιστοιχήστε τον τύπο συσκευής (DVD, VCR, κονσόλα παιχνιδιών, ...) στην υποδοχή που χρησιμοποιείτε για αυτή τη συσκευή.

- 1 Πατήστε Menu.
- 2 Επιλέξτε Ρύθμιση > Εγκατάσταση > Ονομάστε εκ νέου τις συσκευές.
- 3 Πατήστε > για να μεταβείτε στη λίστα.
- 4 Πατήστε ▲ ή ▼ για να επιλέξετε την υποδοχή που χρησιμοποιήσατε για τη συσκευή που έχετε συνδέσει.
- 5 Πατήστε ►.
- 6 Πατήστε ▲ ή ▼ για να επιλέξετε τον τύπο της συσκευής.
- 7 Πατήστε **Menu** για έξοδο από το μενού.

### 7.5.2 Ρύθμιση ήχου

Εάν χρησιμοποιήσετε την υποδοχή Audio In L/R (DVI σε HDMI) για μια συσκευή συνδεδεμένη σε HDMI στο πίσω μέρος της τηλεόρασης, αντιστοιχήστε αυτή την είσοδο ήχου στην υποδοχή HMDI 1, 2 ή 3, όπου έχετε συνδέσει τη συσκευή.

- 1 Πατήστε Menu.
- 2 Επιλέξτε Ρύθμιση > Εγκατάσταση > Ρύθμιση ήχου.
- 3 Πατήστε δύο φορές ►.
- Πατήστε ▲ ή ▼ για να επιλέξετε τη σύνδεση HDMI που πρέπει να αντιστοιχιστεί σε αυτή την είσοδο ήχου.

| Ρύθμιση ήχου | Audio in L/R |
|--------------|--------------|
| Audio in L/R | Καμία        |
|              | HDMI 1       |
|              | HDMI_2       |
|              | HDMI 3       |
|              |              |
|              |              |
|              |              |
|              |              |

### 7.5.3 Κανάλια αποκωδικοποιητή

Οι αποκωδικοποιητές που μπορούν να πραγματοποιήσουν αποκωδικοποίηση καναλιού κεραίας συνδέονται στην υποδοχή **ΕΧΤ1** ή **ΕΧΤ2** (scart). Θα πρέπει να ορίσετε το τηλεοπτικό κανάλι ως κανάλι για αποκωδικοποίηση. Στη συνέχεια, αντιστοιχήστε τη σύνδεση στο σημείο που είναι συνδεδεμένος ο αποκωδικοποιητής.

- 1 Πατήστε Menu.
- 2 Επιλέξτε Ρύθμιση > Εγκατάσταση > Αποκωδικοποιητής > Κανάλι.
- 3 Πατήστε > για να μεταβείτε στη λίστα.
- 4 Πατήστε ▲ ή ▼ για να επιλέξετε το κανάλι που θέλετε να αποκωδικοποιήσετε.
- 5 Πατήστε ◄ και επιστρέψτε για να επιλέξετε Κατάσταση.
- 6 Πατήστε ▲ ή ▼ για να επιλέξετε την υποδοχή που χρησιμοποιείται από τον αποκωδικοποιητή.
- 7 Πατήστε Menu για έξοδο από το μενού.

| Εγκατάσταση         | Αποκωδικοποιητής |
|---------------------|------------------|
|                     | Κανάλι           |
| Προτιμήσεις         | Κατάσταση        |
| Βοηθός σύνδεσης     |                  |
| Ονομάστεσυσκευές    |                  |
| Ρύθμιση ήχου        |                  |
| Αποκωδικοποιητής    |                  |
| Ρολόι               |                  |
| Εργοστασ. ρυθμίσεις |                  |

### 7.6 Προετοιμασία για ψηφιακές υπηρεσίες

Τα κωδικοποιημένα ψηφιακά τηλεοπτικά κανάλια μπορούν να αποκωδικοποιηθούν με χρήση μονάδας CA (Πρόσβαση υπό συνθήκες) και μιας κάρτας Smart που παρέχονται από παροχέα ψηφιακής τηλεόρασης. Η μονάδα CA ενδέχεται να ενεργοποιεί αρκετές υπηρεσίες, ανάλογα με τον παροχέα που επιλέγετε (π.χ. Pay TV).

Επικοινωνήστε με τον παροχέα ψηφιακής τηλεόρασης για περισσότερες πληροφορίες και όρους.

### 7.6.1 Εισαγωγή μονάδας CA Πρόσθαση υπό συνθήκες

### Προειδοποίηση

Απενεργοποιήστε την τηλεόρασή σας πριν πραγματοποιήσετε εισαγωγή μονάδας CA. Ελέγξτε τη μονάδα CA για να δείτε πια είναι η κατάλληλη κατεύθυνση εισαγωγής. Εάν η εισαγωγή της μονάδας δεν γίνει σωστά, ενδέχεται να προκληθεί ζημιά στη μονάδα CA και στην τηλεόρασή σας.

- Εισάγετε προσεκτικά τη μονάδα CA στην υποδοχή Common Interface που βρίσκεται στο πλάι της τηλεόρασής σας και σπρώξτε την όσο μπορείτε περισσότερο προς τα μέσα.
- 2 Αφήστε τη μονάδα CA μόνιμα στην υποδοχή Κοινή διασύνδεση.

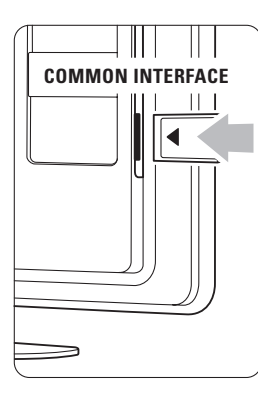

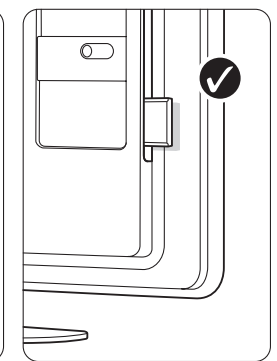

Ενδέχεται να περάσουν μερικά λεπτά μέχρι να ενεργοποιηθεί η μονάδα CA. Η αφαίρεση της μονάδας CA θα απενεργοποιήσει την υπηρεσία ψηφιακής τηλεόρασης.

### 7.6.2 Μενού Κοινή διασύνδεση

Από το μενού αυτό μπορείτε να έχετε πρόσβαση στην υπηρεσία μονάδας CA που έχετε εγκαταστήσει. Οι εφαρμογές και η λειτουργία τους, το περιεχόμενο και τα μηνύματα που εμφανίζονται στην οθόνη, προέρχονται από τον παροχέα της υπηρεσίας της μονάδας CA.

1 Πατήστε Menu.

Επιλέξτε Χαρακτηριστικά > Κοινή διασύνδεση. Η συγκεκριμένη επιλογή μενού είναι διαθέσιμη εφόσον υπάρχει συνδεδεμένη μονάδα CA και έχει πραγματοποιηθεί επαφή με τον παροχέα.

## 7.7 Δίκτυο υπολογιστή

Μπορείτε να συνδέσετε την τηλεόρασή σας σε ένα δίκτυο υπολογιστή

στο σπίτι σας. Δείτε τις φωτογραφίες σας και ακούστε τη μουσική σας

από οποιοδήποτε συνδεδεμένο υπολογιστή, στην οθόνη της τηλεόρασης. Η λειτουργία δικτύου υπολογιστή αυτής της τηλεόρασης έχει λάβει πιστοποίηση DLNA.

Μπορείτε να χρησιμοποιήσετε Microsoft Windows XP ή Vista, Intel Mac OSX ή Linux.

Παράδειγμα οικιακού δικτύου υπολογιστή

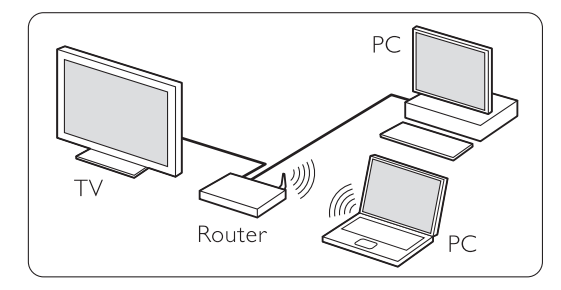

### 7.7.1 Τι χρειάζεστε

Για να ρυθμίσετε την τηλεόρασή σας σε ένα οικιακό δίκτυο υπολογιστή χρειάζεστε:

- έναν δρομολογητή και έναν υπολογιστή σε οικιακό δίκτυο
- ένα καλώδιο δικτύου
- πρόσφατο λογισμικό διακομιστή μέσων (Windows, media Player 11 ή παρόμοιο) στον υπολογιστή σας.

Για πλήρη λίστα των συμβατών λογισμικών διακομιστή μέσων, ανατρέξτε στην ενότητα 8 Τεχνικά στοιχεία.

# 7.7.2 Ρύθμιση των συνδέσεων δικτύου υπολογιστή

Δεν απαιτούνται ιδιαίτερες ρυθμίσεις στην τηλεόραση ώστε να συνδεθεί αυτόματα στο δίκτυο.

Συνδέστε το καλώδιο δικτύου από το δρομολογητή στην υποδοχή Network ਤ στο πίσω μέρος της τηλεόρασης.

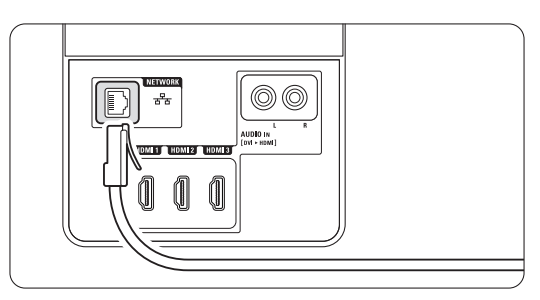

Ενεργοποιήστε το δρομολογητή. Ρυθμίστε το δρομολογητή σε DHCP ενεργοποιημένο (On). Ενεργοποιήστε τον υπολογιστή και πραγματοποιήστε έναρξη του λογισμικού διακομιστή μέσων.

Ορισμένα λογισμικά διακομιστή μέσων χρειάζονται ρύθμιση ώστε να κάνουν κοινή χρήση των αρχείων σας με την τηλεόραση.

Στο διακομιστή μέσων, η τηλεόραση θα εμφανίζεται ως ένας αριθμός - αριθμός MAC ή αριθμός IP.

Ενεργοποιήστε την τηλεόραση και το δρομολογητή ώστε ο αριθμός αυτός να εμφανιστεί στο διακομιστή μέσων.

Επιλέξτε τον αριθμό της τηλεόρασης στο διακομιστή μέσων και ρυθμίστε το διακομιστή για κοινή χρήση αρχείων με αυτό τον αριθμό. Όσον αφορά τα λογισμικά διακομιστή μέσων που φέρουν τη σήμανση \* στην ενότητα 8 Τεχνικά στοιχεία, διατίθενται οδηγίες ρύθμισης βήμα προς βήμα στο Εγχειρίδιο χρήσης στο Internet. Πληκτρολογήστε τον αριθμό του μοντέλου της τηλεόρασής σας στο ... www.philips.com/support Στο αναλυτικό Εγχειρίδιο χρήσης δείτε την ενότητα 7.7 Δίκτυο υπολογιστή.

Η σύνδεση σε δίκτυο είναι δυνατόν να μπλοκαριστεί από κάποιο τείχος προστασίας, δηλ. ένα σύστημα ασφαλείας που υπάρχει στον υπολογιστή σας.Επιτρέψτε στο λογισμικό διακομιστή μέσων να μεταβεί στο δίκτυο.

4 Πατήστε το πλήκτρο → στο τηλεχειριστήριο.
 5 Επιλέξτε Δίκτυο υπολογιστή και πατήστε >.
 Χρειάζεται ενδεχομένως λίνος χρόνος για να

Χρειάζεται ενδεχομένως λίγος χρόνος για να συνδεθεί η τηλεόρασή σας.

Χρησιμοποιήστε τα έγχρωμα πλήκτρα, καθώς και τα πλήκτρα πλοήγησης/ περιστροφικά πλήκτρα για να περιηγηθείτε στους φακέλους σας ή να πραγματοποιήσετε αναπαραγωγή των αρχείων σας.

Εάν η τηλεόραση δεν μπορεί να συνδεθεί στο δίκτυο, μελετήστε τα εγχειρίδια χρήσης του λογισμικού του διακομιστή, του δρομολογητή ή του υπολογιστή.

### 7.7.3 Μη αυτόματη ρύθμιση δικτύου

Ορισμένες ειδικές ρυθμίσεις δικτύου είναι δυνατόν να οριστούν στην τηλεόραση. Το DHCP ρυθμίζεται σε ενεργοποιημένο (On) για αυτόματη σύνδεση στο δίκτυο.

Πατήστε Menu > Ρύθμιση > Εγκατάσταση > Χειροκίνητη εγκατάσταση δικτύου.

### 7.7.4 Ρυθμίσεις διακομιστή μέσων

Η ρύθμιση των διακομιστών μέσων είναι απαραίτητη για κοινή χρήση αρχείων και φακέλων. Ακολουθήστε πιστά τις οδηγίες για να ρυθμίσετε το διακομιστή σας.

### Windows Media Player v11 $\sigma\epsilon$ Windows Vista

#### Ρύθμιση για κοινή χρήση δικτύου

Στο Windows Media Player επιλέξτε Library (Βιβλιοθήκη) από το μενού και, έπειτα, επιλέξτε Media sharing (Κοινή χρήση πολυμέσων).

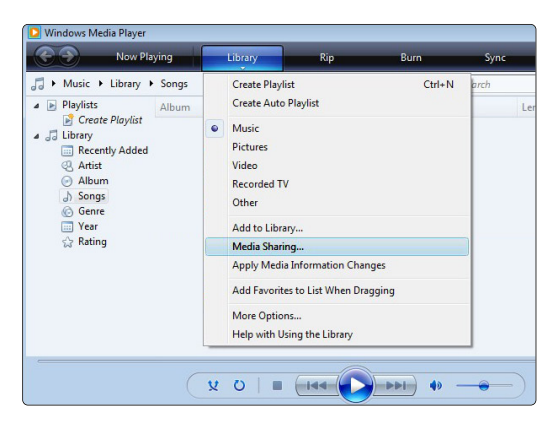

Στο παράθυρο Media Sharing (Κοινή χρήση πολυμέσων) ενεργοποιήστε το πλαίσιο Share my media (Κοινή χρήση των πολυμέσων μου). Επιλέξτε

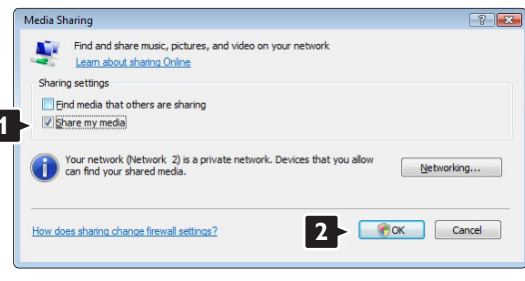

OK.

Εάν δεν εντοπιστεί σύνδεση δικτύου και δεν είναι δυνατή η ενεργοποίηση αυτού του πλαισίου, πατήστε το κουμπί **Networking** (Δίκτυο) για να εμφανιστεί το παράθυρο **Network and Sharing Center** (Κέντρο δικτύου και κοινής χρήσης) ...

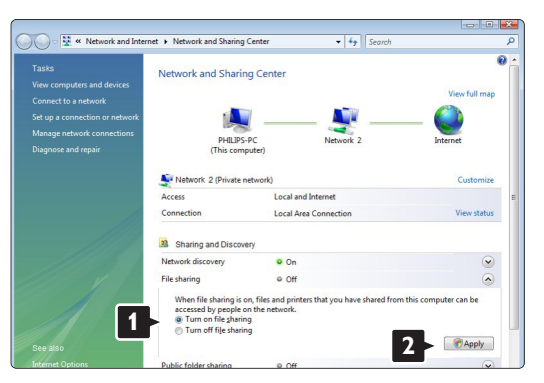

Ρυθμίστε την επιλογή Network discovery (Εντοπισμός δικτύου) σε On (Ενεργό). Ρυθμίστε την επιλογή File sharing (Κοινή χρήση αρχείων) σε On (Ενεργό). Επιστρέψτε στο παράθυρο Media Sharing (Κοινή χρήση πολυμέσων) του Windows Media Player και ενεργοποιήστε το πλαίσιο Share my media (Κοινή χρήση των πολυμέσων μου). Επιλέξτε OK.

Όταν η τηλεόραση είναι συνδεδεμένη μέσω δρομολογητή στον υπολογιστή και όλες οι συσκευές είναι ενεργοποιημένες, το παράθυρο Media sharing (Κοινή χρήση πολυμέσων) θα εμφανίζει την τηλεόραση ως **Unknown Device** (Άγνωστη συσκευή). Επιλέξτε τη συσκευή και πατήστε **Allow** (Αποδοχή).

| Leam more about sharing,<br>haring settings |         |
|---------------------------------------------|---------|
| Find media that others are sharing          | Calling |
| Unknown<br>Device                           |         |
| Allow 2 ny Qustomiz                         | e       |

#### Μπορείτε να ανοίξετε το παράθυρο Settings

(Ρυθμίσεις) για να αλλάξετε συγκεκριμένες ρυθμίσεις κοινής χρήσης.

Όταν το εικονίδιο συσκευής (της τηλεόρασης) έχει ενεργοποιηθεί με πράσινο σημάδι επιλογής, πατήστε **ΟΚ**.

#### Ρύθμιση φακέλων για κοινή χρήση

Στο Windows Media Player επιλέξτε Library (Βιβλιοθήκη) από το μενού και, έπειτα, επιλέξτε Add to Library (Προσθήκη στη βιβλιοθήκη).

| Now Playing                                                                                                    | Library                                                  | Rip                                                           | Burn        | Syne   |        | Medi   | Guide |
|----------------------------------------------------------------------------------------------------|----------------------------------------------------------|---------------------------------------------------------------|-------------|--------|--------|--------|-------|
| J         → Music         ↓ Library         > Songs           a         ▷ Playlists         Album           a         J         Library         Album           a         □ Recently Added         Aritic | Create Play<br>Create Auto<br>Music<br>Pictures<br>Video | dist<br>o Playlist                                            | Ctrl+N      | arch   | Length | Rating | Cont  |
| <ul> <li>⊲Z, Artist</li> <li>O Album</li> <li>J Songs</li> <li>⊗ Genre</li> <li>⊇ Year</li> </ul>                                                                                                    | Recorded T<br>Other<br>Add to Libr                       | rv<br>rary                                                    |             |        |        |        |       |
| 52 rating                                                                                                    | Media Shar<br>Apply Med<br>Add Favori<br>More Optio      | ring<br>lia Information Chang<br>tes to List When Drag<br>ons | jes<br>ging |        |        |        |       |
| (                                                                                                    | Help with U                                              | Jsing the Library                                             | 40 -        | ]<br>• | -)     |        |       |

Στο παράθυρο Add To Library (Προσθήκη στη βιβλιοθήκη) επιλέξτε My folders and those of others that I can access (Οι φάκελοί μου και οι φάκελοι άλλων στους οποίους έχω δυνατότητα πρόσβασης) και πατήστε το κουμπί Advanced Options (Επιλογές για προχωρημένους)...

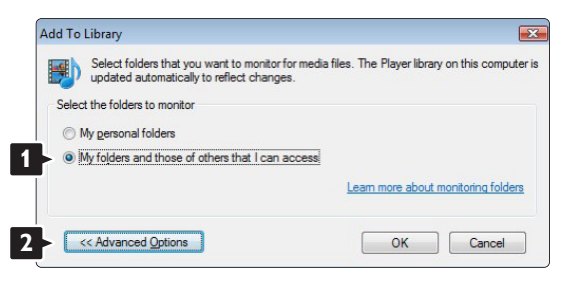

Με το παράθυρο **Advanced Options** (Επιλογές για προχωρημένους) ανοιχτό, μπορείτε προσθέσετε φακέλους στη λίστα για κοινή χρήση. Επιλέξτε **Add** (Προσθήκη).

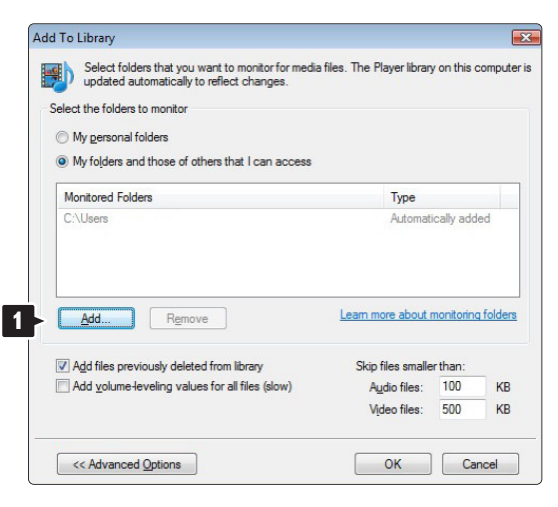

Στο παράθυρο **Add Folder** (Προσθήκη φακέλου) επιλέξτε ένα φάκελο με μουσική, φωτογραφίες ή βίντεο για κοινή χρήση με άλλες συσκευές (την τηλεόρασή σας) Επιλέξτε **OK**.

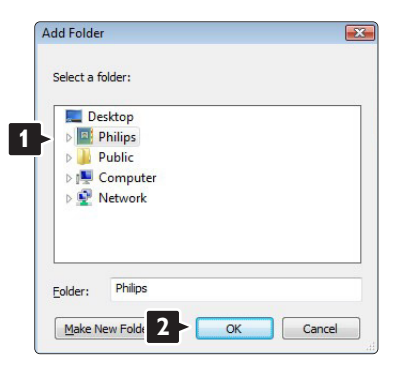

Στο παράθυρο Add To Library (Προσθήκη στη βιβλιοθήκη) εμφανίζεται ο νέος φάκελος. Μπορείτε να προσθέσετε περισσότερους φακέλους για κοινή χρήση. Πατήστε το κουμπί OK για να προσθέσετε τα αρχεία στη βιβλιοθήκη.

| elect the folders to m     | opitor           | -                  |                       |                      |
|----------------------------|------------------|--------------------|-----------------------|----------------------|
|                            | or neon          |                    |                       |                      |
| My personal folder         | 5                |                    |                       |                      |
| My folders and the         | ise of others th | nat I can access   |                       |                      |
| Monitored Folders          |                  |                    | Туре                  |                      |
| C:\Users\Philips\M         | usic             |                    | Rip fo                | lder                 |
| C:\Users                   |                  |                    | Autom                 | atically added       |
| Add                        | Remove           |                    | Learn more abou       | ut monitoring folder |
| Add files previous         | y deleted from   | library            | Skip files sma        | aller than:          |
| Add <u>v</u> olume-leveli  | ng values for a  | all files (slow)   | Audio files           | 100 KB               |
|                            |                  |                    | Video files           | : 500 KB             |
| << Advanced Opt            | ions             |                    | ОК                    | Cancel               |
| to Library by Searchir     | ig Computer      |                    |                       |                      |
| ding files to the library. |                  |                    |                       |                      |
| rogress                    |                  |                    |                       |                      |
|                            |                  |                    |                       |                      |
| Current folder: G          | DLNA_2k8 DLN     | IA_Content\Referen | ce_BLR \video \MP2PS_ | N                    |
| Files found: 28            | 3                | Files added:       | 43                    |                      |
|                            |                  |                    |                       |                      |

Τώρα, όλα είναι έτοιμα και μπορείτε να απολαύσετε μουσική, φωτογραφίες και βίντεο στην τηλεόρασή σας.

### Windows Media Player v11 σε Windows XP

#### <u>Ρύθμιση για κοινή χρήση δικτύου</u>

Στο Windows Media Player επιλέξτε Library (Βιβλιοθήκη) από το μενού και, έπειτα, επιλέξτε Media sharing (Κοινή χρήση πολυμέσων) ...

|                                                                                                    | Rating | 2 • S | Search | D . | ٠ |
|----------------------------------------------------------------------------------------------------|--------|-------|--------|-----|---|
| Additionations     Additionations     Additionation     Additionation     Additionat |        |       |        |     |   |

Στο παράθυρο **Media Sharing** (Κοινή χρήση πολυμέσων) ενεργοποιήστε το πλαίσιο **Share my media** (Κοινή χρήση των πολυμέσων μου).

Όταν η τηλεόραση είναι συνδεδεμένη μέσω δρομολογητή στον υπολογιστή και όλες οι συσκευές είναι ενεργοποιημένες το παράθυρο **Media sharing** (Κοινή χρήση πολυμέσων) θα εμφανίζει την τηλεόραση ως **Unknown Device** (Αγνωστη συσκευή). Επιλέξτε τη συσκευή και πατήστε **Allow** (Αποδοχή).

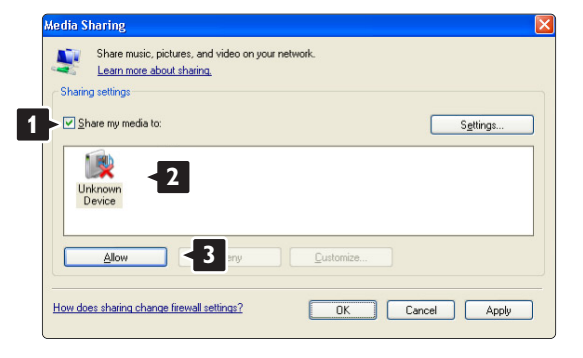

Μπορείτε να ανοίξετε το παράθυρο Settings

(Ρυθμίσεις) για να αλλάξετε συγκεκριμένες ρυθμίσεις κοινής χρήσης.

Όταν το εικονίδιο συσκευής (της τηλεόρασης) έχει επιλεγεί με πράσινο, πατήστε **ΟΚ.** 

### Ρύθμιση φακέλων για κοινή χρήση

#### Στο Windows Media Player επιλέξτε Library

(Βιβλιοθήκη) από το μενού και, έπειτα, επιλέξτε Add to Library (Προσθήκη στη βιβλιοθήκη).

| <b>e 9</b>                                                                     | Now Playing                                              | Library                                        | Rip | Burn  | _      | Sync | Online Stores | _     |
|--------------------------------------------------------------------------------|----------------------------------------------------------|------------------------------------------------|-----|-------|--------|------|---------------|-------|
| Picture: + Library +     Picture: + Library +     Pisylicts     Create Playist | All Pictures<br>Title                                    | Create Playlist<br>Create Auto Playli<br>Music | st  | 7xi+N | Rabing |      | • Search      | P - 4 |
| Recently Added<br>All Pictures<br>Keywords                                     |                                                          | Video<br>Recorded TV<br>Other                  |     |       |        |      |               |       |
| ्र Ruling<br>🕞 Folder                                                          | Add to Library<br>Media Sharing<br>Apply Media Infor     | nation Changes                                 |     |       |        |      |               |       |
|                                                                                | Add Favorites to L<br>More Options<br>Help with Using th | ist When Dragging                              |     |       |        |      |               |       |

Στο παράθυρο Add To Library (Προσθήκη στη βιβλιοθήκη) επιλέξτε My folders and those of others that I can access (Οι φάκελοί μου και οι φάκελοι άλλων στους οποίους έχω δυνατότητα πρόσβασης) και πατήστε το κουμπί Advanced Options (Επιλογές για προχωρημένους).

| Add To | Library                                                                                        |                                               |
|--------|------------------------------------------------------------------------------------------------|-----------------------------------------------|
|        | Select folders that you want to monitor for media<br>updated automatically to reflect changes. | files. The Player library on this computer is |
| Selec  | t the folders to monitor                                                                       |                                               |
| ON     | dy personal folders                                                                            |                                               |
| () N   | Ay folders and those of others that I can access                                               |                                               |
|        |                                                                                                | Learn more about monitoring folders           |
| A      | Advanced Options >>                                                                            | OK Cancel                                     |

Με το παράθυρο **Advanced Options** (Επιλογές για προχωρημένους) ανοιχτό, μπορείτε προσθέσετε φακέλους στη λίστα για κοινή χρήση. Επιλέξτε **Add** (Προσθήκη).

| Add To Library                                                                                 | X                                             |
|------------------------------------------------------------------------------------------------|-----------------------------------------------|
| Select folders that you want to monitor for media<br>updated automatically to reflect changes. | files. The Player library on this computer is |
| Select the folders to monitor                                                                  |                                               |
| O My personal folders                                                                          |                                               |
| <ul> <li>My folders and those of others that I can access</li> </ul>                           |                                               |
| Monitored Folders                                                                              | Туре                                          |
| <u>Add</u>                                                                                     | Learn more about monitoring folders           |
| Add files previously deleted from library                                                      | Skip files smaller than:                      |
| Add volume-leveling values for all files (slow)                                                | Audio files: 100 KB                           |
| Advanced Options</td <td>Video files: 500 KB</td>                                              | Video files: 500 KB                           |

Στο παράθυρο **Add Folder** (Προσθήκη φακέλου) επιλέξτε ένα φάκελο με μουσική, φωτογραφίες ή βίντεο για κοινή χρήση με άλλες συσκευές (την τηλεόρασή σας) Επιλέξτε **OK**.

| Add Folder                                                     | ? 🗙  |
|----------------------------------------------------------------|------|
| Select a folder:                                               |      |
| Philips     My Documents     My Computer     My Network Places |      |
| Folder: Philips                                                |      |
| Make New Folder OK Car                                         | ncel |

#### Στο παράθυρο Add To Library (Προσθήκη στη

βιβλιοθήκη) εμφανίζεται ο νέος φάκελος. Μπορείτε να προσθέσετε περισσότερους φακέλους για κοινή χρήση. Πατήστε το κουμπί **ΟΚ** για να προσθέσετε τα αρχεία στη βιβλιοθήκη.

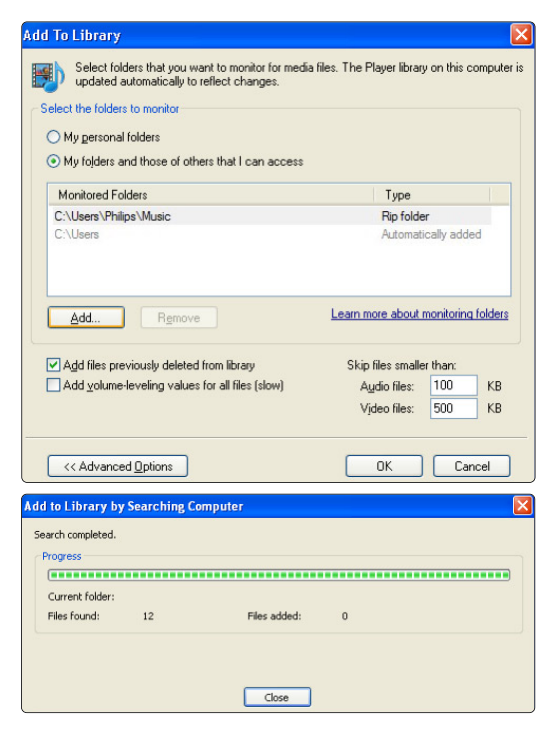

Τώρα, όλα είναι έτοιμα και μπορείτε να απολαύσετε μουσική, φωτογραφίες και βίντεο στην τηλεόρασή σας.

### TVersity v.0.9.10.3 σε Windows XP

#### Ρύθμιση για κοινή χρήση δικτύου

Επιλέξτε την καρτέλα Settings (Ρυθμίσεις) και πατήστε το κουμπί Start Sharing (Έναρξη κοινής χρήσης).

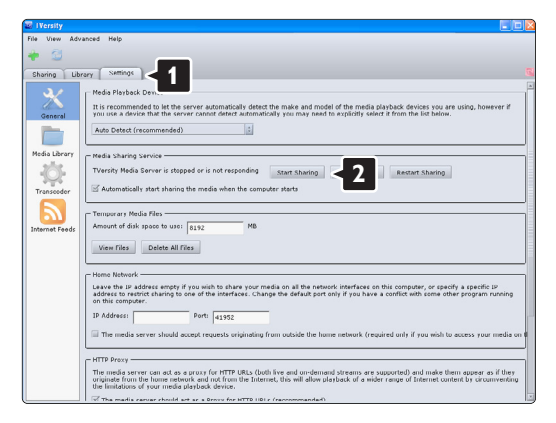

Ένα αναπτυσσόμενο παράθυρο σας ενημερώνει ότι πραγματοποιήθηκε εκκίνηση της υπηρεσίας διακομιστή μέσων. Επιλέξτε **ΟΚ**.

| Success        |                           | X                |
|----------------|---------------------------|------------------|
| The TVersity M | ledia Server service is n | ow being started |
|                | ОК                        |                  |

#### Επιλέξτε την καρτέλα Sharing (Κοινή χρήση).

| 🐷 TVersity         |          |
|--------------------|----------|
| File View Advanced | Help     |
| 2                  |          |
| Sharing <          | Settings |
| HOME MEDIA         |          |
| NUDIO URL 🎻        |          |
| IHAGE URL          |          |
| WIDEO URL          |          |
| N AUDIO 7220       |          |
| MINAGE FEED        |          |
| NIDEO FEEL         |          |

#### Ρύθμιση φακέλων για κοινή χρήση

Πατήστε το πράσινο εικονίδιο του συμβόλου συν και επιλέξτε Add folder (Προσθήκη φακέλου)...

| 🐷 TVersity             |            |  |  |
|------------------------|------------|--|--|
| File View Advanced Hel | p          |  |  |
| * - 1                  |            |  |  |
| Add File               |            |  |  |
| Add Folder             | <b>Z</b> 2 |  |  |
| Add Internet Media     |            |  |  |
| Add Podcast / RSS Feed | •          |  |  |
| VIDEO URL              |            |  |  |
| AUDIO FEED             |            |  |  |
| MIHAGE FEED            |            |  |  |
| NIDEO FEEC             |            |  |  |
|                        |            |  |  |

Στο αναπτυσσόμενο παράθυρο Add media (Προσθήκη πολυμέσων) πατήστε το κουμπί Browse (Αναζήτηση).

| 🐷 TVersity              |           |   |
|-------------------------|-----------|---|
| File View Advanced Help | ngs       |   |
|                         | Add Media | 1 |

Στο παράθυρο **Browse for Folder** (Αναζήτηση φακέλου) επιλέξτε ένα φάκελο με μουσική, φωτογραφίες ή βίντεο για κοινή χρήση. Επιλέξτε **ΟΚ**.

Τώρα, όλα είναι έτοιμα και μπορείτε να απολαύσετε μουσική, φωτογραφίες και βίντεο στην τηλεόρασή σας.

### Twonky Media v4.4.2 σε Macintosh OS X

#### Ρύθμιση για κοινή χρήση δικτύου

Στο Twonky Media επιλέξτε Basic Setup (Βασική ρύθμιση) > First steps (Αρχικά βήματα).

Σε αυτό το παράθυρο μπορείτε να αλλάξετε το όνομα του διακομιστή που εμφανίζεται στην τηλεόρασή σας.

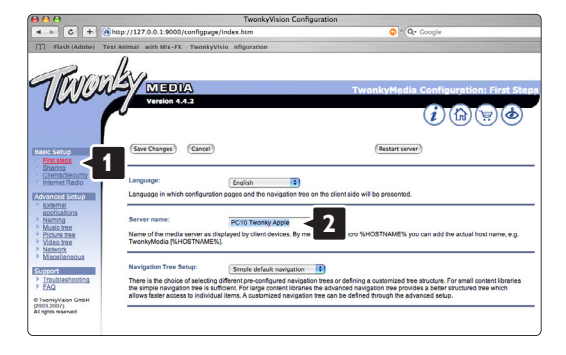

Επιλέξτε Basic Setup (Βασική ρύθμιση) > Clients/Security (Πελάτες/Ασφάλεια). Ενεργοποιήστε το πλαίσιο δίπλα στην επιλογή Enable

sharing for new clients automatically (Αυτόματη ενεργοποίηση κοινής χρήσης για νέους πελάτες).

### Ρύθμιση φακέλων για κοινή χρήση

# Επιλέξτε Basic Setup (Βασική ρύθμιση) > Sharing (Κοινή χρήση).

Ορισμένες επιλογές 'Content Locations' (Θέσεις περιεχομένου) ενδέχεται να έχουν ρυθμιστεί αυτόματα. Για να προσθέσετε φάκελο (θέση περιεχομένου) για κοινή χρήση στο δίκτυο, πατήστε το κουμπί **Browse** (Αναζήτηση).

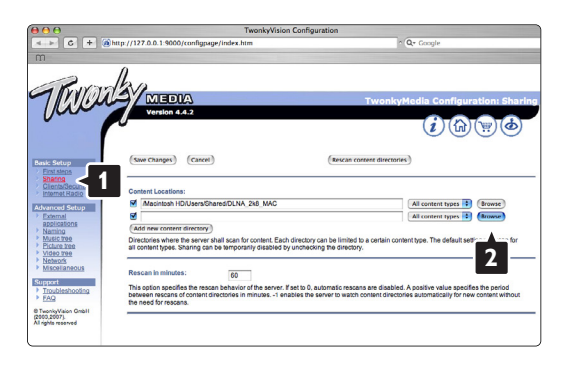

Στο μπλε πλαίσιο επιλέξτε το όνομα του σκληρού δίσκου για περιήγηση σε ένα φάκελο με μουσική, φωτογραφίες ή βίντεο για κοινή χρήση με άλλες συσκευές (την τηλεόρασή σας).

| <b>600</b>                                     | TwonkyVision Configuration                                                                                                    |                    |  |  |
|------------------------------------------------|----------------------------------------------------------------------------------------------------|--------------------|--|--|
| <                                              | a http://127.0.0.1:9000/configpage/index.htm                                                                                                   | n Qr Google        |  |  |
| m                                              |                                                                                                    |                    |  |  |
| Riva                                           | Asa                                                                                                    |                    |  |  |
| 711.11.1                                       | MEDIA TwonkyMedia Configura                                                                                                    | tion: Sharing      |  |  |
| Jun                                            | Version 4.4.2                                                                                                    |                    |  |  |
|                                                | (i)(谕)(                                                                                                    | ```;)( <b>\$</b> ) |  |  |
|                                                | 00                                                                                                    | $\circ \circ$      |  |  |
|                                                | (m. cmm) (cmm)                                                                                                    |                    |  |  |
| Basic Setup                                    | (Sive Oxing is) (Canter) (Nescan content orectories)                                                                                           |                    |  |  |
| Sharing                                        |                                                                                                    |                    |  |  |
| Internet Radio                                 | Content Locationa:                                                                                                    |                    |  |  |
| Advanced Setup                                 | Macintosh HD/Users/Shared/OLNA_2k8_MAC                                                                                                    | Browse             |  |  |
| External<br>applications                       | Al content types 🔹                                                                                                    | (Browse)           |  |  |
| <ul> <li>Naming</li> <li>Music tree</li> </ul> | Quit                                                                                                    | a for              |  |  |
| Picture tree                                   | l.                                                                                                    |                    |  |  |
| Network                                        | /Macintosh HD                                                                                                    |                    |  |  |
| Misoeraneous                                   | Rescan in minutes: 60                                                                                                    |                    |  |  |
| Support     Troubleshooling                    | This option specifies the rescan behavior of the server. If set to 0, automatic rescans are disabled. A positive value specifies               | s the period       |  |  |
| > FAQ                                          | between rescans of content directories in minutes1 enables the server to watch content directories automatically for new the need for rescans. | content without    |  |  |
| @ TwonkyVision GmbH<br>(2000,2007).            |                                                                                                    |                    |  |  |
| All rights reserved                            |                                                                                                    |                    |  |  |
|                                                |                                                                                                    |                    |  |  |

Πατήστε **Select** (Επιλογή) για να επιλέξετε το φάκελο για κοινή χρήση.

Τώρα, επιλέξτε Save Changes (Αποθήκευση αλλαγών).

Έπειτα, επιλέξτε **Rescan content directories** (Επανάληψη σάρωσης καταλόγων περιεχομένων). Σε ορισμένες περιπτώσεις, με αυτή την επιλογή ενδέχεται να μην διατίθενται όλα τα αρχεία και οι φάκελοι.

Επιλέξτε **Support** (Υποστήριξη) > **Troubleshooting** (Αντιμετώπιση προβλημάτων) και **Rebuild database** (Αναδόμηση βάσης δεδομένων) για να βεβαιωθείτε ότι όλα λειτουργούν σωστά. Η\_διαδικασία αναδόμησης ενδέχεται να διαρκέσει μερική ώρα.

Τώρα, όλα είναι έτοιμα και μπορείτε να απολαύσετε μουσική, φωτογραφίες και βίντεο στην τηλεόρασή σας.

# 8 Τεχνικά στοιχεία

### Εικόνα / Οθόνη

- Τύπος οθόνης: LCD Full HD W-UXGA
- Ανάλυση: 1920x1080p
- Βελτίωση εικόνας Pixel Plus
- 1080p 24/25/30/50/60Hz επεξεργασία
- 100 Hz Clear LCD

### Υποστηριζόμενες αναλύσεις οθόνης

| • | Φορμά υπολογισ | τή |
|---|----------------|----|
|   | Ανάλυση        | Pı |

|   | Αναλυα  | סח        | Ρυθμός ανανέωσης |
|---|---------|-----------|------------------|
|   | 640 x 4 | 80        | 60Hz             |
|   | 800 x 6 | 600       | 60Hz             |
|   | 1024 x  | 768       | 60Hz             |
|   | 1280 x  | 768       | 60Hz             |
|   | 1360 x  | 765       | 60Hz             |
|   | 1920 x  | 1080i     | 60Hz             |
|   | 1920 x  | 1080p     | 60Hz             |
| • | Φορμά   | βίντεο    |                  |
|   | Ανάλυα  | סח        | Ρυθμός ανανέωσης |
|   | 480i    |           | 60Hz             |
|   | 480p    |           | 60Hz             |
|   | 576i    |           | 50Hz             |
|   | 576p    |           | 50Hz             |
|   | 720p    |           | 50Hz, 60Hz       |
|   | 1080i   |           | 50Hz, 60Hz       |
|   | 1080p   | 24Hz, 25H | Hz, 30Hz         |
|   | 1080p   | 50Hz, 60H | lz               |
|   | 1080p   | 24Hz, 25H | Hz, 30Hz         |
|   | 1080p   | 50Hz, 60H | lz               |
|   |         |           |                  |

### Δέκτης / Λήψη / Μετάδοση

- Είσοδος κεραίας: 750hm coaxial (IEC75)
- Σύστημα τηλεόρασης: DVD COFDM 2K/8K, (MPEG2, MPEG4 εάν διατίθεται)
- Αναπαραγωγή βίντεο: NTSC, SECAM, PAL
- DVD: DVB Terrestrial (DVB-T) (ανατρέξτε στις επιλεγμένες χώρες στην ετικέτα της τηλεόρασης)

### Ήχος

- Σύστημα ήχου:
  - Virtual Dolby DigitalBBE

### Πολυμέσα

- Συνδέσεις: USB
- Φορμά αναπαραγωγής: MP3, παρουσίαση (.alb) JPEG, MPEG1, MPEG2.

Λογισμικό διακομιστή μέσων που υποστηρίζεται

- Windows Media Player 11 (σε Microsoft Windows XP\* ή Vista\*)
- PacketVideo Twonky Media 4.4.2 (σε PC\* & Intel Mac OSX\*)
- Sony Vaio media server (σε Microsoft Windows XP ή Vista)
- TVersity v.0.9.10.3 (σε Windows XP\*)
- Nero 8 Nero MediaHome (σε Microsoft Windows XP)
- DiXiM (σε Windows XP)
- Macrovision Network Media Server (σε Windows XP)
- Fuppes (σε Linux)
- UShare (σε Linix)
- Philips Media Manager (σε Microsoft Windows XP)
- Philips NAS SPD8020
- \* Όσον αφορά αυτό το λογισμικό διακομιστή μέσων, διατίθενται οδηγίες ρύθμισης βήμα προς βήμα στο Εγχειρίδιο χρήσης στη διεύθυνση www.philips.com/support.

Υποστηριζόμενα φορμά συσκευών μνήμης/USB

• FAT 16, FAT 32, NTFS.

### Τηλεχειριστήριο

- Τύπος: RC4452
- Μπαταρίες: 2 μεγέθους ΑΑ-R6, τύπου 5V

### Συνδεσιμότητα

- Πίσω μέρος
- EXT1 (scart): Audio L/R, είσοδος CVBS, RGB
- EXT2 (scart): Audio L/R, είσοδος CVBS, RGB,
- EXT3: Y Pb Pr ή VGA, Audio L/R
- Είσοδος HDMI 1 (HDMI 1.3a για όλες τις συνδέσεις HDMI)
- Είσοδος HDMI 2
- Είσοδος HDMI 3
- Audio In L/R (DVI σε HDMI)
- Audio Out L/R συγχρονισμένη εμφάνιση
- Digital Audio out (coaxial-cinch-S/P-DIF) συγχρονισμένη εμφάνιση
- Δίκτυο (RJ45)
- Πλαΐνή
- Πλαϊνή είσοδος HDMI
- Είσοδος S-Video (Y/C)
- Είσοδος Video (CVBS)
- Audio L/R In
- Ακουστικά (μίνι στερεοφωνικό βύσμα)
- USB
- Υποδοχή κοινής διασύνδεσης

### Τροφοδοσία

- Τροφοδοσία: AC 220-240V (±10%)
- Τροφοδοσία και κατανάλωση ρεύματος σε κατάσταση ετοιμότητας: Ανατρέξτε στις τεχνικές προδιαγραφές στη διεύθυνση www.philips.com
- Θερμοκρασία περιβάλλοντος: 5°C 35°C

Οι προδιαγραφές ενδέχεται να αλλάξουν χωρίς προειδοποίηση. Για περισσότερες λεπτομέρειες σχετικά με τις προδιαγραφές του προϊόντος, ανατρέξτε στη διεύθυνση www.philips.com/support.

### Διαστάσεις και βάρος (κατά προσέγγιση)

| Μοντέλο       | 42PFL7433 |
|---------------|-----------|
| τηλεόρασης    | 42PFL7423 |
| - πλάτος      | 1046mm    |
| - ύψος        | 645mm     |
| - βάθος       | 88mm      |
| - βάρος       | ± 21kg    |
| TV + στοιχείο | στήριξης  |
| - πλάτος      | 1046mm    |
| - ύψος        | 716mm     |
| - βάθος       | 262mm     |
| - βάρος       | ± 25,5kg  |
|               |           |

## 9 Αντιμετώπιση προθλημάτων

### Τηλεόραση και τηλεχειριστήριο

### Η τηλεόραση δεν ενεργοποιείται

- Ελέγξτε τη σύνδεση του καλωδίου ρεύματος.
- Ελέγξτε μήπως οι μπαταρίες του τηλεχειριστηρίου είναι αδύναμες ή έχουν εξαντληθεί. Ελέγξτε εάν έχουν τοποθετηθεί με τον κατάλληλο προσανατολισμό + / -.
   Μπορείτε να χρησιμοποιήσετε τα πλήκτρα της τηλεόρασης για να ενεργοποιήσετε την τηλεόραση.
- Αποσυνδέστε το καλώδιο ρεύματος, περιμένετε ένα λεπτό και συνδέστε το ξανά στην πρίζα. Δοκιμάστε ξανά να την ενεργοποιήσετε.

### Η τηλεόραση δεν αντιδρά στις εντολές του τηλεχειριστηρίου

- Ελέγξτε μήπως οι μπαταρίες του τηλεχειριστηρίου είναι αδύναμες ή έχουν εξαντληθεί. Ελέγξτε εάν έχουν τοποθετηθεί με τον κατάλληλο προσανατολισμό + / -.
- Καθαρίστε το τηλεχειριστήριο και τον αισθητήρα της τηλεόρασης.

# Η τηλεόραση απενεργοποιείται και η κόκκινη φωτεινή ένδειξη αναβοσβήνει

 Αποσυνδέστε το καλώδιο ρεύματος, περιμένετε ένα λεπτό και συνδέστε το ξανά στην πρίζα. Βεβαιωθείτε πως υπάρχει επαρκής χώρος για εξαερισμό.
 Περιμένετε να κρυώσει η τηλεόραση. Εάν η τηλεόραση δεν ενεργοποιείται από την κατάσταση ετοιμότητας και η φωτεινή ένδειξη συνεχίζει να αναβοσβήνει, επικοινωνήστε με το Κέντρο εξυπηρέτησης πελατών.

### Ξεχάσατε τον κωδικό σας για ξεκλείδωμα της λειτουργίας Κλείδωμα για παιδιά

 Ανατρέξτε στην ενότητα 5.7.3 Θέσε κωδικό/Αλλαγή κωδικού.

# Τα μενού της τηλεόρασης εμφανίζονται σε λάθος γλώσσα;

Ακολουθήστε τα παρακάτω βήματα για να αλλάξετε τη γλώσσα.

- 1 Πατήστε **Menu** στο τηλεχειριστήριο.
- 2 Χρησιμοποιήστε το ▼ για να επιλέξετε την τελευταία γραμμή μενού.
- 3 Πατήστε 3 φορές
- 4 Πατήστε ▲ ή ▼ για να επιλέξετε τη γλώσσα σας.
- 5 Πατήστε ΟΚ.
- 6 Πατήστε **Menu** για έξοδο από τα μενού.

### Τηλεοπτικά κανάλια

#### Ορισμένα τηλεοπτικά κανάλια δεν υπάρχουν πια

- Βεβαιωθείτε πως έχετε επιλέξει τη σωστή λίστα καναλιών.
- Ενδέχεται να έχει απεγκατασταθεί κάποιο κανάλι από το μενού Επαναδιάταξη.

### Δεν εντοπίστηκε κανένα ψηφιακό κανάλι κατά τη διάρκεια της εγκατάστασης

 Βεβαιωθείτε ότι η τηλεόραση υποστηρίζει DVB-T στη χώρα σας. Δείτε την ετικέτα "Digital TV Country Compatibility" στο πίσω μέρος της τηλεόρασης.

# Ο ήχος είναι ενεργοποιημένος, αλλά δεν εμφανίζεται εικόνα

 Ελέγξτε τη ρύθμιση αντίθεσης ή φωτεινότητας από το μενού.

#### Η ποιότητα εικόνας της τηλεόρασης δεν είναι καλή

- Βεβαιωθείτε πως η κεραία είναι σωστά συνδεδεμένη.
- Οι συσκευές ήχου χωρίς γείωση, τα φώτα φθορισμού, τα υψηλά κτίρια ή τα βουνά ενδέχεται να επηρεάζουν την ποιότητα της εικόνας. Προσπαθήστε να βελτιώσετε την εικόνα αλλάζοντας την κατεύθυνση της κεραίας ή τοποθετήστε τις συσκευές μακριά από την τηλεόραση.
- Βεβαιωθείτε πως έχετε επιλέξει το σωστό σύστημα τηλεόρασης στο μενού Χειροκίνητη εγκατάσταση.
- Εάν μόνο η λήψη ενός συγκεκριμένου καναλιού δεν είναι καλή, δοκιμάστε να πραγματοποιήσετε μικροσυντονισμό του καναλιού από το μενού Μικροσυντονισμός. Ανατρέξτε στην ενότητα 6.2.3.

### Το χρώμα της εικόνας δεν είναι καλό

- Ελέγξτε τις ρυθμίσεις χρώματος από το μενού
   Εικόνα. Επιλέξτε κάποια από τις ρυθμίσεις
   Επαναφορά στο κανονικό από το μενού Έξυπνες
   ρυθμίσεις. Ανατρέξτε στην ενότητα 5.3.1.
- Ελέγξτε τις συνδέσεις και τα καλώδια των συνδεδεμένων συσκευών.

### Η τηλεόραση δεν διατηρεί στη μνήμη τις ρυθμίσεις όταν την ενεργοποιώ ξανά

 Βεβαιωθείτε ότι έχετε επιλέξει τη ρύθμιση τηλεόρασης Σπίτι στο Μενού TV > Ρύθμιση > Εγκατάσταση > Προτιμήσεις > Τοποθεσία.

### Η εικόνα δεν έχει το σωστό μέγεθος για την οθόνη. Είναι μεγαλύτερη ή μικρότερη

 Επιλέξτε κάποιο φορμά εικόνας από το μενού Φορμά εικόνας που να ταιριάζει καλύτερα στην εικόνα.
 Ανατρέξτε στην ενότητα 5.3.4 Φορμά εικόνας

#### ευρείας οθόνης.

- Name your connected device in the Connections menu to obtain the best signal handling.
- Ονομάστε τη συνδεδεμένη συσκευή στο μενού
   Συνδέσεις, ώστε να έχετε το βέλτιστο χειρισμό σήματος.

Ανατρέξτε στην ενότητα **7.4.1 Ονομασία των** συσκευών σας.

#### Η θέση της εικόνας στην οθόνη δεν είναι σωστή

 Ορισμένα σήματα εικόνας από μερικές συσκευές δεν έχουν το κατάλληλο μέγεθος για την οθόνη.
 Μπορείτε να μετακινήσετε την εικόνα με το πλήκτρο περιήγησης στο τηλεχειριστήριο. Ελέγξτε την έξοδο σήματος της συσκευής.

### Ήχος

### Εμφανίζεται εικόνα αλλά χωρίς ήχο

- Βεβαιωθείτε πως δεν έχετε ορίσει την ένταση ήχου στο 0.
- Βεβαιωθείτε πως δεν έχετε πραγματοποιήσει σίγαση του ήχου με το πλήκτρο
- Βεβαιωθείτε πως όλα τα καλώδια είναι σωστά συνδεδεμένα.
- Εάν δεν ανιχνευθεί σήμα ήχου, η τηλεόραση απενεργοποιεί αυτόματα τον ήχο.
   Πρόκειται για σωστό τρόπο λειτουργίας και όχι για βλάβη.

### Ο ήχος δεν είναι καλός

- Βεβαιωθείτε πως ο ήχος έχει οριστεί σε Στερεοφωνικός.
- Βεβαιωθείτε ότι στο μενού Ήχος έχετε ενεργοποιήσει την επιλογή Ισοσταθμιστής.
- Επιλέξτε οποιαδήποτε ρύθμιση από το μενού Έξυπνες ρυθμίσεις.

### Μόνο το ένα ηχείο παράγει ήχο

 Βεβαιωθείτε πως δεν έχετε ρυθμίσει την Ισορροπία τέρμα αριστερά ή τέρμα δεξιά στο ρυθμιστικό.

### Καθυστέρηση ήχου όταν έχει συνδεθεί συσκευή HTS-DVD

- Δείτε το εγχειρίδιο χρήσης της συσκευής HTS-DVD για να προσαρμόσετε την καθυστέρηση συγχρονισμού ήχου.
- Εάν δεν μπορείτε να ρυθμίσετε την καθυστέρηση, απενεργοποιήστε το HD Natural Motion μεταβαίνοντας στο μενού Εικόνα > Pixel Plus. Δείτê την ενότητα 5.4.3 Ρυθμίσεις εικόνας.

### Συνδέσεις HDMI

Προβλήματα με συσκευές συνδεδεμένες με HDMI

- Ενδέχεται να παρέλθουν μερικά δευτερόλεπτα μέχρι να εμφανιστεί εικόνα από μια συσκευή στην τηλεόραση, με τη διαδικασία HDMI - HDCP.
- Εάν η τηλεόραση δεν αναγνωρίζει τη συσκευή και η οθόνη δεν εμφανίζει εικόνα, δοκιμάστε να πραγματοποιήσετε εναλλαγή από τη μια συσκευή στην άλλη και, στη συνέχεια, να επιστρέψετε στην πρώτη για να πραγματοποιήσετε επανεκκίνηση της διαδικασίας HDCP.
- Εάν παρατηρείτε συνέχεια διακοπές στον ήχο, ανατρέξτε στο εγχειρίδιο χρήσης της συσκευής για να ελέγξετε τις ρυθμίσεις εξόδου. Εάν αυτό δεν σας βοηθήσει, συνδέστε ένα επιπλέον καλώδιο ήχου.
- Εάν χρησιμοποιείτε προσαρμογέα DVI σε HDMI, βεβαιωθείτε ότι έχετε εισαγάγει μια επιπλέον σύνδεση ήχου για να ολοκληρώσετε τη σύνδεση DVI.
- Η λειτουργία HDMI με EasyLink δεν ισχύει
  - Βεβαιωθείτε ότι η συσκευή υποστηρίζει το πρότυπο HDMI CEC. Δείτε το εγχειρίδιο χρήσης που συνοδεύει τη συσκευή.
  - Βεβαιωθείτε ότι το καλώδιο HDMI είναι σωστα συνδεδεμένο.
  - Βεβαιωθείτε ότι το EasyLink έχει ενεργοποιηθεί στα μενού Ρύθμιση, Εγκατάσταση, Προτιμήσεις.
  - Βεβαιωθείτε ότι έχετε ρυθμίσει κατάλληλα τον έλεγχο ήχου συστήματος στις συσκευές ήχου HDMI CEC. Δείτε το εγχειρίδιο χρήσης που συνοδεύει τη συσκευή ήχου.

### Υποδοχή USB

### Η τηλεόραση δεν εμφανίζει το περιεχόμενη της συσκευής USB

- Ρυθμίστε τη συσκευή (κάμερα) ώστε να είναι συμβατή με το πρότυπο 'Mass Storage Class'.
- Η συσκευή USB ενδέχεται να χρειάζεται λογισμικό για συγκεκριμένο πρόγραμμα οδήγησης. Δυστυχώς δεν είναι δυνατή η λήψη του συγκεκριμένου λογισμικού στην τηλεόρασή σας.

### Τα αρχεία μου δεν εμφανίζονται στο μενού Πολυμέσα.

 Δεν υποστηρίζονται όλοι οι τύποι αρχείων ήχου και εικόνας. Ανατρέξτε στην ενότητα 8 Τεχνικά στοιχεία.

# Η αναπαραγωγή των αρχείων φωτογραφιών και μουσικής δεν πραγματοποιείται ομαλά

 Η απόδοση μεταφοράς της συσκευής USB περιορίζει το ρυθμό μεταφοράς.

#### Προσωπικός υπολογιστής

# Η εμφάνιση περιεχομένου στην τηλεόρασή μου δεν είναι σταθερή ή δεν είναι συγχρονισμένη

 Βεβαιωθείτε πως έχετε επιλέξει τη σωστή ανάλυση στον υπολογιστή σας. Ανατρέξτε στην ενότητα 8 Τεχνικά στοιχεία.

# Δεν μπορώ να εντοπίσω τα αρχεία PC στον υπολογιστή μου

- Βεβαιωθείτε ότι έχετε προσθέσει αυτά τα αρχεία στο φάκελο.
- Δεν υποστηρίζονται όλα τα φορμά αρχείων.
   Ανατρέξτε στην ενότητα 8 Τεχνικά στοιχεία.

#### Τα αρχεία υπολογιστή δεν εμφανίζονται στο μενού δικτύου υπολογιστή

Πρέπει να ρυθμίσετε το διακομιστή μέσων τον υπολογιστή για κοινή χρήση αρχείων με την τηλεόραση. Δείτε την ενότητα 7.7.2 Εγκατάσταση συνδεσης δικτύου υπολογιστή.

# Δεν πραγματοποιείται αναπαραγωγή αρχείων υπολογιστή

Δείτε την ενότητα **8 Τεχνικά στοιχεία** για υποστηριζόμενα φορμά αρχείων.

#### Εάν το πρόβλημα δεν λυθεί

Απενεργοποιήστε και επανενεργοποιήστε την τηλεόραση. Αυτό ίσως έχει αποτέλεσμα. Εάν όχι, επικοινωνήστε με το Τμήμα εξυπηρέτησης πελατών μας ή συμβουλευθείτε την ιστοσελίδα μας στη διεύθυνση www.philips.com/support.

#### Μπορείτε να θρείτε τους τηλεφωνικούς αριθμούς των Τμημάτων εξυπηρέτησης πελατών στο οπισθόφυλλο αυτού του εγχειριδίου χρήσης.

Όταν τηλεφωνείτε, έχετε διαθέσιμους τους Αριθμούς Μοντέλου τηλεόρασης και Σειράς. Τους αριθμούς αυτούς μπορείτε να τους βρείτε στο πίσω μέρος της συσκευασίας ή στην ετικέτα που βρίσκεται στο πίσω και κάτω μέρος της τηλεόρασης.

### Προειδοποίηση

Μην επιχειρήσετε ποτέ να επισκευάσετε μόνοι σας την τηλεόραση.

# 10 Ευρετήριο

100 Hz Clear LCD 5,13

### Α

Active control 14

### С

Camcorder 36

### D

Dual I/II 15 DVB-T 5 DVD σύνδεση 33 αναπαραγωγή 9 player 33 recorder 33,34

### Ε

EasyLink 32 EPG - EPG (Ηλεκτρονικός οδηγός προγράμματος 19

### Η

HD natural motion 13 HDMI σύνδεση 31

### Ρ

Pixel Plus 13

### R

Recorder 33

### Т

Teletext 16 ψηφιακό 17 διπλή οθόνη 17 γλώσσα 16 μενού 17 σελίδα 16 teletext 2.5 17

### U

USB υποδοχή 30 συσκευή 21 εφαρμογή εμφάνισης φωτογραφιών 22

### V

VCR σύνδεση 33 VGA 37

### Y

YPbPr 31

### А

Ακουστικά ένταση 15 σύνδεση 4,30 Αλλαγή κωδικού 20 Αλλαγή προγράμματος 10 Αλλαγή σειράς 29 Αναβαθμισμένη ευκρίνεια 13 Αναζήτηση κανάλια 28 σελίδες teletext 16 Ανακύκλωση 3 Αναλογικό τηλεοπτικά κανάλια 27 χειροκίνητη εγκατάσταση 27 Αντιμετώπιση προβλημάτων 46 Αντίθεση 13 Αποκωδικοποιητής κανάλι 38 Απόχρωση 13 Ασφάλεια 3 Αυτόματη εγκατάσταση 27 Αυτόματη ρύθμιση έντασης 15 Αυτόματο surround 15 Αυτόματο σχήμα 14

### В

Βοηθός ρυθμίσεων 11

### Г

Γλώσσα μενού 21 ήχος 15 Γλώσσα υπότιτλων 21

### Δ

Διαχείριση καναλιών 29 αποθήκευση / εγκατάσταση 28 επαναδιάταξη 28 Διεύρυνση 15 Διπλή οθόνη 11 Δίσκος Blu-ray 35 Δορυφορικός δέκτης 34

### Е

Εγκατάσταση αυτόματη 26 ενημέρωση 28 μενού 29 χειροκίνητη 29 Εικόνα μενού 13 φορμά φακέλων 14 Ειδικό κλείδωμα 20 Ενεργοποίηση 8 Ενημέρωση λογισμικού 23 Εξοικονόμηση ενέργειας 12 Εξωτερικό 1, 2, 3 (EXT) 30 Επαναδιάταξη καναλιών 28 Επαναφορά στο κανονικό 28 Εργοστασιακές ρυθμίσεις 29 Ετοιμότητα 10,20 Ευκρίνεια 13 Εφαρμογή εμφάνισης φωτογραφιών 22

### Έ

Ένταση γραμμή 15 πλήκτρο 10 μενού 15 προβλήματα όρασης 15 Ένταση Δ 15 Έξυπνες ρυθμίσεις 11

### Η

Ηχεία τηλεόρασης 16

### Ή

Ήχος λειτουργία surround 16 μενού 14

### Θ

Θέσε κωδικό 20

Ι Ισορροπία ήχος 16 Ισοσταθμιστής 16

### Κ

Καθαρισμός οθόνης 3 Καλώδιο HDMI 31 S-Video 31 Scart 31 Video 32 YPbPr 31 Καλώδιο ρεύματος 7 Κανάλι εγκατάσταση 26 κλείδωμα 20 λίστα αγαπημένων 17 λίστα Όλα τα κανάλια 17 Κάμερα (φωτογραφική) 36 Κλειδαριές 20 Κλείδωμα για παιδιά 20 Κονσόλα παιχνιδιών 46 Κοινή διασύνδεση (CAM) μενού 39 υποδοχή 30,39 Κωδικός 20

٨

Λειτουργία αυτόματου ρολογιού 27

### Μ

Μείωση θορύβου 13 Μενού Ρυθμίσεις τηλεόρασης 13 Μικροσυντονισμός 28 Μονοφωνικός ήχος 14 Μουσική 23 Μπαταρίες 3,7 Μρεg μείωση τεχνουργημάτων 13

0

Ονομασία συσκευών 38

### Π

Πίνακας σελίδων Τ.Ο.Ρ 16 Πλήκτρο ΜΕΝU 11 Πλήκτρο ΟΚ 10 Πλήκτρο σίγασης 10 Πλήκτρο(α) στην τηλεόραση 4 στο τηλεχειριστήριο 4,10 χρώμα 10 Προβλήματα ακοής 26 Προσωπικός υπολογιστής σύνδεση 37 αναλύσεις οθόνης 40 Προτιμώμενη μορφή ήχου 26

### Ρ

Ραδιοφωνικό κανάλι 23 Ρολόι 27 Ρύθμιση ήχου 38

### Σ

Στατικές εικόνες 3
Στερεοφωνικός 14
Συνήθης χρωματισμός 13
Συσκευή
ονομασία 38
παρακολούθηση 9
σύνδεση 32
Σύνδεση
βέλτιστη 31
επισκόπηση 30
ρύθμιση 38
Σύνδεση scart 31
Σύστημα Home Cinema 34

### Т

Τεχνικά στοιχεία 40 Τηλεχειριστήριο επισκόπηση 10 μπαταρίες 7 Τοποθεσία 46 Τοποθέτηση της τηλεόρασης 5

### Y

Υπερδιεύρυνση 15 Υποδοχή ασφαλείας Kensington 5 Υπότιτλος 21 γλώσσα 21 μετακίνηση 15

### Φ

Φορμά βίντεο 41 Φορμά εικόνας ευρείας οθόνης 15 Φροντίδα της οθόνης 3 Φωτεινότητα 13 Φωτοαισθητήρας 15

### Х

Χειμερινή/Θερινή ώρα 26 Χροιά 13 Χρονοδιακόπτες 20 Χρονοδιακόπτης έναρξης 20 Χρονοδιακόπτης ύπνου 21 Χρώμα βελτίωση 13 μενού 12 πλήκτρα 4,10 Χωρίς κλιμάκωση 15

#### μ μονάδα CA 39

### Ψ

Ψηφιακό έξοδος ήχου 30 γλώσσα υπότιτλων 21 δέκτης 33 δοκιμή λήψης 29 υπηρεσίες κειμένου 17 Ψηφιακός δέκτης HD 35

### Ω

Ωρολογιακή ζώνη 27

# Contact information

Type no.

Product no.

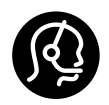

| België / Belgique<br>078 250 145 | €0.06/min | Italia<br>8403 20086             | €0.08/min           | Svenska<br>08 5792 9100         | Local |
|----------------------------------|-----------|----------------------------------|---------------------|---------------------------------|-------|
| Danmark<br>3525 8759             | Local     | Luxembourg<br>40 6661 5644       | Locale              | Suomi<br>09 2311 3415           | Local |
| Deutschland<br>01803 386 852     | €0.09/min | Nederland<br>0900 8407           | €0.10/min           | United Kingdom<br>0870 900 9070 | Local |
| France<br>0821 611 655           | €0.09/min | Norge<br>2270 8111               | Local               |                                 |       |
| ΕΛΛΑΣ<br>0 0800 3122 1280        | Δωρεάν    | Österreich<br>0810 000205        | €0.07/min           |                                 |       |
| España<br>902 888 784            | €0.10/min | Portugal<br>2 1359 1442          | Local               |                                 |       |
| Ireland<br>01 601 1777           | Local     | Schweiz / Suisse<br>0844 800 544 | / Svizzera<br>Local |                                 |       |

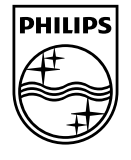

Specifications are subject to change without notice Trademarks are the property of Koninklijke Philips Electronics N.V. or their respective owners 2008 © Koninklijke Philips Electronics N.V. All rights reserved

www.philips.com

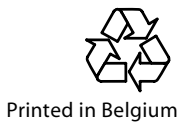